Operating Manual

SUNNY ISLAND 3.0M / 4.4M / 6.0H / 8.0H SUNNY REMOTE CONTROL

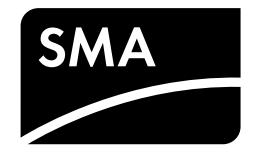

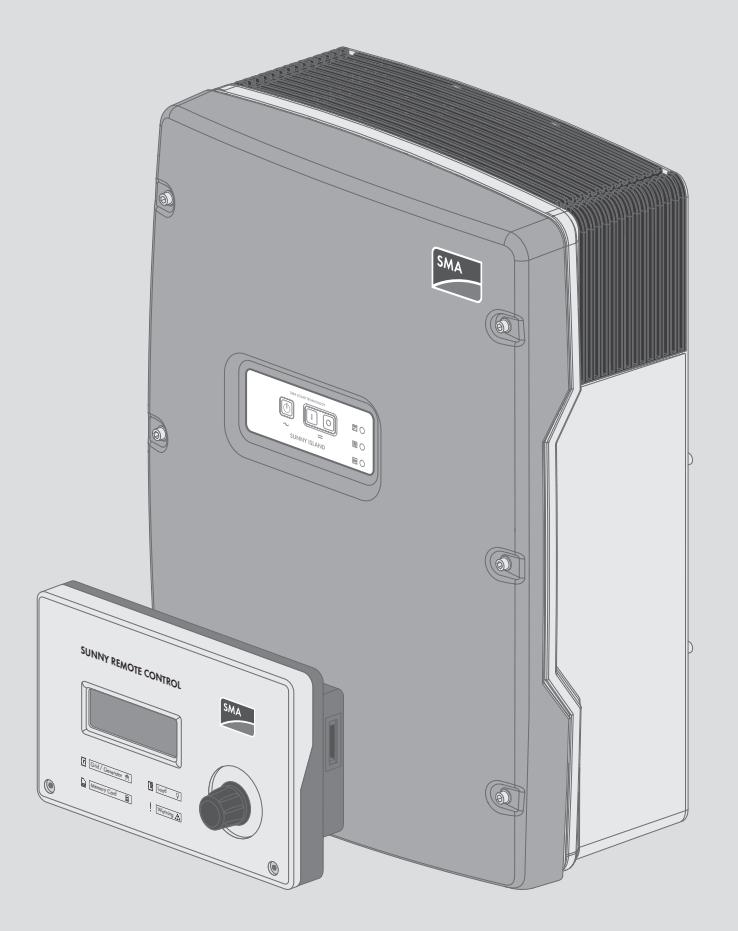

# Legal Provisions

The information contained in these documents is property of SMA Solar Technology AG. Any publication, whether in whole or in part, requires prior written approval by SMA Solar Technology AG. Internal reproduction used solely for the purpose of product evaluation or other proper use is allowed and does not require prior approval.

## SMA Warranty

You can download the current warranty conditions from the Internet at www.SMA-Solar.com.

## Trademarks

All trademarks are recognized, even if not explicitly identified as such. Missing designations do not mean that a product or brand is not a registered trademark.

Modbus® is a registered trademark of Schneider Electric and is licensed by the Modbus Organization, Inc.

QR Code is a registered trademark of DENSO WAVE INCORPORATED.

Phillips® and Pozidriv® are registered trademarks of Phillips Screw Company.

Torx<sup>®</sup> is a registered trademark of Acument Global Technologies, Inc.

### SMA Solar Technology AG

Sonnenallee 1 34266 Niestetal Germany Tel. +49 561 9522-0 Fax +49 561 9522-100 www.SMA.de Email: info@SMA.de Copyright © 2016 SMA Solar Technology AG. All rights reserved.

# Table of Contents

| 1 | Infor       | mation on this Document                                            | . 7          |  |  |  |  |
|---|-------------|--------------------------------------------------------------------|--------------|--|--|--|--|
|   | 1.1         | Validity                                                           | 7            |  |  |  |  |
|   | 1.2         | Target group                                                       | 7            |  |  |  |  |
|   | 1.3         | Symbols                                                            | 7            |  |  |  |  |
|   | 1.4         | Typographies                                                       | 8            |  |  |  |  |
|   | 1.5         | Nomenclature                                                       | 8            |  |  |  |  |
| 2 | Safe        | ۲۰                                                                 | . 10         |  |  |  |  |
|   | 2.1         | Intended Use                                                       | 10           |  |  |  |  |
|   | 2.2         | Safety Information                                                 | 10           |  |  |  |  |
|   | 2.3         | Information on Handling Batteries                                  | 12           |  |  |  |  |
| 3 | Prod        | uct Description                                                    | 15           |  |  |  |  |
| Ŭ | 3.1         | Sunny Island                                                       | 15           |  |  |  |  |
|   | 3.2         | Control Panel of the Sunny Island Inverter                         | 16           |  |  |  |  |
|   | 3.3         |                                                                    | 17           |  |  |  |  |
|   | 34          | Sunny Remote Control                                               | 18           |  |  |  |  |
| 4 | C           | ing and Stonging the Sustern                                       | 20           |  |  |  |  |
| 4 |             | Switching on the Suppy Island                                      | 20           |  |  |  |  |
|   | 4.1         | Starting the System                                                | 20           |  |  |  |  |
|   | 4.2         | Stanning the System                                                | . 20         |  |  |  |  |
|   | 4.5         | Stopping the System                                                |              |  |  |  |  |
|   | 4.4         | Switching Off the Sunny Island                                     |              |  |  |  |  |
|   | 4.5         | 5 Setting Time-Controlled Inverter Operation in Off-Grid Systems   |              |  |  |  |  |
| 5 | <b>On</b> o | retion of the Sunny Island Invertor with the Sunny Permete Control | <u>-</u>     |  |  |  |  |
| 5 | 5 1         | Display Modes                                                      | , <b>∠</b> 3 |  |  |  |  |
|   | 5.1         | Display Modes                                                      | 23           |  |  |  |  |
|   | 5.Z         | 5.2.1 Dianage States                                               | 24           |  |  |  |  |
|   |             | 5.2.1 Display of Operating States                                  | 24           |  |  |  |  |
|   |             | 5.2.3 Information Page in Off-Grid Systems                         | 25           |  |  |  |  |
|   | 5.3         | User Mode                                                          | . 29         |  |  |  |  |
|   | 0.0         | 5.3.1 Pages in the User Mode                                       | 29           |  |  |  |  |
|   |             | 5.3.2 Displaying Parameters and Operating and Setting the System   | 30           |  |  |  |  |
|   | 5.4         | Installer Mode and Expert Mode                                     | 32           |  |  |  |  |
|   |             | 5.4.1 Switching to Installer Mode or Expert Mode                   | 32           |  |  |  |  |
|   |             | 5.4.2 Exiting Installer Mode or Expert Mode                        | 32           |  |  |  |  |
|   |             | 5.4.3 Menus in Installer and Expert Mode                           | 33           |  |  |  |  |
|   |             | 5.4.4 Parameter Page in Installer and Expert Mode                  | 33           |  |  |  |  |
|   |             | 5.4.5 Selecting Menus and Parameters                               | 33           |  |  |  |  |
|   |             | 5.4.6 Setting Parameters                                           | 34           |  |  |  |  |
|   |             | 5.4.7 Directly Accessing the Parameters                            | 34           |  |  |  |  |
| 6 | Оре         | ration of the Sunny Island Inverter with a Communication Product   | . 36         |  |  |  |  |
| 7 | Data        | Storage and Firmware Update                                        | . 37         |  |  |  |  |
|   | 7.1         | Data Storage on the Computer                                       | 37           |  |  |  |  |
|   | 7.2         | Data Storage on SD Memory Card                                     | 37           |  |  |  |  |
|   |             | 7.2.1 Insert the SD Memory Card                                    | 37           |  |  |  |  |

|    |       | 7.2.2    | Loading and Saving Parameters                                                      | 37 |
|----|-------|----------|------------------------------------------------------------------------------------|----|
|    |       | 7.2.3    | Saving the Event History and Error History                                         | 38 |
|    |       | 7.2.4    | Displaying the SD Memory Card Status Message                                       | 38 |
|    |       | 7.2.5    | Removing the SD Memory Card                                                        | 38 |
|    |       | 7.2.6    | Displaying the SD Memory Card Content                                              | 38 |
|    | 7.3   | Firmwar  | e Update                                                                           | 40 |
|    |       | 7.3.1    | Display of the Firmware Version                                                    | 40 |
|    |       | 7.3.2    | Updating the Firmware Using an SD Memory Card                                      | 40 |
|    |       | 7.3.3    | Updating the Firmware Using Sunny Explorer                                         | 41 |
|    |       | 7.3.4    | Performing a Remote Update Using the Sunny Home Manager                            | 41 |
| 8  | Man   | ually Co | ntrolling the Generator                                                            | 43 |
| •  | 8 1   | Startina | the Generator with Sunny Remote Control                                            | 43 |
|    | 8.2   | Stoppin  | a the Generator with Sunny Remote Control                                          | /3 |
|    | 0.Z   | Starting | the Generator without Autostart Eurotion                                           | 40 |
|    | 0.5   | Stanning |                                                                                    | 43 |
| _  | 0.4   | Siopping | g the Generator without Autostart Function                                         | 44 |
| 9  | Disco | onnectin | g the Sunny Island from Voltage Sources                                            | 45 |
| 10 | Trou  | oleshoo  | ting                                                                               | 46 |
|    | 10.1  | Display  | of Errors                                                                          | 46 |
|    |       | 10.1.1   | Display of Errors on the Sunny Remote Control                                      | 46 |
|    |       | 10.1.2   | Display of Errors on the Communication Product (Example)                           | 46 |
|    | 10.2  | Sunny Is | sland Inverter Behavior Under Fault Conditions                                     | 47 |
|    | 10.3  | Acknow   | ledge Errors                                                                       | 47 |
|    | 10.4  | Logged   | Events                                                                             | 48 |
|    |       | 10.4.1   | Sunny Island Category (1xx)                                                        | 48 |
|    |       | 10.4.2   | Battery Category (2xx)                                                             | 48 |
|    |       | 10.4.3   | Generator Category (4xx)                                                           | 49 |
|    |       | 10.4.4   | Utility Grid Category (5xx)                                                        | 49 |
|    |       | 10.4.5   | Relay Category (6xx)                                                               | 49 |
|    |       | 10.4.6   | System Category (7xx)                                                              | 50 |
|    |       | 10.4.7   | External Device and Component Category (8xx)                                       | 51 |
|    |       | 10.4.8   | Category External Events (9xx)                                                     | 51 |
|    | 10.5  | Logged   | Warning Messages and Error Messages                                                | 52 |
|    |       | 10.5.1   | Sunny Island Category (1xx)                                                        | 52 |
|    |       | 10.5.2   | Battery Category (2xx)                                                             | 57 |
|    |       | 10.5.3   | Generator or Utility Grid Category (3xx)                                           | 59 |
|    |       | 10.5.4   | Generator Category (4xx)                                                           | 67 |
|    |       | 10.5.5   | Utility Grid Category (5xx)                                                        | 68 |
|    |       | 10.5.6   | Relay Category (6xx)                                                               | 68 |
|    |       | 10.5.7   | System Category (7xx)                                                              | 68 |
|    |       | 10.5.8   | External Device and Component Category (8xx)                                       | 73 |
|    |       | 10.5.9   | General Category (9xx)                                                             | 83 |
|    | 10.6  | Frequen  | tly Asked Questions (FAQs)                                                         | 86 |
|    |       | 10.6.1   | Questions Regarding the Sunny Island                                               | 86 |
|    |       | 10.6.2   | Questions Regarding the Sunny Remote Control                                       | 86 |
|    |       | 10.6.3   | Questions Regarding the Battery                                                    | 87 |
|    |       | 10.6.4   | Questions Regarding the Generator                                                  | 87 |
|    |       | 10.6.5   | Questions Regarding Multicluster Systems                                           | 88 |
|    | 10.7  | Chargin  | g the Battery After Automatic Shutdown in Off-Grid Systems (Emergency Charge Mode) | 89 |

|    | 10.8  | Changin                                                     | ng Slave Addresses in a Cluster                        |     |  |
|----|-------|-------------------------------------------------------------|--------------------------------------------------------|-----|--|
| 11 | Clear | nina anc                                                    | Maintenance                                            |     |  |
|    | 111   | 1 Cleaning and Checking the Sunny Island Inverter Enclosure |                                                        |     |  |
|    | 112   | Cleaning                                                    | a the Sunny Remote Control                             | Q3  |  |
|    | 11.2  | Dorformi                                                    | ng a Manual Equalization Chargo in the Off Crid System |     |  |
|    | 11.3  |                                                             | ng a Manual Equalization Charge in the On-Ona System   |     |  |
|    | 11.4  | Checking                                                    | g the Function                                         |     |  |
|    | 11.5  | Checking                                                    | g the Connections                                      |     |  |
|    | 11.6  | Checking                                                    | g and Maintaining the Battery                          |     |  |
|    | 11.7  | Cleaning                                                    | g the Fans                                             |     |  |
|    | 11.8  | Replacin                                                    | ng the Battery                                         |     |  |
| 12 | Deco  | mmissio                                                     | ning the Sunny Island                                  | 100 |  |
| 13 | Para  | meters i                                                    | n Sunny Remote Control                                 | 102 |  |
|    | 13.1  | Directory                                                   | y of the Parameters in User Mode                       |     |  |
|    |       | 13.1.1                                                      | nverter Category                                       |     |  |
|    |       | 13.1.2                                                      | Battery Category                                       |     |  |
|    |       | 13.1.3                                                      | Generator Category                                     |     |  |
|    |       | 1314                                                        | Grid Category                                          | 105 |  |
|    |       | 1315                                                        | SI Charaer Category                                    | 105 |  |
|    |       | 1316                                                        | Self Cosmoto Category                                  | 106 |  |
|    |       | 1317                                                        | Grid Cosmoto Category                                  | 106 |  |
|    |       | 1318                                                        | Grid Feed Category                                     | 106 |  |
|    |       | 1319                                                        | Loads Category                                         | 106 |  |
|    |       | 13 1 10                                                     | PV System Category                                     | 107 |  |
|    |       | 13 1 11                                                     | System Category                                        | 107 |  |
|    |       | 13 1 12                                                     |                                                        | 107 |  |
|    |       | 13113                                                       | Identity Category                                      | 108 |  |
|    |       | 13.1.13                                                     | Password Category                                      | 108 |  |
|    | 120   | Director                                                    | r ussword Calegory                                     | 100 |  |
|    | 10.2  | 1221                                                        |                                                        | 100 |  |
|    |       | 13.2.1                                                      | 12.2.1.1 Inverter (110#)                               | 100 |  |
|    |       |                                                             | 13.2.1.2 Botton (120#)                                 |     |  |
|    |       |                                                             | 13.2.1.2 External (1.30#)                              | 113 |  |
|    |       |                                                             | 13.2.1.4 Charge Controller (140#)                      |     |  |
|    |       |                                                             | 13.2.1.5 Compact (150#)                                |     |  |
|    |       |                                                             | 13.2.1.6 SlfCsmp (160#)                                |     |  |
|    |       |                                                             | 13.2.1.7 Multicluster (170#)                           |     |  |
|    |       | 13.2.2                                                      | Adjustable Parameters                                  | 124 |  |
|    |       |                                                             | 13.2.2.1 Inverter (210#)                               |     |  |
|    |       |                                                             | 13.2.2.2 Battery (220#)                                |     |  |
|    |       |                                                             | 13.2.2.3 External/Backup (230#)                        |     |  |
|    |       |                                                             | 13.2.2.4 Relay (240#)                                  |     |  |
|    |       |                                                             | 13.2.2.5 System (250#)                                 |     |  |
|    |       |                                                             | 13.2.2.6 SlfCsmpBackup (#260)                          |     |  |
|    |       | 1000                                                        | 13.2.2.7 Authent (2/U#)                                |     |  |
|    |       | 13.2.3                                                      | Information (300#)                                     |     |  |
|    |       |                                                             | I 3 2 3 3 Perter (3 10#)                               |     |  |
|    |       |                                                             | 13.2.3.2 Dattery (320#)                                |     |  |
|    |       | 1301                                                        | Report (100#)                                          |     |  |
|    |       | 13.2.4                                                      | Operation $(500\#)$                                    |     |  |
|    |       | 10.2.5                                                      |                                                        |     |  |

|    |       | 13.2.5.1          | Inverter (510#)     |     |
|----|-------|-------------------|---------------------|-----|
|    |       | 13.2.5.2          | Battery (520#)      |     |
|    |       | 13.2.5.3          | Generator (540#)    |     |
|    |       | 13.2.5.4          | MMC Card (550#)     |     |
|    |       | 13.2.5.5          | Grid (560#)         |     |
| 14 | Para  | meters in the Co  | mmunication Product | 158 |
| 15 | Menu  | J Structure       |                     | 159 |
|    | 15.1  | User Mode         |                     | 159 |
|    | 15.2  | Installer Mode an | d Expert Mode       | 160 |
| 16 | Conte | act               |                     | 161 |

# 1 Information on this Document

# 1.1 Validity

This document is valid for the following device types:

- SI3.0M-11 (Sunny Island 3.0M) from firmware version 3.2
- SI4.4M-11 (Sunny Island 4.4M) from firmware version 3.2
- SI6.0H-11 (Sunny Island 6.0H) from firmware version 3.1
- SI8.0H-11 (Sunny Island 8.0H) from firmware version 3.1
- SRC-20 (Sunny Remote Control)

## 1.2 Target group

This document is intended for qualified persons and operators. Only qualified persons are allowed to perform the activities marked in this document with a warning symbol and the caption "Qualified person". Activities that may also be performed by operators are not marked and may be performed by operators.

## Operator

Operators must be given training on the following subjects by qualified persons:

- Training on the dangers involved in handling electrical devices
- Training on operation of the Sunny Island
- Training on the safe handling of batteries
- Training on secure disconnection of the Sunny Island under fault conditions
- Training on how to secure a system against unintentional reactivation
- Training on the maintenance and cleaning of the Sunny Island inverter
- Knowledge of and compliance with this document and all safety information

### **Qualified Persons**

- Training in how to deal with the dangers and risks associated with installing and using electrical devices and batteries
- Training in the installation and commissioning of electrical devices
- Knowledge of and adherence to the local standards and directives
- Knowledge of and compliance with the documentation of the Sunny Island inverter with all safety information

# 1.3 Symbols

| Symbol             | Explanation                                                                                                    |  |  |
|--------------------|----------------------------------------------------------------------------------------------------|--|--|
| A DANGER           | Indicates a hazardous situation which, if not avoided, will result in death or serious injury                        |  |  |
|                    | Indicates a hazardous situation which, if not avoided, can result in death or serious injury                         |  |  |
|                    | Indicates a hazardous situation which, if not avoided, can result in minor or moderate injury                        |  |  |
| NOTICE             | Indicates a situation which, if not avoided, can result in property damage                                           |  |  |
| A QUALIFIED PERSON | Information advising that the following section contains activities that may be performed only by qualified persons. |  |  |

| Symbol   | Explanation                                                                                                    |
|----------|----------------------------------------------------------------------------------------------------|
| A        | This information is relevant for systems which are to be operated in parallel with utility grid.<br>(e.g. SMA Flexible Storage System). |
| ×        | Content is relevant for off-grid systems.                                                                                               |
| i        | Information that is important for a specific topic or goal, but is not safety-relevant                                                  |
|          | Indicates a requirement for meeting a specific goal                                                                                     |
| <b>I</b> | Desired result                                                                                                    |
| ×        | A problem that might occur                                                                                                    |

# 1.4 Typographies

| Typography        | Use                                                                                                    | Example                                                                                                    |
|-------------------|----------------------------------------------------------------------------------------------------|----------------------------------------------------------------------------------------------------|
| bold              | <ul> <li>Display messages</li> <li>Parameter</li> <li>Terminals</li> <li>Slots</li> <li>Elements to be selected</li> <li>Elements to be entered</li> </ul> | <ul> <li>Connect the grounding conductor to AC2 Gen/Grid.</li> <li>Select the parameter 235.01 GnAutoEna and set to Off.</li> </ul> |
| >                 | • Several elements that are to be selected                                                                                                    | <ul> <li>Select 600# Direct Access</li> <li>Select Number.</li> </ul>                                                               |
| [Button]<br>[Key] | • Button that is to be selected or clicked on                                                                                                    | • Select [Enter].                                                                                                    |

# 1.5 Nomenclature

| Complete designation                                                                          | Designation in this document |
|-----------------------------------------------------------------------------------------------|------------------------------|
| Off-grid system, battery-backup system, system for in-<br>creased self-consumption            | System                       |
| Sunny Boy, Sunny Mini Central, Sunny Tripower                                                 | PV inverter                  |
| Sunny Explorer, Sunny Portal, Sunny Home Manager                                              | Communication product        |
| Grid failure or deviation from the country-specific thresh-<br>olds for voltage and frequency | Grid failure                 |
| Automatic transfer switch with battery-backup function                                        | Automatic transfer switch    |
| Grid-forming generators such as electric generators or utility grids                          | External energy sources      |

Menus are presented as follows: menu number, pound sign and menu name (e.g., 150# Compact Meters).

Parameters are presented as follows: menu number, period, parameter number and parameter name (e.g., **150.01 GdRmgTm**). The term "parameter" includes parameters with configurable values as well as parameters for displaying values.

# 2 Safety

# 2.1 Intended Use

## Sunny Island

The Sunny Island is a battery inverter that controls the electrical energy balance in an off-grid system, in a batterybackup system or in a system for increased self-consumption. In a battery-backup system, you can also use the Sunny Island for increased self-consumption.

The product is suitable for indoor and outdoor use.

The Sunny Island is not suitable for supplying life-sustaining medical devices. A power outage must not lead to personal injury.

The Sunny Island uses batteries for energy storage. The nominal voltage of the battery must correspond to the input voltage on the DC connection. A fuse switch-disconnector (e.g., BatFuse) must be installed between the battery and the Sunny Island. With lead-acid batteries, the battery room must be ventilated in accordance with the requirements of the battery manufacturer and with the locally applicable standards and directives (see documentation of the battery manufacturer).

If connecting a lithium-ion battery, the following must be observed:

- The lithium-ion battery must comply with the locally applicable standards and directives and be intrinsically safe.
- The battery management of the lithium-ion battery is compatible with the Sunny Island (see the technical information at "List of Approved Lithium-Ion Batteries").

Use this product only in accordance with the information provided in the enclosed documentation and with the locally applicable standards and directives. Any other application may cause personal injury or property damage.

Alterations to the product, e.g. changes or modifications, are only permitted with the express written permission of SMA Solar Technology AG. Unauthorized alterations will void guarantee and warranty claims and in most cases terminate the operating license. SMA Solar Technology AG shall not be held liable for any damage caused by such changes.

Any use of the product other than that described in the Intended Use section does not qualify as appropriate.

The enclosed documentation is an integral part of this product. Keep the documentation in a convenient place for future reference and observe all instructions contained therein.

The type label must remain permanently attached to the product.

## Sunny Remote Control

You can configure and control the system from a central location using the Sunny Remote Control display.

Use this product only in accordance with the information provided in the enclosed documentation and with the locally applicable standards and directives. Any other application may cause personal injury or property damage.

Alterations to the product, e.g. changes or modifications, are only permitted with the express written permission of SMA Solar Technology AG. Unauthorized alterations will void guarantee and warranty claims and in most cases terminate the operating license. SMA Solar Technology AG shall not be held liable for any damage caused by such changes.

Any use of the product other than that described in the Intended Use section does not qualify as appropriate.

The enclosed documentation is an integral part of this product. Keep the documentation in a convenient place for future reference and observe all instructions contained therein.

The type label must remain permanently attached to the product.

# 2.2 Safety Information

This section contains safety information that must be observed at all times when working on or with the product.

To prevent personal injury and property damage and to ensure long-term operation of the product, read this section carefully and observe all safety information at all times.

### A DANGER

#### Danger to life from electric shocks due to live voltage and risk of injury from short-circuit currents

High voltages are present inside the Sunny Island inverter. When the enclosure lid is removed, live components can be touched that can result in death or serious injury due to electric shock. Short-circuit currents in the battery can cause heat build-up and electric arcs. Burns or eye injuries due to flashes may result.

- When carrying out any work on the electrical installation, wear suitable personal protective equipment.
- Switch off or disconnect the following components in the following order:
  - Sunny Island
  - The control and measurement voltages in the distribution board of the Sunny Island circuit breakers
  - Load-break switch of the battery
- Ensure that the system cannot be reconnected.
- Open the enclosure lid of the Sunny Island and ensure that no voltage is present.
- Ground and short-circuit the AC conductors outside the Sunny Island inverter.
- Cover or isolate any adjacent live components.

### 

#### Danger to life from electric shock due to damaged inverter

Operating a damaged inverter can lead to hazardous situations that can result in death or serious injuries due to electric shock.

- Only use inverter when it is technically faultless and in an operationally safe state.
- Check the inverter regularly for visible damage.
- Make sure that all external safety equipment is freely accessible at all times.
- Make sure that all safety equipment is in good working order.

### 

#### Risk of crushing injuries due to moving PV array parts

Moving parts in the PV array can crush or sever body parts. A generator can be started automatically by the Sunny Island.

- Operate the generator only with the safety equipment.
- Carry out work on the generator in accordance with the manufacturer's specifications.

#### **A**CAUTION

#### Risk of burns due to short-circuit currents on the disconnected Sunny Island

The capacitors in the DC connection input area store energy. After the battery is isolated from the Sunny Island, battery voltage is still temporarily present at the DC connection. A short circuit at the DC terminal can lead to burns and may damage the Sunny Island inverter.

• Wait 15 minutes before performing any work at the DC terminal or on the DC cables. This allows the capacitors to discharge.

## 

#### Risk of burns due to hot components

Some components of the inverter can become very hot during operation. Touching these components can cause burns. Heat build-up can cause burns.

- During operation, do not touch any parts other than the enclosure lid of the inverter.
- After opening the inverter, wait until the component parts have cooled down.

#### NOTICE

#### Damage to the inverter due to electrostatic discharge

Touching electronic components can cause damage to or destroy the inverter through electrostatic discharge.

• Ground yourself before touching any component.

## 2.3 Information on Handling Batteries

This section contains safety information that must be observed at all times when working on or with batteries.

To prevent personal injury or property damage and to ensure long-term operation of the batteries, read this section carefully and observe all safety information at all times.

### 

### Danger to life due to explosive gases

Explosive gases may escape from the battery and cause an explosion. This can result in death or serious injury.

- Protect the battery environment from open flames, embers and sparks.
- Install, operate and maintain the battery in accordance with the manufacturer's specifications.
- Do not heat the battery above the temperature permitted or burn the battery.
- Ensure that the battery room is sufficiently ventilated.

## 

#### Chemical burns and poisoning due to battery electrolyte

If handled inappropriately, battery electrolyte can cause irritation to the eyes, respiratory system and skin, and it can be toxic. This may result in blindness or serious chemical burns.

- Protect the battery enclosure against destruction.
- Do not open or deform the battery.
- Whenever working on the battery, wear suitable personal protective equipment such as rubber gloves, apron, rubber boots and goggles.
- Rinse acid splashes thoroughly for a long time with clear water, and consult a doctor.
- If acid fumes have been inhaled, consult a doctor.
- Install, operate, maintain and dispose of the battery according to the manufacturer's specifications.

### 

#### Danger to life due to incompatible lithium-ion battery

An incompatible lithium-ion battery can lead to a fire or an explosion. With incompatible lithium-ion batteries, it is not ensured that battery management is intrinsically safe and will protect the battery.

- Verify that the battery complies with locally applicable standards and directives and is intrinsically safe.
- Ensure that the lithium-ion batteries are approved for use with the Sunny Island. The list of lithium-ion batteries approved for the Sunny Island is updated regularly (see the technical information "List of Approved Lithium-Ion Batteries" at www.SMA-Solar.com).
- If no lithium-ion batteries approved for the Sunny Island can be used, lead-acid batteries can be used.

### 

#### Risk of injury due to short-circuit currents

Short-circuit currents in the battery can cause heat build-up and electric arcs. Burns or eye injuries due to flashes may result.

- Remove watches, rings and other metal objects.
- Use insulated tools.
- Do not place tools or metal parts on the battery.

## **A**CAUTION

#### Risk of burns due to hot battery components

Improper battery connection may result in excessively high transition resistances. Excessive transition resistances give rise to localized heat build-up.

- Ensure that all pole connectors are connected with the connecting torque specified by the battery manufacturer.
- Ensure that all DC cables are connected with the connecting torque specified by the battery manufacturer.

### NOTICE

### Damage to the battery due to incorrect settings

The set battery parameters influence the charging behavior of the Sunny Island inverter. The battery can be damaged by incorrect settings of the battery type, nominal voltage and capacity parameters.

- Ensure that the values recommended by the manufacturer are set for the battery (refer to the technical data of the battery in the manufacturer documentation). Note that the battery charging behavior names used by SMA Solar Technology AG and the battery manufacturer may, in some cases, differ in meaning (for the battery charging behavior of the Sunny Island inverter, see technical information "List of Approved Lithium-Ion Batteries" ).
- Set the battery capacity for a ten-hour electric discharge (C10). The battery manufacturer specifies the battery capacity in relation to discharge time.

### NOTICE

#### Permanent damage to the battery due to improper handling

Improper set-up and maintenance of the battery can cause it to become permanently damaged. Logs can help to determine the cause.

- Comply with all requirements of the battery manufacturer with regard to mounting location.
- Check and log the status of the battery before performing maintenance work. Useful hint: Many battery manufacturers provide suitable logs.
  - Check the battery for visible damage and log.
  - Measure and log the fill level and acid density of FLA batteries.
  - In the case of lead-acid batteries, measure and log the voltages of the individual cells.
  - Perform and log the test routines required by the battery manufacturer.

#### i Prior damage to batteries

Batteries may have suffered prior damage due to production defects. Logs can help to determine the cause.

• Check and log the status of the battery before performing maintenance work.

#### i Check and log the status of the battery before performing maintenance work.

Transition resistances can impair the performance of the batteries.

• Ensure that the torques at the battery connections are correct each time that maintenance is performed.

# 3 Product Description

## 3.1 Sunny Island

The Sunny Island is a battery inverter that controls the electrical energy balance in an off-grid system, in a batterybackup system or in a system for increased self-consumption. In a battery-backup system, you can also use the Sunny Island for increased self-consumption.

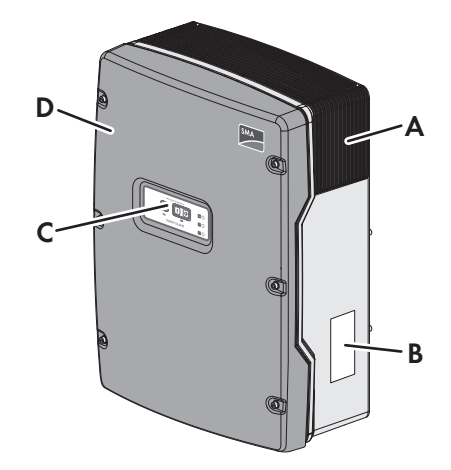

Figure 1: Design of the Sunny Island inverter

| Position | Designation      |
|----------|------------------|
| А        | Ventilation grid |
| В        | Type label       |
| С        | Control panel    |
| D        | Enclosure lid    |

The Sunny Island supplies AC loads in the system from a battery or charges the battery with the energy provided by AC sources (e.g., PV inverter). AC sources supply loads and are used by the Sunny Island to recharge the battery. In order to be able to increase the availability of the off-grid system and reduce the battery capacity, the Sunny Island can use and control a generator as an energy reserve.

The loads may temporarily overload the Sunny Island. If there is a short circuit, the Sunny Island briefly feeds shortcircuit currents into the utility grid. As a result, the Sunny Island may trip certain circuit breakers (for technical data see installation manual of the Sunny Island inverter).

## Type label

The type label clearly identifies the product. The type label is located on the right-hand side of the enclosure (for a description of the type label, see the Sunny Island inverter operating manual).

You will require the information on the type label to use the product safely and when seeking customer support from Service (see Section 16 "Contact", page 161).

# 3.2 Control Panel of the Sunny Island Inverter

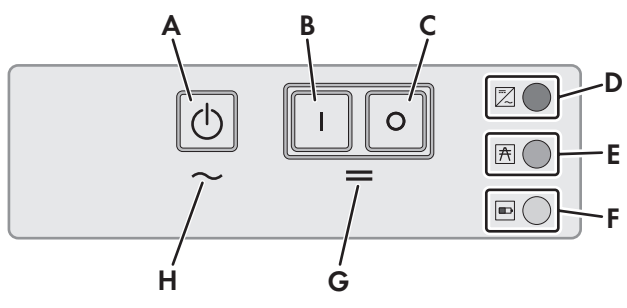

Figure 2: Layout of the control panel

| Position | Symbol | Designation                     | Status                                  | Explanation                                                                                                    |
|----------|--------|---------------------------------|-----------------------------------------|----------------------------------------------------------------------------------------------------|
| A        | 0      | Start-stop button<br><b>TSS</b> | _                                       | By pressing the start-stop button, you can start or<br>stop the system. In display messages on the Sun-<br>ny Remote Control, the start-stop button is re-<br>ferred to as <b>TSS</b> . |
| В        | I      | "On" button                     | -                                       | Pressing the "On" button will switch the Sunny Is-<br>land on. The Sunny Island is in standby mode af-<br>ter being switched on.                                                        |
| С        | 0      | "Off" button                    | _                                       | Pressing the "Off" button will switch off the Sun-<br>ny Island.                                                                                                    |
| D        | ~      | Inverter LED                    | Not glowing                             | The Sunny Island is switched off.                                                                                                    |
|          |        |                                 | Glowing green                           | The Sunny Island is in operation.                                                                                                    |
|          |        |                                 | Glowing orange                          | The Sunny Island is in standby mode.                                                                                                    |
|          |        |                                 | Glowing red                             | The Sunny Island switched off due to an error.                                                                                                    |
|          |        |                                 | Flashing quickly*                       | The Sunny Island is not configured.                                                                                                    |
|          |        |                                 | Flashing slowly**                       | The Sunny Island is in overnight shutdown.                                                                                                    |
| E        | A      | Grid LED                        | Not glowing                             | There is no voltage present from the generator or the utility grid.                                                                                                    |
|          |        | Glowing green                   | Generator or utility grid is connected. |                                                                                                    |
|          |        |                                 | Glowing orange                          | The Sunny Island is synchronizing the stand-<br>alone grid with the generator or the utility grid.                                                                                      |
|          |        |                                 | Glowing red                             | Error at the connection of the generator or the utility grid.                                                                                                    |
| F        |        | Battery LED                     | Glowing green                           | The state of charge is more than 50%.                                                                                                    |
|          |        |                                 | Glowing orange                          | The state of charge is between 50% and 20%.                                                                                                    |
|          |        |                                 | Glowing red                             | The state of charge is less than 20%.                                                                                                    |

| Position | Symbol | Designation  | Status | Explanation                                                |
|----------|--------|--------------|--------|------------------------------------------------------------|
| G        | =      | Standby      | -      | Position of the buttons for switching on and off           |
| Н        | $\sim$ | AC operation | _      | Position of the button for starting and stopping operation |

 $^{\star}$  Flashing at intervals of 0.5 s to 1 s

\*\* Flashing at intervals of 1.5 s to 2 s

# 3.3 Type Label

The type label clearly identifies the product. The type label is located on the right-hand side of the enclosure. You will find the following information on the type label:

- Address of SMA Solar Technology AG
- Device type (Model)
- Serial number (Serial No.)
- Device-specific characteristics

You will require the information on the type label to use the product safely and when seeking customer support from Service (see Section 16 "Contact", page 161).

### Symbols on the inverter, the ESS and the type label

| Symbol     | Explanation                                                                                                    |
|------------|----------------------------------------------------------------------------------------------------|
| $\wedge$   | Danger to life due to electric shock                                                                                                    |
| <u> </u>   | The product operates at high voltages. All work on the product must be carried out by qualified persons only.                                                                  |
|            | Risk of burns due to hot surfaces                                                                                                    |
|            | The product can get hot during operation. Avoid contact during operation. Prior to performing any work on the product, allow the product to cool down sufficiently.            |
|            | Observe the documentation                                                                                                    |
|            | Observe all documentation supplied with the product.                                                                                                    |
| $\sim$     | Alternating current                                                                                                    |
|            | Direct current                                                                                                    |
| Q          | Transformer                                                                                                    |
| $\bigcirc$ | The product has a transformer.                                                                                                    |
|            | WEEE designation                                                                                                    |
|            | Do not dispose of the product together with the household waste but in accordance with the dis-<br>posal regulations for electronic waste applicable at the installation site. |
| ()         | CE marking                                                                                                    |
|            | The product complies with the requirements of the applicable EU directives.                                                                                                    |
|            | Protection class I                                                                                                    |
|            | All electrical equipment is connected to the grounding conductor system of the product.                                                                                        |

| Symbol   | Explanation                                                                                                    |
|----------|----------------------------------------------------------------------------------------------------|
| ✤ ▲ IP54 | Degree of protection IP54<br>The product is protected against interior dust deposits and splashing water from all angles. |
|          | Certified safety                                                                                                    |

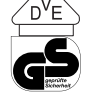

The product is VDE-tested and complies with the requirements of the German Equipment and Product Safety Act.

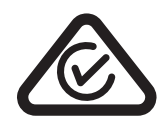

RCM (Regulatory Compliance Mark)

The product complies with the requirements of the applicable Australian standards.

#### 3.4 Sunny Remote Control

You can configure and control the system from a central location using the Sunny Remote Control display.

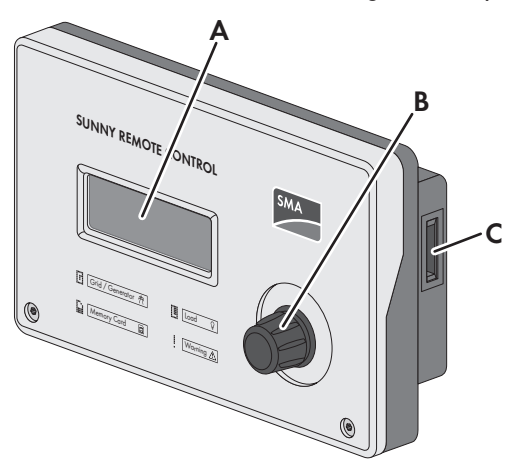

| E:      | 2  | 1      |       | C     | D      | C       |
|---------|----|--------|-------|-------|--------|---------|
| ridure. | 3: | Lavout | or me | SUNNV | Kemore | Control |
|         |    |        |       |       |        |         |

| Position | Designation                | Explanation                                                                                                    |
|----------|----------------------------|----------------------------------------------------------------------------------------------------|
| А        | Display                    | Four-line display shows operating data (e.g., operating state, display values) and events, warnings, or errors on the Sunny Island inverter.                                                                               |
|          |                            | The display backlight is automatically deactivated after a short period of inactivity.                                                                                                    |
| В        | Switch                     | Pressing the button will turn on the backlight, confirm parameters, or switch the level within a menu. The return symbol " <sup>41</sup> " in the display indicates when you can perform an action by pressing the button. |
|          |                            | Turning the button will switch on the backlight, change parameters, or navigate within a menu level.                                                                                                    |
| С        | Slot for SD<br>memory card | _                                                                                                    |

#### Service Interface, SD Memory Card

The Sunny Remote Control has a slot for SD memory cards. The SD memory card stores data for system control and facilitates service work. The SD memory card also allows you to update the firmware on the Sunny Island inverter. The following data is stored on the SD memory card:

- Parameter Settings
- Every minute, measurement data from the areas:
  - Battery
  - Sunny Island
  - Generator
  - Utility grid
  - Stand-alone grid
- Events and errors
- Statistical values of the battery

The SD memory card must be formatted as FAT-16 or FAT-32.

# 4 Starting and Stopping the System

# 4.1 Switching on the Sunny Island

## **Requirements:**

- $\hfill\square$  The load-break switch in the DC cable must be closed.
- The Sunny Island must not have switched itself off (see Section 10.7 "Charging the Battery After Automatic Shutdown in Off-Grid Systems (Emergency Charge Mode)", page 89).

## Procedure:

• For systems with one Sunny Island, press the "On" button on the Sunny Island.

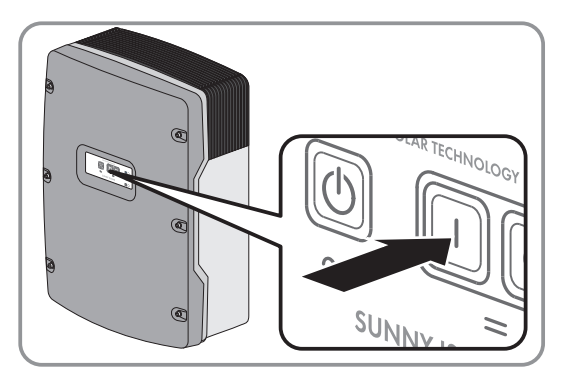

- For systems with up to three Sunny Island inverters, press and hold the "On" button on the master until an acoustic signal sounds.
- For multicluster systems, press and hold the "On" button on each master until an acoustic signal sounds.
  - ☑ The inverter LED on each Sunny Island inverter is glowing orange and the Sunny Island inverters are in standby mode.

# 4.2 Starting the System

### **Requirements:**

- $\hfill\square$  All Sunny Island inverters must be switched on.
- □ The circuit breakers for the AC sources in the stand-alone grid must be switched off in the AC distribution board.
- □ The load-break switch of the PV array must be open.
- □ The circuit breakers for the charge controllers must be switched off in the DC distribution board.

### Procedure:

• Press the start-stop button on the Sunny Island and hold it until an acoustic signal sounds.

#### or

Press and hold the button on the Sunny Remote Control until an acoustic signal sounds.

☑ The inverter LED on each Sunny Island is glowing green.

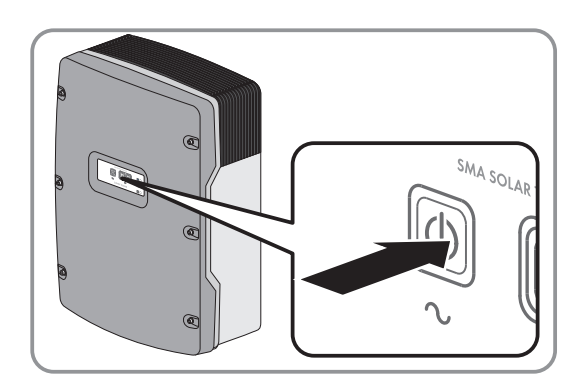

# 4.3 Stopping the System

If you stop the system, the Sunny Island switches from operation into standby mode. In standby mode, the Sunny Island discharges the battery due to its standby consumption. Tip: For longer shut-down periods, switch off the Sunny Island (see Section 4.4, page 21).

#### Procedure:

- Press and hold the start-stop button on the Sunny Island until the inverter LED is glowing orange.
- or
- Press and hold the button on the Sunny Remote Control until the progress bar has run down.
  - ☑ The inverter LED on each Sunny Island is glowing orange. The Sunny Island inverters are in standby mode.

# 4.4 Switching Off the Sunny Island

#### **Requirements:**

□ The system is stopped.

#### Procedure:

• Press and hold the "Off" button on the Sunny Island until an acoustic signal sounds.

 $\blacksquare$  The inverter LED is off on all Sunny Island inverters.

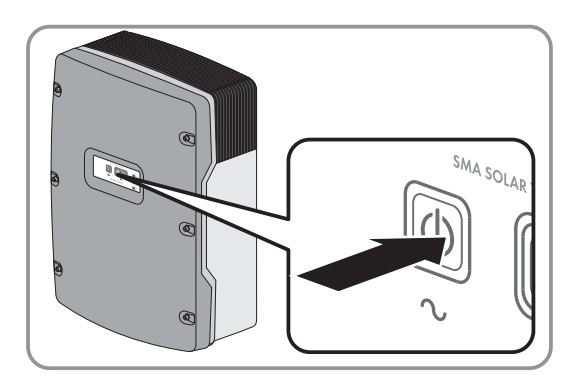

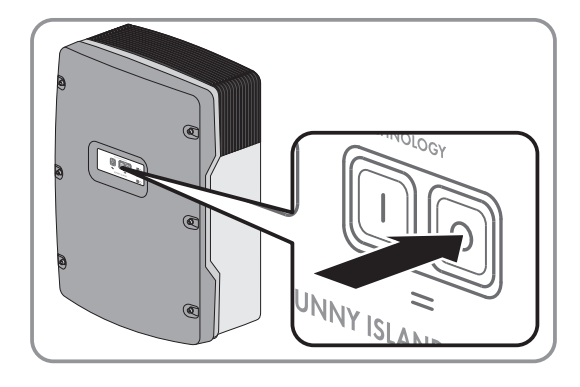

# 4.5 Tripping the Emergency Disconnection of the System

### **i** Effects of an emergency disconnection

Emergency disconnection triggers the uncontrolled shutdown of the system and unsaved data is lost.

- Only use the emergency disconnection to avoid danger or consequential damage.
- In the event of an emergency disconnection in a multicluster system, always check whether any fuse elements in the Multicluster-Box, such as circuit breakers, have tripped. If any fuse elements have tripped, reactivate these fuse elements.

#### Procedure:

• Press and hold the "Off" button on the Sunny Island until an acoustic signal sounds.

 ${f \square}$  The inverter LED is off on all Sunny Island inverters.

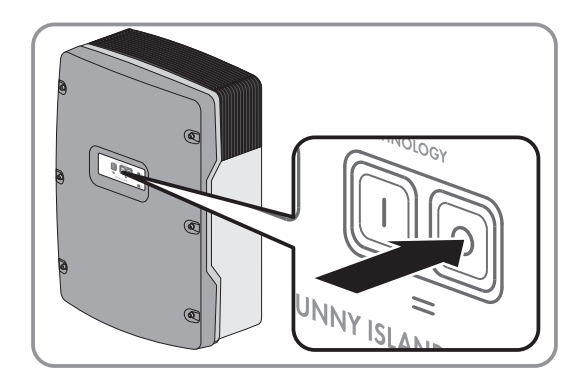

# 4.6 Setting Time-Controlled Inverter Operation in Off-Grid Systems

#### Example: Parameter settings for time-controlled inverter operation

You want to operate the Sunny Island in inverter operation every Sunday from 10:00 a.m. to 6:00 p.m., starting on Sunday, January 8, 2012. To do this, set the Sunny Island as follows:

- Str.Date: 08.01.2012
- Start Time: 10:00:00
- Run Time: 08:00:00
- Repetition: Weekly

#### Procedure:

- Log in to the communication product as User (see user manual of the communication product) or switch to user mode on the Sunny Remote Control (see Section 5.3, page 29).
- To set the time-controlled inverter operation on the Sunny Remote Control, select the Inverter display page on the Sunny Remote Control and press the button.

Tot.Power xx:x kW Timer Mode Disable BInverter (1/2) Restart --- 4

Str.Date xx:xx.xxx

Time xx:xx:xx

(1/1)+

linverter

Start

☑ The Sunny Remote Control switches to the **Inverter** setting page.

- 3. Set the time-controlled inverter operation:
  - Select the **Start date for time-controlled inverter operation** / **Start Date** parameter and set it to the desired start date.
  - Select the **Start date for time-controlled inverter operation** / **Str.Date** parameter and set it to the desired start time.
  - Select the **Start date for time-controlled inverter operation** / **Str.Date** parameter and set it to the desired running time.
  - Select the **Repetition cycle for time-controlled inverter operation** / **Repetition** parameter and set it to the desired repetition cycle.
- 4. To activate time-controlled inverter operation, select the **Time controlled inverter operation** / **Timed Start** parameter and set it to **Enable**.
- Time-controlled inverter operation is activated. If the Sunny Island has started automatically under time-control and you stop the Sunny Island, time-controlled inverter operation is deactivated automatically.

# 5 Operation of the Sunny Island Inverter with the Sunny Remote Control

## 5.1 Display Modes

The Sunny Remote Control uses four display modes for the display. The Sunny Remote Control will switch to standard mode if the button has not been used for over five minutes.

| State                                         | Page contents                                                                                                    |  |  |
|-----------------------------------------------|----------------------------------------------------------------------------------------------------|--|--|
| Standard mode <b><home< b="">&gt;</home<></b> | <ul> <li>Message regarding operating states</li> <li>Display of energy flows</li> <li>Display of key parameters</li> <li>In display messages on the Sunny Remote Control, <home> refers to the standard mode.</home></li> </ul>                                          |  |  |
| User mode <b>User</b>                         | <ul> <li>Display of and access to key operating parameters</li> <li>In display messages on the Sunny Remote Control, User refers to the user mode.</li> </ul>                                                                                                    |  |  |
| Installer mode <b>Installer</b>               | • Display of and access to configuration and operation parameters<br>The installer mode is protected with an installer password. In display messages on the<br>Sunny Remote Control, <b>Installer</b> refers to the installer mode.                                      |  |  |
| Expert mode <b>Expert</b>                     | • Display of and access to all parameters for the system configuration set in QCG<br>The expert mode can be accessed only via installer mode (see Section 5.4.1, page 32<br>). In display messages on the Sunny Remote Control, <b>Expert</b> refers to the expert mode. |  |  |

The parameters for devices that are not configured are hidden, e.g., the generator parameters are hidden for systems without a generator. The parameters for multicluster systems are available only in expert mode.

# 5.2 Standard Mode

## 5.2.1 Display of Operating States

The Sunny Remote Control displays the following operating states until the Sunny Island is started.

Figure 4: Display of operating states (example: Standby)

| Position | Designation | Explanation                                                          |  |  |
|----------|-------------|----------------------------------------------------------------------|--|--|
| А        | Boot        | The Sunny Island is initializing.                                    |  |  |
|          | Error       | The Sunny Island is in error status.                                 |  |  |
|          | LBM 1       | The Sunny Island is in battery protection mode 1.                    |  |  |
|          | LBM 2       | The Sunny Island is in battery protection mode 2.                    |  |  |
|          | LBM 3       | The Sunny Island is in battery protection mode 3.                    |  |  |
|          | Restart     | The Sunny Island is performing a restart.                            |  |  |
|          | Shutdown    | The Sunny Island is stopped.                                         |  |  |
|          | Silent      | The Sunny Island is in energy-saving mode.                           |  |  |
|          | Standby     | The Sunny Island is in standby mode or in time-controlled operation. |  |  |
|          | Startup     | The Sunny Island is starting up.                                     |  |  |

## 5.2.2 Information Page in Systems for Increased Self-Consumption and Battery Backup Systems

When the Sunny Island is started, the Sunny Remote Control provides information on the status of the system for increased self-consumption.

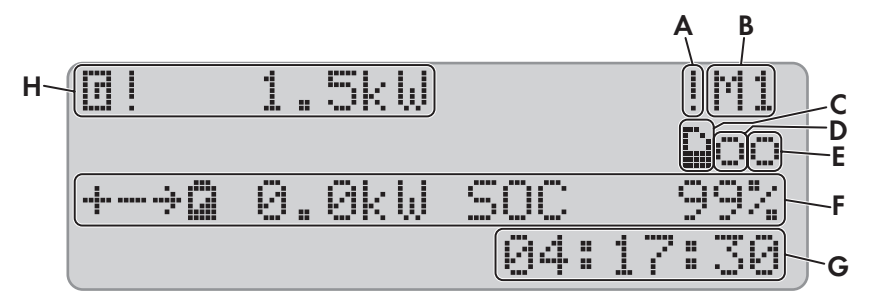

Figure 5: Energy flows and status messages of the Sunny Island

| Position | Symbol             | Designation           | Explanation                                                                                    |
|----------|--------------------|-----------------------|------------------------------------------------------------------------------------------------|
| А        | I.                 | Warning symbol        | Symbol for warnings and errors that do not affect the Sunny Island operation.                  |
|          |                    |                       | If this symbol is flashing, acknowledge the error or warning (see Sec-<br>tion 10.3, page 47). |
| В        | M1                 | Device assignment     | The Sunny Island connected to the Sunny Remote Control is the mas-<br>ter.                     |
|          | S1                 | -                     | The Sunny Island connected to the Sunny Remote Control is slave 1.                             |
|          | S2                 | -                     | The Sunny Island connected to the Sunny Remote Control is slave 2.                             |
| С        |                    | SD Memory Card        | SD memory card is inserted.                                                                    |
|          | Symbol<br>flashing | -                     | The Sunny Island is accessing the SD memory card.                                              |
|          | None<br>Symbol     | -                     | SD memory card not inserted.                                                                   |
| D        | 0                  | Multifunction relay 1 | Multifunction relay 1 is deactivated.                                                          |
|          | •                  | -                     | Multifunction relay 1 is activated.                                                            |
| E        | 0                  | Multifunction relay 2 | Multifunction relay 2 is deactivated.                                                          |
|          | •                  | -                     | Multifunction relay 2 is activated.                                                            |
| F        | ÷                  | Battery power and     | The battery is being charged.                                                                  |
|          | ÷                  | - sidle of charge     | The battery is being discharged.                                                               |
|          | 9                  |                       | Battery power in kW, state of charge (SOC) in %                                                |
| G        | hh:mm:ss           | Time                  | System time                                                                                    |

| Position | Symbol | Designation                           | Explanation                                                              |
|----------|--------|---------------------------------------|--------------------------------------------------------------------------|
| Н        | ٦      | Power and status of the utility grid* | Power in kW                                                              |
|          | *      |                                       | The utility grid voltage and frequency are within the configured limits. |
|          | !      |                                       | The maximum reverse power in the utility grid has been exceeded.         |

\* If a PV production meter is installed, load power and PV production are additionally shown in kW on the left side of the display. Load power is marked with L and PV production with P.

## 5.2.3 Information Page in Off-Grid Systems

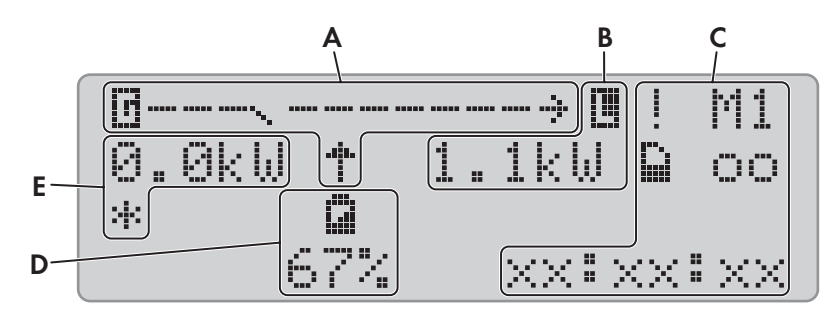

Figure 6: Energy flows and status of the Sunny Island inverter (example)

| Position | Designation                                  |
|----------|----------------------------------------------|
| А        | Graphical Representation of the Energy Flows |
| В        | Status of the stand-alone grid               |
| С        | Status of the Sunny Island Inverter          |
| D        | State of charge of the battery               |
| E        | Status of the generator                      |

### **Graphical Representation of the Energy Flows**

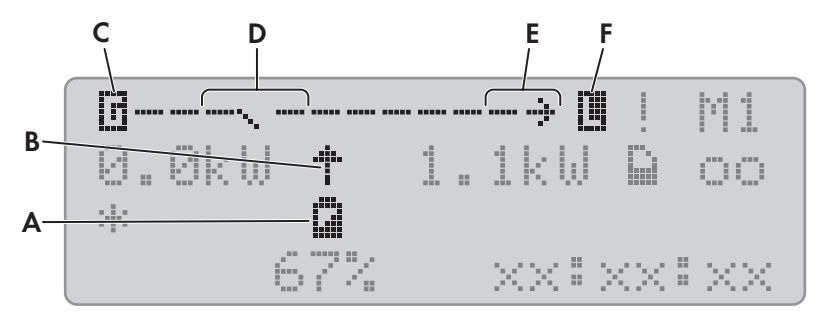

Figure 7: Energy flow diagram in standard mode (example)

| Position | Symbol | Designation  | Explanation                                                                    |
|----------|--------|--------------|--------------------------------------------------------------------------------|
| A        | ۵      | Battery      | Battery symbol<br>If this symbol is flashing, acknowledge the error or warning |
| В        | *      | Direction of | The battery is supplying the loads.                                            |
|          | ÷      | energy flow  | The battery is being charged.                                                  |
| С        | ٦      | Generator    | Generator symbol                                                               |

| Position | Symbol | Designation                      | Explanation                                                                                                    |
|----------|--------|----------------------------------|----------------------------------------------------------------------------------------------------|
| D        | N      | Internal transfer relay          | The generator is disconnected from the stand-alone grid.                                                                     |
|          | ••••   |                                  | The stand-alone grid is synchronized with the generator. The genera-<br>tor is supplying the loads and charging the battery. |
| E        | ÷      | Direction of                     | Loads are being supplied.                                                                                                    |
|          | ÷      | energy now                       | AC sources in the stand-alone grid are supplying more energy than is<br>being consumed by the stand-alone grid.              |
| F        |        | Loads in the<br>Stand-alone grid | Symbol for loads in the stand-alone grid                                                                                     |

### Status of the Sunny Island Inverter

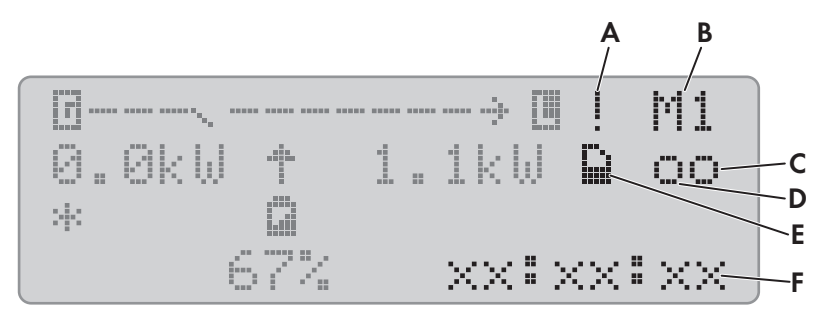

Figure 8: Status of the Sunny Island inverter (example)

| Position | Symbol             | Designation           | Explanation                                                                                    |
|----------|--------------------|-----------------------|------------------------------------------------------------------------------------------------|
| А        | I.                 | Warning symbol        | Symbol for warnings and errors that do not affect the Sunny Island operation.                  |
|          |                    |                       | If this symbol is flashing, acknowledge the error or warning (see Sec-<br>tion 10.3, page 47). |
| В        | M1                 | Device assignment     | The Sunny Island connected to the Sunny Remote Control is the mas-<br>ter.                     |
|          | S1                 | -                     | The Sunny Island connected to the Sunny Remote Control is slave 1.                             |
|          | 52                 | -                     | The Sunny Island connected to the Sunny Remote Control is slave 2.                             |
| С        | Ð                  | SD Memory Card        | SD memory card is inserted.                                                                    |
|          | Symbol<br>flashing |                       | The Sunny Island is accessing the SD memory card.                                              |
|          | None<br>Symbol     | -                     | SD memory card not inserted.                                                                   |
| D        | 0                  | Multifunction relay 1 | Multifunction relay 1 is deactivated.                                                          |
|          | ٠                  | -                     | Multifunction relay 1 is activated.                                                            |

| Position | Symbol   | Designation           | Explanation                           |
|----------|----------|-----------------------|---------------------------------------|
| E        | 0        | Multifunction relay 2 | Multifunction relay 2 is deactivated. |
|          | 8        | -                     | Multifunction relay 2 is activated.   |
| G        | hh:mm:ss | Time                  | System time                           |

#### Battery state of charge

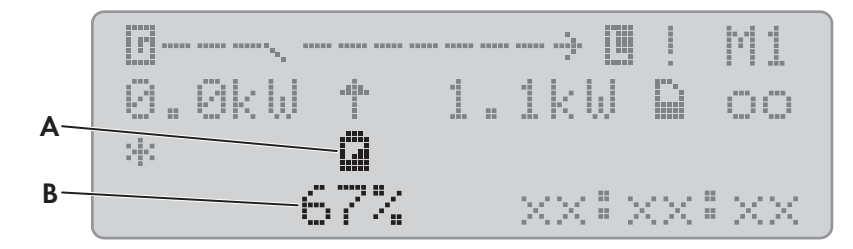

Figure 9: State of charge of the battery in standard mode (example)

| Position | Designation     | Explanation                               |
|----------|-----------------|-------------------------------------------|
| А        | Battery         | Battery symbol                            |
| В        | State of charge | State of charge of the battery in percent |

### Status of the External Energy Source

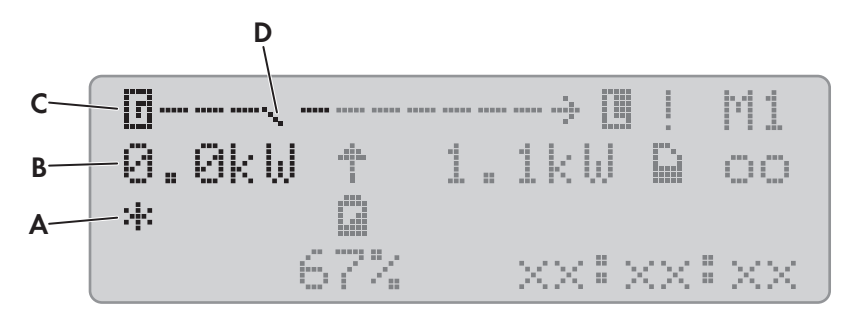

| Elaura | 10. Ctation | of the | avtarn a |        | a a ura a | , standard | mada | lovample | ۱. |
|--------|-------------|--------|----------|--------|-----------|------------|------|----------|----|
| liquie |             | or me  | exiemai  | energy | source in | i sianaara | mode | lexample | 1  |
| 0      |             |        |          |        |           |            |      | · ·      |    |

| Position | Symbol | Designation                                | Explanation                                                                                                    |
|----------|--------|--------------------------------------------|----------------------------------------------------------------------------------------------------|
| A        | *      | Status of the generator                    | Voltage and frequency of the generator are within the thresholds set.                                                          |
|          |        |                                            | The maximum reverse power in the generator has been exceeded.                                                                  |
|          | В      | •                                          | Battery                                                                                                    |
|          |        |                                            | Electricity generator was requested due to state of charge.                                                                    |
|          | С      |                                            | Cycle                                                                                                    |
|          |        |                                            | Generator was requested via time control.                                                                                      |
|          | Ε      |                                            | External                                                                                                    |
|          |        | _                                          | Generator was requested by an extension cluster.                                                                               |
|          | L      |                                            | Load                                                                                                    |
|          |        | _                                          | Electricity generator was requested due to load.                                                                               |
|          | S      |                                            | Start                                                                                                    |
|          |        |                                            | You have manually started the generator via Sunny Remote Con-<br>trol or a generator was requested via the <b>DigIn</b> input. |
|          | Т      |                                            | Time                                                                                                    |
|          |        |                                            | You have started the generator for one hour via Sunny Re-<br>mote Control.                                                     |
| В        | -      | Power of the generator or the utility grid | Power in kW                                                                                                    |
| С        | 0      | Generator                                  | Generator symbol                                                                                                    |
| D        | $\sim$ | Internal transfer relay                    | The generator is disconnected from the stand-alone grid.                                                                       |
|          | ••••   |                                            | The stand-alone grid is synchronized with the generator. The gener-<br>ator is supplying the loads and charging the battery.   |

## 5.3 User Mode

## 5.3.1 Pages in the User Mode

User mode displays all important information for the system sorted by category. User mode enables manual control of the Sunny Island inverter or system devices, e.g., generator start.

User mode distinguishes between display pages and setting pages. Display pages show the parameters of a category. Setting pages enable the operation and setting of the system.

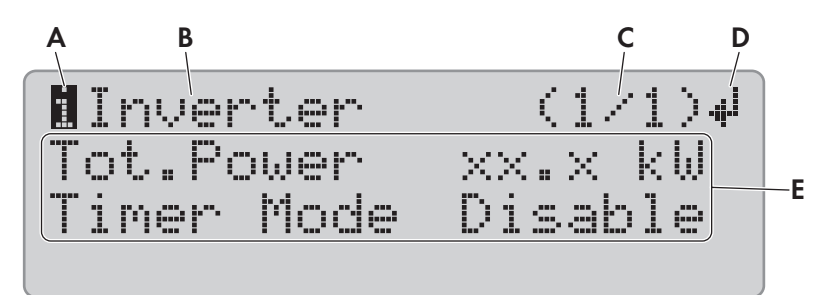

#### Figure 11: Layout of a page in user mode (example)

| Position | Designation                 | Symbol or<br>message | Explanation                                                                             |
|----------|-----------------------------|----------------------|-----------------------------------------------------------------------------------------|
| А        | Page type                   | 8                    | Information                                                                             |
|          |                             |                      | This symbol indicates display pages.                                                    |
|          |                             | <u>s</u>             | Set                                                                                     |
|          |                             |                      | This symbol indicates setting pages.                                                    |
| В        | Category                    | -                    | Category name (see Section 13.1 "Directory of the Parameters in User Mode", page 102)   |
| С        | Page and<br>number of pages | -                    | Page and number of pages of the selected category                                       |
| D        | Return symbol               | łه.                  | On display pages, this symbol means that setting pages are available for this category. |
|          |                             |                      | On setting pages, this symbol points to the selected parameter.                         |
|          |                             | no symbol            | No setting pages are available for this category.                                       |
| E        | Parameter                   | -                    | Parameters with the current values                                                      |

## 5.3.2 Displaying Parameters and Operating and Setting the System

- 1. Press the button to activate the display illumination of the Sunny Remote Control.
- 2. Turn the button to the right.
  - The Sunny Remote Control switches from standard mode to user mode.

| Tot.Power xx:x kW<br>Timer Mode Disable |
|-----------------------------------------|
|-----------------------------------------|

- 3. To scroll through the display pages, turn the button to the right or left.
- 4. To select a setting page, scroll to the display page for the category of the desired setting (see Section 13.1 "Directory of the Parameters in User Mode", page 102).

#### Example: Selecting the Display Page.

You want to select the category Inverter.

- Select the Inverter (1/1) display page.
- 5. Press the button. The Sunny Remote Control displays the setting pages belonging to the display page.

#### **Example: Selecting the Setting Page**

You have selected the display page Inverter (1/1).

- Press the button.
- The setting page Inverter (1/2) appears.

| llnverter         | (1/1)∉       |
|-------------------|--------------|
| Tot.Power         | xx:x kW      |
| Timer Mode        | Disable      |
| <b>E</b> Inverter | (1/2)        |
| Restart           | له           |
| Str.Date xx       | (: xx. xxxx) |

6. To select the desired parameter, turn the button to the right until the return symbol appears to the right of the desired parameter.

☑ You have selected the parameter.

- 7. To set the parameter, press the button and then turn it to the left or right.
- 8. Once you have set the required parameter, press the button. This saves the setting.

Example: The Sunny Island is to start in time-controlled operation weekly. For this, the repetition type (Repetition) must be set to (Weekly).

• Access the setting page Inverter (1/2).

| BInverter<br>Restart | (1/2)      |
|----------------------|------------|
| Str.Date             | xx:xx.xxx  |
| Start Tim            | e xx:xx:xx |

- Turn the button until the return symbol <sup>41</sup> appears next to the parameter Repetition. The Sunny Remote Control switches from setting page Inverter (1/2) to setting page Inverter (2/2).
- Press the button.
- Turn the button to the right until Weekly appears.
- Press the button. This saves the parameter.
- You have set the repetition type to Weekly in timecontrolled inverter operation.

∎Inverter (2/2) Run Time xx.xx.xxxx Repetition Weekly∉ Timed Start Disable

- - Turn the button to the left until the return symbol appears in the first line.
  - To return to the display page, turn the button to the left until **<back>** appears.
  - To switch to standard mode, turn the button to the left until **<home>** appears.
  - Press the button.

<back> and <home> also appear at the end of the list if the button is turned to the right.

# 5.4 Installer Mode and Expert Mode

## 5.4.1 Switching to Installer Mode or Expert Mode

The installer mode is protected with an installer password. The installer password changes constantly and must be recalculated every time. Expert mode can be accessed only via installer mode.

#### NOTICE

#### System failures due to entry of incorrect parameter values

The system can become unstable and fail due to entry of incorrect parameter values. All parameters that could affect the operational safety of the system are protected by the installer password.

- Only a qualified person is permitted to set and adjust system parameters.
- Give the installer password only to qualified persons and operators.

#### Procedure:

- 1. On the Sunny Remote Control, select the setting page Password (1/1) in user mode.
- 2. Calculate the checksum of the operating hours Runtime. This determines the installer password.

#### Example: Calculating the checksum

The operating hours **Runtime** are 1234 h. The checksum is the sum of all digits:

1 + 2 + 3 + 4 = 10

The checksum is 10.

3. Select the parameter **Set** and set the installer password calculated.

☑ The Sunny Remote Control is in installer mode.

4. To switch to expert mode, select the parameter 700.01 ActLev and set to Expert (see Section 5.4.6, page 34).

## 5.4.2 Exiting Installer Mode or Expert Mode

If you do not press or turn the button on the Sunny Remote Control for five minutes, the Sunny Remote Control will switch from installer or expert mode to standard mode automatically.

#### Procedure:

Select the parameter 700.01 ActLev on the Sunny Remote Control and set to User (see Section 5.4.6, page 34).

## 5.4.3 Menus in Installer and Expert Mode

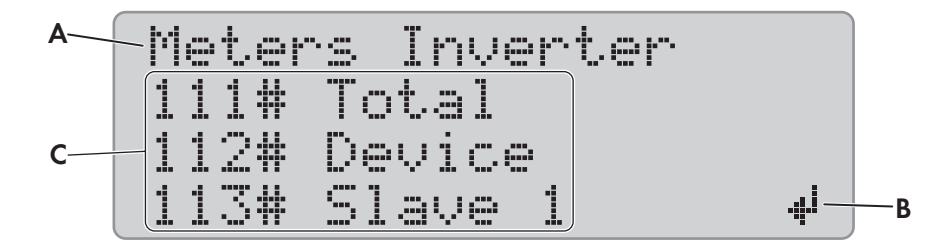

Figure 12: Layout of the menu page in installer mode (example)

| Position | Designation   | Explanation                                                                                                    |
|----------|---------------|----------------------------------------------------------------------------------------------------|
| A        | Menu path     | The two previously selected menu levels<br>If you are in the top menu level, the display will show <b>Installer</b> in installer mode and<br><b>Expert</b> in expert mode. |
| В        | Return symbol | Return symbol for selecting a menu                                                                                                    |
| С        | Menu          | -                                                                                                    |

## 5.4.4 Parameter Page in Installer and Expert Mode

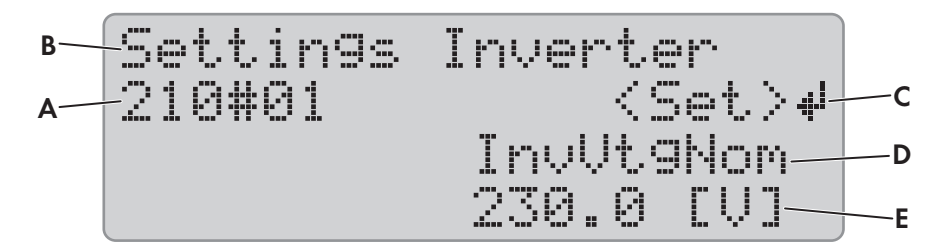

Figure 13: Layout of the parameter page in installer mode (example)

| Position | Designation                             | Explanation                                                                                               |
|----------|-----------------------------------------|----------------------------------------------------------------------------------------------------|
| A        | Menu number<br>and parameter<br>number  | _                                                                                                    |
| В        | Menu path                               | The two previously selected menu levels                                                                   |
| С        | Return symbol                           | Return symbol for setting the parameter<br>If no return symbol is displayed, the parameter cannot be set. |
| D        | Name of the parameter                   | -                                                                                                    |
| E        | Value and unit<br>of the parame-<br>ter | _                                                                                                    |

## 5.4.5 Selecting Menus and Parameters

- 1. Switch to installer mode on the Sunny Remote Control (see Section 5.4.1, page 32).
- 2. Turn the button to the right until the return symbol appears to the right of the desired menu. The Sunny Remote Control scrolls through the menu items on the display line by line.

## SMA Solar Technology AG

3. Press the button.

🗹 The Sunny Remote Control displays the sub-menu level. The selected menu level is shown in the first line.

- 4. Repeat steps 2 and 3 until the Sunny Remote Control displays the first parameter page.
- 5. Turn the button to the right until the Sunny Remote Control displays the desired parameter.
- 6. Set the parameter (see Section 5.4.6, page 34).
- 7. To exit the parameter page, switch to the higher level or switch to standard mode:
  - Useful hint: **<back>** and **<home>** also appear at the end of the list if the button is turned to the right.
    - Turn the button to the left until the return symbol appears in the first line.
    - To switch to a higher menu level, turn the button to the left until **<back>** appears.
    - To switch to standard mode, turn the button to the left until **<home>** appears.
    - Press the button.

**<back>** and **<home>** also appear at the end of the list if the button is turned to the right.

# 5.4.6 Setting Parameters

- 1. Switch to installer mode on the Sunny Remote Control (see Section 5.4.1, page 32).
- Select the desired parameter. You can set only the parameters for which < Set > <sup>41</sup> is shown in the second line in the display.

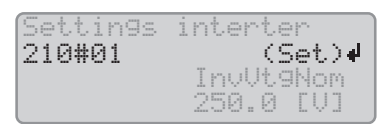

- 3. Press the button.
  - $\blacksquare$  The return symbol is flashing next to the value.
  - **X** Stop device to change the value appears in the display?

The parameter can be changed only in standby mode.

- Stop the system (see Section 4.3, page 20).
- X No permission to change the value appears in the display?

You are not allowed to change the parameter in installer mode.

- If you want to change the parameters for the battery, select the menu New Battery in the QCG (see Section 11.8 "Replacing the Battery", page 97).
- For all other settings, select the menu **New System** in the QCG (see the Sunny Island inverter installation manual).
- 4. To set the parameter, turn the button to the left or right.
- 5. Press the button.
  - ☑ The Sunny Remote Control requests confirmation of the set parameter.

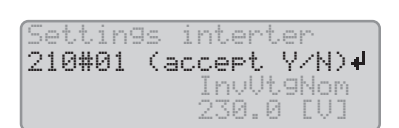

- 6. To confirm the value, turn the button to the right until  $\mathbf{Y}$  is flashing and then press the button.
- 7. To discard the value, turn the button to the right until **N** is flashing and then press the button.

## 5.4.7 Directly Accessing the Parameters

Any parameter can be accessed directly by entering a five-digit number. The five-digit number is composed as follows:

- The first three digits are the menu number.
- The last two digits are the parameter number.

#### Example: Five-digit number for direct parameter access.

The parameter **111.01 TotInvPwrAt** allows you to display the complete active power of the Sunny Island inverters in a cluster. The five-digit number for direct access is 11101.

#### Procedure:

- 1. Switch to installer mode on the Sunny Remote Control (see Section 5.4.1, page 32).
- 2. Select the parameter **600.02 Select Number** and set the five-digit number.
  - ☑ The parameter is displayed.
  - X The display shows **Item not Found**?

You are still in the installer mode or entered the wrong number.

• Switch to expert mode (see Section 5.4.1, page 32) or repeat the entry.

# 6 Operation of the Sunny Island Inverter with a Communication Product

When operating a Sunny Island inverter with a communication product, observe the following differences compared with operation via Sunny Remote Control:

- When the parameters and messages of the Sunny Island inverter are accessed via the communication product, the defined access rights of the communication product apply (see user manual of the communication product).
- The inverter messages are displayed on the screen of the communication product as clear-text names (see technical information "SUNNY ISLAND Message of the same event for Speedwire (e. g. Sunny Explorer) and RS485 / Sunny Remote Control").

#### **Example:**

The Sunny Remote Control displays the following message when the Sunny Island inverter is warning of high operating temperatures: **W212 BatTmpHiWarn**.

The same warning message appears as clear text on the screen of the communication product: **Overtemperature fault in battery**.

 The inverter parameters are displayed on the screen of the communication product as clear-text names (see technical information "SUNNY ISLAND – Comparison of the same parameters for Speedwire (e. g. Sunny Explorer) and RS485 / Sunny Remote Control").

#### Example:

Example: The information regarding the reason for the generator request sent by the Sunny Island is displayed on the screen of the Sunny Remote Control as parameter number and parameter name: **133.01 GnDmdSrc**. The same information appears as clear text on the screen of the communication product: **Reason for requesting generator**.

• A three-phase cluster is shown as a three-phase inverter on the screen of the communication product.

| Function of the Sunny Island inverter in a three-<br>phase cluster | Display on the communication product (exam-<br>ple) |
|--------------------------------------------------------------------|-----------------------------------------------------|
| Master                                                             | Line conductor 1                                    |
| Slave 1                                                            | Line conductor 2                                    |
| Slave 2                                                            | Line conductor 3                                    |

• The parameters at the Sunny Remote Control can be adjusted only one at a time. The communication product allows associated parameters to be grouped. To edit the parameters, this group must be selected on the communication product.

#### **Example:**

The battery states of charge for the battery protection mode are set via three parameters on the Sunny Remote Control:

- 223.05 BatPro1Soc: State of charge for battery protection mode, level 1
- **223.06 BatPro2Soc**: State of charge for battery protection mode, level 2
- 223.07 BatPro3Soc: State of charge for battery protection mode, level 3

On the communication product, all three battery states of charge can be set via the parameter **Battery state of charge for protection mode**.
# 7 Data Storage and Firmware Update

## 7.1 Data Storage on the Computer

With Sunny Explorer, you can save system yields and events as CSV files on your computer (see user manual of Sunny Explorer). The CSV files can be opened in Microsoft Excel and the data can be used e.g. to create diagrams.

# 7.2 Data Storage on SD Memory Card

## 7.2.1 Insert the SD Memory Card

#### **Requirements:**

- □ The SD memory card must be formatted as FAT-16 or FAT-32.
- $\Box$  The SD memory card must be used exclusively as a data medium for the system.

#### Procedure:

 Insert the SD memory card, with the slanted corner facing upwards, into the SD memory card slot in the Sunny Remote Control.

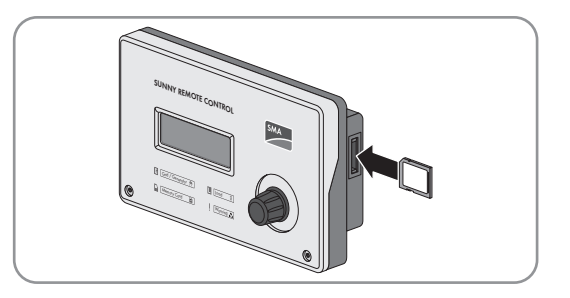

## 7.2.2 Loading and Saving Parameters

You can load and save the current parameter settings in two different parameter sets on the SD memory card. The Sunny Remote Control calls the two parameter sets **Set1** and **Set2**. Each parameter set saves all settings. This makes it possible to test the settings of a new parameter set without having to delete the old parameter set. Useful hint: As soon as you have adjusted the system to your requirements, save the parameter settings to the SD memory card. After saving, you can make further adjustments to the system. If the adjustment does not lead to the desired results, reload the saved parameter set.

#### **Requirement:**

□ The SD memory card must be inserted.

#### Procedure:

- 1. Switch to installer mode on the Sunny Remote Control (see Section 5.4.1, page 32).
- 2. To save a parameter set, select the parameter 550.01 ParaSto and set the parameter:

| Value | Explanation                                    |
|-------|------------------------------------------------|
| Set1  | Save the settings in the first parameter set.  |
| Set2  | Save the settings in the second parameter set. |

#### 3. Proceed as follows to load a parameter set:

- Switch to expert mode on the Sunny Remote Control (see Section 5.4.1, page 32).
- Select the parameter **550.02 ParaLod** and set the parameter:

| Value | Explanation                                   |
|-------|-----------------------------------------------|
| Set 1 | Save the settings in the first parameter set. |

| Value   | Explanation                                    |
|---------|------------------------------------------------|
| Set2    | Save the settings in the second parameter set. |
| Factory | Start the quick configuration guide.           |

## 7.2.3 Saving the Event History and Error History

#### **Requirement:**

□ The SD memory card must be inserted.

#### Procedure:

- 1. Switch to installer mode on the Sunny Remote Control (see Section 5.4.1, page 32).
- 2. To save the event history, select the parameter **550.03 CardFunc** and set to **StoEvtHis**.
- 3. To save the error history, select the parameter **550.03 CardFunc** and set to **StoFailHis**.
- 4. To save the error history and the event history, select the parameter 550.03 CardFunc and set to StoHis.

## 7.2.4 Displaying the SD Memory Card Status Message

The Sunny Remote Control determines the SD memory card status (see Section 13.2.3.1 "Inverter (310#)", page 149).

#### Procedure:

- 1. Switch to installer mode on the Sunny Remote Control (see Section 5.4.1, page 32).
- 2. Select the parameter **312.11 CardStt** and read off the value.

## 7.2.5 Removing the SD Memory Card

If the SD memory card is removed without preparation, the removal will cause data loss. Data loss affects the log data of the last 15 minutes at most.

#### Procedure:

- 1. Switch to installer mode on the Sunny Remote Control (see Section 5.4.1, page 32).
- Select the parameter 550.03 CardFunc and set to ForcedWrite. Unsaved data will now be saved to the SD
  memory card.
- 3. Remove the SD memory card.

## 7.2.6 Displaying the SD Memory Card Content

The files saved to the SD memory card depend on the configuration and on the system.

| BATSTAT       |          | File Folder  |
|---------------|----------|--------------|
| HISTORY       |          | File Folder  |
|               |          | File Folder  |
| MISC          |          | File Folder  |
| 🚞 SIPAR       |          | File Folder  |
| 🔤 SIM.CCF     | 1 KB     | CCF-Datei    |
| 🖾 UPDATE.BIN  | 1.420 KB | BIN-Datei    |
| 🗐 version.txt | 1 KB     | Textdokument |
|               |          |              |

Figure 14: Content of an SD memory card (example)

# Folder nameExplanationBATSTATFolder containing battery statistics for each month<br/>The files are stored by year and month in sub-folders.HISTORYFolder containing event and error historiesLOGGINGFolder containing the data logging, event and error histories for each day<br/>The files are stored by year and month in sub-folders.SIPARFolder containing the parameter lists

#### Explanation of the folders:

#### Explanation of the files within the folders:

| File name    | Explanation                                                                 |
|--------------|-----------------------------------------------------------------------------|
| evthis.log   | Event history                                                               |
| errhis.log   | Error history                                                               |
| si010112.evt | Event and error histories for one day                                       |
|              | The date (ddmmyy) is part of the file name.                                 |
| si010112.log | Data logging for the day                                                    |
|              | The date (ddmmyy) is part of the file name.                                 |
| sipar.lst    | Current parameter set                                                       |
| sipar 1.lst  | Parameter set 1                                                             |
| sipar2.lst   | Parameter set 2                                                             |
| update.bin   | Sunny Island inverter firmware                                              |
| batstat.txt  | Statistical values of the battery                                           |
|              | These values are saved every night at 10:00 p.m.                            |
| batstat.sma  | Statistical values of the battery for evaluation by SMA Solar Technology AG |
| sim.ccf      | System information of the Sunny Island inverter                             |
| bootex.log   | File generated by the operating system of the computer                      |
|              | This file is not generated by every operating system.                       |

#### Structure of the files:

The files are CSV files, which means that the data is saved as ASCII text. The files are structured as follows:

- The first lines in the file are used for information. Information lines start and end with the character #.
- The data in the following lines is separated by semicolons.
- Decimal places are separated by periods.
- The date format is dd.mm.yyyy.
- The time format is hh:mm:ss.
- Some of the parameter values are saved with plain text numbers (see Section 13.2 "Directory of the Parameters in Installer Mode and Expert Mode", page 108).

#### **Requirements:**

- □ A computer with spreadsheet software installed must be available.
- □ The spreadsheet software must be able to read CSV files.

#### Procedure:

- 1. Insert the SD memory card into the card reader and display the content.
- 2. Start the spreadsheet software and import the required file. When importing, set the import filter in accordance with the file structure (see spreadsheet software manual).

## 7.3 Firmware Update

## 7.3.1 Display of the Firmware Version

The current firmware version of the Sunny Island and the SMA Speedwire data module Sunny Island can be downloaded as a software package at www.SMA-Solar.com. The software package contains the following components that are displayed differently on the screen of the Sunny Remote Control and communication product.

| Hardware component                            | Display of the firmware compo-<br>nents on the Sunny Remote Con-<br>trol | Display of the firmware compo-<br>nents on the communication<br>product (e.g. Sunny Explorer) |
|-----------------------------------------------|--------------------------------------------------------------------------|-----------------------------------------------------------------------------------------------|
| Sunny Island                                  | Master (Operation Control Unit)                                          | Main processor                                                                                |
|                                               | Digital signal processor                                                 | Logic component                                                                               |
| SMA Speedwire data module for<br>Sunny Island | -                                                                        | Protocol converter                                                                            |

The version number of the software package is based on the first two digits of the version number of the operation control unit.

#### Example

The version number of the operation control unit is, for example, **3.1**13. The first two digits are therefore **3** and **1**. The version number of the software package is as follows: **03.01.00**.R

## 7.3.2 Updating the Firmware Using an SD Memory Card

#### i Automatic Sunny Island inverter start

If the Sunny Island was in operation before the firmware update, the Sunny Island restarts automatically upon completion of the firmware update.

#### **Requirements:**

- □ The SD memory card must be formatted as FAT-16 or FAT-32.
- □ SD memory card with the current firmware in the main directory must be available.
- □ The SD memory card must be used exclusively as a data medium for the system.
- $\Box$  A computer must be able to read from and write to the SD memory card.
- □ The Sunny Remote Control must be connected to the master.

#### Procedure:

- 1. Insert the SD memory card into the SD memory card slot (see Section 7.2.1, page 37).
- 2. Wait until the message UPDATE AVAILABLE appears. This can take up to two minutes.
- 3. Confirm the question **UPDATE AVAILABLE Start update now ?** with **YES**.

☑ The Sunny Island switches to standby and updates the firmware.

## 7.3.3 Updating the Firmware Using Sunny Explorer

#### **i** Automatic Sunny Island inverter start

If the Sunny Island was in operation before the firmware update, the Sunny Island restarts automatically upon completion of the firmware update.

Using Sunny Explorer, transfer the firmware update to the SMA Speedwire data module Sunny Island. Then, the SMA Speedwire data module Sunny Island automatically transfers the firmware update to the SD memory card in the Sunny Remote Control. This transfer takes some time.

#### **Requirements:**

- □ The SMA Speedwire data module Sunny Island of the type SWDMSI-NR10 with firmware version 1.01.06.R or higher must be installed in the system.
- □ A computer with Sunny Explorer and the current firmware must be available.
- □ The Sunny Remote Control must be connected to the master.

#### Procedure:

- 1. Ensure that a writable SD memory card is inserted in the Sunny Remote Control and remains inserted throughout the entire update.
- 2. Switch to installer mode on the Sunny Remote Control (see Section 5.4.1, page 32).
- 3. Set the parameter **250.32 UpdMode** to **Auto**.
- 4. Set the parameter 250.33 UpdAutoTime to the desired firmware update time.
- 5. Transfer the firmware update from the computer to the Sunny Island using Sunny Explorer (see the Sunny Explorer user manual).
- 6. Once the transfer is complete, close Sunny Explorer.
- Once the transfer to the SD memory card is complete, the Sunny Island updates automatically at the specified time. The Sunny Island switches to standby mode and updates the firmware.

## 7.3.4 Performing a Remote Update Using the Sunny Home Manager

#### i Automatic Sunny Island inverter start

If the Sunny Island was in operation before the firmware update, the Sunny Island restarts automatically upon completion of the firmware update.

The Sunny Home Manager can automatically make the current firmware available via Sunny Portal. For this, the Sunny Home Manager first transfers the firmware update to the SMA Speedwire data module Sunny Island. Then, the SMA Speedwire data module Sunny Island automatically transfers the firmware update to the SD memory card in the Sunny Remote Control. This transfer takes some time.

#### **Requirements:**

- □ The Sunny Island must be registered in Sunny Portal.
- The SMA Speedwire data module Sunny Island of the type SWDMSI-NR10 must be installed in the system.
- □ The Sunny Home Manager must be integrated in the system.
- □ The Sunny Remote Control must be connected to the master.

#### Procedure:

- 1. Ensure that a writable SD memory card is inserted in the Sunny Remote Control and remains inserted.
- 2. Switch to installer mode on the Sunny Remote Control (see Section 5.4.1, page 32).
- 3. Set the parameter **250.32 UpdMode** to **Auto**.
- 4. Set the parameter **250.33 UpdAutoTime** to the desired firmware update time.
- 5. Activate the automatic software update in the Sunny Home Manager (see user manual of the Sunny Home Manager).
- Once the transfer to the SD memory card is complete, the Sunny Island updates automatically at the specified time. The Sunny Island switches to standby mode and updates the firmware.

# 8 Manually Controlling the Generator

## 8.1 Starting the Generator with Sunny Remote Control

#### **Requirements:**

- □ The Sunny Island must be able to control the generator via a control cable.
- □ The Sunny Remote Control must be in standard mode or user mode.

#### Procedure:

- 1. Select the **Generator** display page on the Sunny Remote Control and press the button (see Section 5.3.2 "Displaying Parameters and Operating and Setting the System", page 30).
- 2. To start the generator and run it permanently, select the parameter Mode and set to Start.

I The electricity generator starts and runs until you stop it again.

- 3. To start the generator and run it for one hour, select the parameter Mode and set to Run1h.
  - I The generator starts. If there is no generator request after one hour, the Sunny Island stops the generator.

## 8.2 Stopping the Generator with Sunny Remote Control

#### 

#### Risk of crushing injuries due to moving PV array parts

Moving parts in the PV array can crush or sever body parts. A generator can be started automatically by the Sunny Island.

- Operate the generator only with the safety equipment.
- Carry out work on the generator in accordance with the manufacturer's specifications.

#### **Requirements:**

- □ The Sunny Island must be able to control the generator via a control cable.
- □ The Sunny Remote Control must be in standard mode or user mode.

#### **Procedure:**

- 1. Select the **Generator** display page on the Sunny Remote Control and press the button (see Section 5.3.2 "Displaying Parameters and Operating and Setting the System", page 30).
- 2. Select the parameter Mode and set to Stop.
  - ☑ The generator is stopped temporarily. The generator restarts when a generator request is issued in automatic generator mode and the minimum stop time has elapsed.
- 3. To stop the generator permanently, deactivate the automatic generator mode:
  - Switch to installer mode on the Sunny Remote Control (see Section 5.4.1, page 32).
  - Select the parameter 235.01 GnAutoEna and set to Disable.
  - ☑ The generator is permanently stopped.

## 8.3 Starting the Generator without Autostart Function

- 1. Start the generator (see manufacturer's manual).
- 2. Close the load-break switch between the generator and Sunny Island.
- After the warm-up period, the Sunny Island connects the stand-alone grid to the generator.

## 8.4 Stopping the Generator without Autostart Function

- 1. Stop the generator on the Sunny Remote Control (see Section 8.2, page 43). When you do this, the Sunny Island disconnects the stand-alone grid from the generator.
- 2. Open the load-break switch between the generator and the Sunny Island.
- 3. Stop the generator (see manufacturer's manual).
  - ☑ The generator is stopped. After the power-down time and the minimum stop time, you can use the generator again.

# 9 Disconnecting the Sunny Island from Voltage Sources

- 1. Stop the system (see Section 4.3, page 20).
- 2. Switch off the Sunny Island (see Section 4.4, page 21).
- 3. Disconnect the circuit breakers and the load-break switches in the sub-distributions and secure against reconnection.
- 4. Open the load-break switch in the DC cable and secure against reconnection.

#### 5. NOTICE

#### Destruction of the Sunny Island inverter due to electrostatic discharge (ESD)

By touching electronic components within the Sunny Island, you can damage or destroy the Sunny Island.

- Ground yourself before touching any component.
- 6. Loosen all screws of the enclosure lid and remove the enclosure lid.
- 7. Ensure that the **DC** connection is disconnected from voltage sources.
- Ensure that the connections AC1 Loads/SunnyBoys, AC2 Gen/Grid, and ExtVtg (position A) are disconnected from voltage sources.

9. Ensure that the connections **Relay1** and **Relay2** (position A) are disconnected from voltage sources.

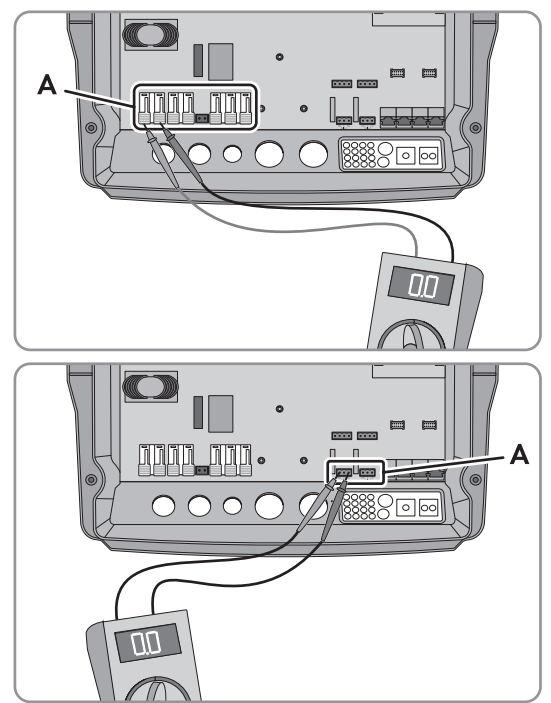

- 10. Ground and short-circuit the AC power cables outside the Sunny Island.
- 11. Cover or isolate any adjacent live components.

# 10 Troubleshooting

# 10.1 Display of Errors

## 10.1.1 Display of Errors on the Sunny Remote Control

#### Display of Errors, Warnings, and Events

Pending warnings and errors are shown automatically on the display of the Sunny Remote Control until the cause of the warning or error is no longer logged by the Sunny Island or has been acknowledged. Events are logged by the Sunny Island. The following menus log warnings, errors and events:

- 410# Error active display of currently pending warnings and errors
- 420# Error history warning and error history
- 430# Event history events history
- In systems for increased self-consumption and battery backup systems: **440# Error Grid** history of the last five utility grid errors

#### Structure of Display Numbers

Each error and each event has a unique three-digit display number that is determined based on the parameter or measurement value assignment. Events and errors use the same number range:

- 1xx Sunny Island
- 2xx Battery
- 3xx Generator or utility grid
- 4xx Generator
- 5xx Utility grid
- 6xx Relay
- 7xx System
- 8xx External devices and components
- 9xx General

i Meaning of abbreviations

 ${\bf F}$  indicates an error,  ${\bf W}$  a warning, and  ${\bf E}$  an event.

In the event of an error, the display shows whether the error has come or gone using ! for "Set" and C for "Clear".

## 10.1.2 Display of Errors on the Communication Product (Example)

Most warnings, errors and events of the Sunny Island inverter can be called up and set on the communication product (e.g. Sunny Explorer or Sunny Portal). Links to additional information can be found at www.SMA-Solar.com.

| Document title and content                                                                                                 | Document type         |
|----------------------------------------------------------------------------------------------------|-----------------------|
| SUNNY EXPLORER                                                                                                    | User Manual           |
| Call up and set the parameters in Sunny Portal                                                                             |                       |
| SUNNY HOME MANAGER in SUNNY PORTAL                                                                                         | User Manual           |
| Call up and set the parameters in Sunny Portal                                                                             |                       |
| SUNNY ISLAND – Comparison of the same parameters for Speedwire (e.g. Sunny Explorer) and RS485 (e.g. Sunny Remote Control) | Technical Information |

## 10.2 Sunny Island Inverter Behavior Under Fault Conditions

#### **Error Levels**

The Sunny Island distinguishes between five different levels of errors, each requiring different user interaction.

| Level | Designation   | Display on the<br>Sunny Re-<br>mote Control | Explanation                                                                                                    |
|-------|---------------|---------------------------------------------|----------------------------------------------------------------------------------------------------|
| 1     | Warning       | Warning                                     | Warning; the Sunny Island continues to run. Information in standard mode indicating that a warning has been generated.                                                        |
| 2     | Malfunction 1 | Malfunction                                 | Malfunction that is detectable only during operation. The Sunny Island shuts down. Restart can be initiated immediately (e.g. via autostart).                                 |
| 3     | Malfunction 2 | Malfunction                                 | Malfunction that is also detectable in standby mode. The Sunny Island<br>shuts down. Restart is blocked until the malfunction is no longer de-<br>tected by the Sunny Island. |
| 4     | Failure       | Failure                                     | Device failure; the Sunny Island switches off. Troubleshooting, acknowl-<br>edgment of the error and manual restart necessary.                                                |
| 5     | Device defect | Defect                                      | The Sunny Island is defective and switches itself off. The Sunny Island must be replaced.                                                                                     |

#### Handling of Pending Errors upon Activation

During the activation procedure, all pending errors are acknowledged without the error being logged in the list **420# Error history**. Errors that are still pending are entered again after activation. Errors that were detected by the Sunny Island before activation and are no longer detected after activation are shown in the list **420# Error history**.

#### Autostart

The autostart function allows automatic restarts in the event of malfunctions. If the autostart function fails in the event of a malfunction, the Sunny Island attempts to carry out the next autostart immediately. The number of autostarts is restricted. If the Sunny Island is in operation without malfunctions for ten minutes, it resets the autostart counter.

When the maximum number of autostarts has been reached, the Sunny Island reacts as follows:

- The Sunny Island waits ten minutes.
- The autostart counter is reset.
- The Sunny Island attempts to perform an autostart.
- When the maximum number of autostarts has been reached, the Sunny Island waits again for ten minutes.

## 10.3 Acknowledge Errors

If a malfunction or failure occurs, the Sunny Island switches to standby mode. Once you have eliminated the cause of the error, you can enable a restart of the Sunny Island inverter by acknowledging the error.

#### Procedure:

- 1. Eliminate the cause.
- 2. Press the button on the Sunny Remote Control. This acknowledges the error.
- 3. Start the system (see Section 4.2, page 20).

# 10.4 Logged Events

# 10.4.1 Sunny Island Category (1xx)

| No.  | Name            | Description                                                                               |
|------|-----------------|-------------------------------------------------------------------------------------------|
| E101 | Standby         | Waiting mode                                                                              |
| E102 | Startup         | Startup process                                                                           |
| E103 | Run             | Operation                                                                                 |
| E104 | RunExtGn        | Operation with a generator                                                                |
| E105 | RunExtGd        | Operation with the utility grid                                                           |
| E106 | RunGdFeed       | Feed-in grid operation                                                                    |
| E108 | Silent          | Energy-saving mode                                                                        |
| E110 | ErrShutdown     | Shutdown due to error                                                                     |
| E115 | EmgCharge       | Emergency charging                                                                        |
| E118 | AutoStart       | Automatic start                                                                           |
| E119 | ManStart        | Manual start                                                                              |
| E120 | ManStop         | Manual stop                                                                               |
| E121 | PwrSaveStart    | Start of energy-saving mode                                                               |
| E122 | PwrSaveStop     | End of energy-saving mode                                                                 |
| E129 | Ext.Start       | External start                                                                            |
| E130 | Ext.Stop        | External stop                                                                             |
| E133 | SlfCsmpStart    | Start of increased self-consumption                                                       |
| E134 | SlfCsmpStop     | Stop of increased self-consumption                                                        |
| E135 | SlfCsmpChrgOnly | The battery is charged only when increased self-consumption is active.                    |
| E136 | SLfCsmpBatMnt   | Full or equalization charge with active increased self-consumption                        |
| E137 | SlfCsmpNormal   | Switch back to increased self-consumption after completion of full or equalization charge |
| E138 | InvShutdown     | The Sunny Island shuts down.                                                              |
| E140 | FedInOn         | Setpoint activated                                                                        |
| E141 | FedInOff        | Setpoint deactivated                                                                      |

# 10.4.2 Battery Category (2xx)

| No.  | Name      | Description                                              |
|------|-----------|----------------------------------------------------------|
| E202 | BmsNewBat | (Partial) reset of battery management due to new battery |
| E203 | BmsFloat  | Battery charge algorithm switches to float charge        |

| No.  | Name        | Description                                         |
|------|-------------|-----------------------------------------------------|
| E204 | BmsBoost    | Battery charge algorithm switches to boost charge   |
| E205 | BmsFull     | Battery charge algorithm switches to full charge    |
| E206 | BmsSilent   | Switches to energy-saving mode                      |
| E207 | BmsEqual    | Status change to equalization charge of the battery |
| E224 | BMS20PReCal | 20% recalibration being performed.                  |

# 10.4.3 Generator Category (4xx)

| No.  | Name        | Description                                                                       |
|------|-------------|-----------------------------------------------------------------------------------|
| E401 | GnAutoStart | Automatic generator start (e.g., via state-of-charge-dependent generator request) |
| E402 | GnAutoStop  | Automatic generator stop                                                          |
| E403 | GnManStart  | Manual generator start                                                            |
| E404 | GnManStop   | Manual generator stop                                                             |
| E405 | GnManAck    | Manual error acknowledgment of generator error                                    |
| E406 | GnDmdSrc    | Generator request                                                                 |
| E407 | GnCurCtlStr | Current-controlled generator operation started                                    |
| E408 | GnCurCtlStp | Current-controlled generator operation stopped                                    |

## 10.4.4 Utility Grid Category (5xx)

| No.  | Name     | Description                                          |
|------|----------|------------------------------------------------------|
| E501 | GdSocOn  | Grid request due to low battery state of charge      |
| E502 | GdSocOff | Grid release due to adequate battery state of charge |
| E503 | GdPwrOn  | Grid request due to power limit being exceeded       |
| E504 | GdPwrOff | Grid approval due to falling below the power limit   |
| E505 | GdManOn  | Manual grid request                                  |
| E506 | GdManOff | Manual grid release                                  |

# 10.4.5 Relay Category (6xx)

| No.  | Name        | Description                                      |
|------|-------------|--------------------------------------------------|
| E601 | Rly1Off     | Multifunction relay 1 is deactivated.            |
| E602 | Rly1On      | Multifunction relay 1 is activated.              |
| E603 | Rly1Slv1Off | Multifunction relay 1 of slave 1 is deactivated. |
| E604 | Rly1Slv1On  | Multifunction relay 1 of slave 1 is activated.   |
| E605 | Rly1Slv2Off | Multifunction relay 1 of slave 2 is deactivated. |

| No.  | Name            | Description                                      |
|------|-----------------|--------------------------------------------------|
| E606 | Rly1Slv2On      | Multifunction relay 1 of slave 2 is activated.   |
| E609 | TransferOff     | Internal transfer relay is open.                 |
| E610 | TransferOn      | Internal transfer relay is closed.               |
| E611 | TransferSlv1Off | Internal transfer relay of slave 1 is open.      |
| E612 | TransferSlv1On  | Internal transfer relay of slave 1 is closed.    |
| E613 | TransferSlv2Off | Internal transfer relay of slave 2 is open.      |
| E614 | TransferSlv2On  | Internal transfer relay of slave 2 is closed.    |
| E617 | Rly2Off         | Multifunction relay 2 is deactivated.            |
| E618 | Rly2On          | Multifunction relay 2 is activated.              |
| E619 | Rly2Slv1Off     | Multifunction relay 2 of slave 1 is deactivated. |
| E620 | Rly2Slv1On      | Multifunction relay 2 of slave 1 is activated.   |
| E621 | Rly2Slv2Off     | Multifunction relay 2 of slave 2 is deactivated. |
| E622 | Rly2Slv2On      | Multifunction relay 2 of slave 2 is activated.   |
| E625 | DigInOff        | No voltage at input <b>DigIn</b> (Low).          |
| E626 | DigInOn         | Voltage at input <b>DigIn</b> (High).            |

# 10.4.6 System Category (7xx)

| No.  | Name       | Description                                                                           |
|------|------------|---------------------------------------------------------------------------------------|
| E705 | PwrOn      | Device start                                                                          |
| E706 | DateSet    | Date or time has been changed.                                                        |
| E707 | NewSys     | New system configured in the QCG.                                                     |
| E708 | Fw1Update  | Part 1 of the firmware updated.                                                       |
| E709 | Fw2Update  | Part 2 of the firmware updated.                                                       |
| E710 | ClstUpdate | Cluster firmware updated.                                                             |
| E711 | CardInsert | SD memory card is inserted.                                                           |
| E712 | ParaUpdate | Parameter set has been loaded from SD memory card.                                    |
| E715 | SRCOn      | Sunny Remote Control is activated.                                                    |
| E716 | PvDiscon   | Disconnection of inverters whose power is not controllable depending on the frequency |
| E718 | NoComMod1  | Communication interface 1 is incorrectly plugged or missing.                          |
| E719 | NoComMod2  | Communication interface 2 is incorrectly plugged or missing.                          |

| No.  | Name            | Description                               |
|------|-----------------|-------------------------------------------|
| E824 | UpdFileComplete | File for firmware update transferred.     |
| E825 | UpdFileCrcOK    | File for firmware update is OK.           |
| E827 | UpdFileCrcNOK   | File for firmware update is damaged.      |
| E851 | Sic1Detect      | Sunny Island Charger 1 has been detected. |
| E852 | Sic2Detect      | Sunny Island Charger 2 has been detected. |
| E853 | Sic3Detect      | Sunny Island Charger 3 has been detected. |
| E854 | Sic4Detect      | Sunny Island Charger 4 has been detected. |

# 10.4.7 External Device and Component Category (8xx)

# 10.4.8 Category External Events (9xx)

| No.  | Name            | Description                                                                                |
|------|-----------------|--------------------------------------------------------------------------------------------|
| E901 | BMSStrSOCRecal  | SOC recalibration started                                                                  |
| E902 | BMSStpSOCRecal  | SOC recalibration stopped                                                                  |
| E903 | BMSStrPwrLim    | Active power limitation started (derating)                                                 |
| E904 | BMSStpPwrLim    | Active power limitation stopped (derating)                                                 |
| E905 | BMSPrevShutdown | Preventive battery shutdown                                                                |
| E906 | XEO6            | Message of the external battery management (see battery manufacturer's documenta-<br>tion) |
| E907 | XEO7            | Message of the external battery management (see battery manufacturer's documenta-<br>tion) |
| E908 | XEO8            | Message of the external battery management (see battery manufacturer's documenta-<br>tion) |

# 10.5 Logged Warning Messages and Error Messages

# 10.5.1 Sunny Island Category (1xx)

| No.   | Name         | Level | Cause                                                                                                    | Corrective measures                                                                                                    |
|-------|--------------|-------|----------------------------------------------------------------------------------------------------|----------------------------------------------------------------------------------------------------|
| F 109 | InvTmpHi     | 3     | Overtemperature in the<br>transformer of the device at<br>L1: Temperature of the trans-<br>former in the master is too high<br>due to overload or ambient tem-<br>perature.   | <ul> <li>Ensure that the Sunny Island is functional. For this, disconnect all AC sources and loads from the Sunny Island and restart the Sunny Island.</li> <li>Reduce the total power of the</li> </ul> |
| W 110 | InvTmpHiSlv1 | 1     | Overtemperature in the<br>transformer of the device at<br>L2: Temperature of the trans-<br>former in the slave 1 is too high<br>due to overload or ambient tem-<br>perature.  | <ul> <li>loads, e.g. by staggering their use over time.</li> <li>QUALIFIED PERSON</li> <li>Clean the fans (see Section 11.7, page 95).</li> </ul>                                                        |
| W 111 | InvTmpHiSlv2 | 1     | Overtemperature in the<br>transformer of the device at<br>L3: Temperature of the trans-<br>former in slave 2 is too high due<br>to overload or ambient tempera-<br>ture.      |                                                                                                    |
| F 113 | InvTmpHi     | 3     | Overtemperature in the in-<br>verter bridge of the device<br>at L1: Temperature of the heat<br>sink in the master is too high due<br>to overload or ambient tempera-<br>ture. | <ul> <li>Ensure that the Sunny Island is functional. For this, disconnect all AC sources and loads from the Sunny Island and restart the Sunny Island.</li> <li>Reduce the total power of the</li> </ul> |
| W 114 | InvTmpHiSlv1 | 1     | Overtemperature in the in-<br>verter bridge of the device<br>at L2: Temperature of the heat<br>sink in slave 1 is too high due to<br>overload or ambient tempera-<br>ture.    | loads, e.g. by staggering their use<br>over time.                                                                                                    |
| W 115 | InvTmpHiSlv2 | 1     | Overtemperature in the in-<br>verter bridge of the device<br>at L3: Temperature of the heat<br>sink in slave 2 is too high due to<br>overload or ambient tempera-<br>ture.    |                                                                                                    |

| No.   | Name         | Level | Cause                                                                                                    | Corrective measures                                                                                                    |
|-------|--------------|-------|----------------------------------------------------------------------------------------------------|----------------------------------------------------------------------------------------------------|
| F 117 | AcCurLim     | 2     | AC current limitation Line<br>conductor L1: The power of<br>the loads is too high for the mas-<br>ter.                | <ul> <li>QUALIFIED PERSON</li> <li>Ensure that the Sunny Island is<br/>functional. For this, clean the fans</li> </ul>                                                                                                    |
| W 118 | AcCurLimSlv1 | 1     | AC current limitation Line<br>conductor L2: The power of<br>the loads is too high for slave 1.                        | <ul> <li>Ensure that there are no short circuits in the system and that the power of the loads is not greater than the power of the Sunny Island inverter.</li> </ul>                                                                                                    |
| W 119 | AcCurLimSlv2 | 1     | AC current limitation Line<br>conductor L3: The power of<br>the loads is too high for slave 2.                        | <ul> <li>Use a star delta electronic circuit to<br/>start three-phase loads with a high<br/>start-up electricity demand (e.g.,<br/>engines).</li> <li>Connect the loads with very high<br/>power directly to the generator<br/>whenever possible. Ensure that the<br/>generator is not overloaded.</li> </ul> |
| F 121 | InvVtgHi     | 3     | Inverter overvoltage Line<br>conductor L1: An overvoltage<br>has occurred at connection<br>AC1 of the master.         | <ul> <li>QUALIFIED PERSON</li> <li>Ensure that the Sunny Island is<br/>functional. For this, disconnect all<br/>AC sources and loads from the</li> </ul>                                                                                                    |
| W 122 | InvVtgHiSlv1 | 1     | Inverter overvoltage Line<br>conductor L2: An overvoltage<br>has occurred at connection<br>AC1 of slave 1.            | <ul> <li>Sunny Island and restart the<br/>Sunny Island.</li> <li>Find the cause of the overvoltage<br/>through measurement and step-by-</li> </ul>                                                                                                    |
| W 123 | InvVtgHiSlv2 | 1     | Inverter overvoltage Line<br>conductor L3: An overvoltage<br>has occurred at connection<br>AC1 of slave 2.            | step connection of the AC sources and loads.                                                                                                    |
| F 129 | InvFrqHi     | 3     | Inverter overfrequency Line<br>conductor L1: An overfre-<br>quency has occurred at connec-<br>tion AC1 of the master. | <ul> <li>QUALIFIED PERSON</li> <li>Ensure that the Sunny Island is<br/>functional. For this, disconnect all<br/>AC sources and loads from the</li> </ul>                                                                                                    |
| W 130 | InvFrqHiSlv1 | 1     | Inverter overfrequency Line<br>conductor L2: An overfre-<br>quency has occurred at connec-<br>tion AC1 of slave 1.    | <ul> <li>Sunny Island and restart the<br/>Sunny Island.</li> <li>Find the cause of the overfrequency<br/>through measurement and step-by-</li> </ul>                                                                                                    |
| W 131 | InvFrqHiSlv2 | 1     | Inverter overfrequency Line<br>conductor L3: An overfre-<br>quency has occurred at connec-<br>tion AC1 of slave 2.    | step connection of the AC source<br>and loads.                                                                                                    |

| No.   | Name         | Level | Cause                                                                                                    | Corrective measures                                                                                                    |
|-------|--------------|-------|----------------------------------------------------------------------------------------------------|----------------------------------------------------------------------------------------------------|
| F 133 | InvFrqLo     | 3     | Inverter underfrequency Line<br>conductor L1: An underfre-<br>quency has occurred at connec-<br>tion AC1 of the master.                                     | <ul> <li>QUALIFIED PERSON</li> <li>Ensure that the Sunny Island is<br/>functional. For this, disconnect all<br/>AC sources and loads from the</li> </ul>                                                    |
| W 134 | InvFrqLoSlv1 | 1     | Inverter underfrequency Line<br>conductor L2: An underfre-<br>quency has occurred at connec-<br>tion AC1 of slave 1.                                        | <ul> <li>Sunny Island and restart the<br/>Sunny Island.</li> <li>Find the cause of the<br/>underfrequency through</li> </ul>                                                                                |
| W 135 | InvFrqLoSIv2 | 1     | Inverter underfrequency Line<br>conductor L3: An underfre-<br>quency has occurred at connec-<br>tion AC1 of slave 2.                                        | measurement and step-by-step<br>connection of the AC sources and<br>loads.                                                                                                    |
| W 137 | Derate       | 1     | <b>Derating due to tempera-</b><br><b>ture L1</b> : The master has re-<br>duced the battery charging cur-<br>rent due to overtemperature in                 | <ul> <li>Reduce the total power of the<br/>loads, e.g. by staggering their use<br/>over time.</li> </ul>                                                                                                    |
|       |              |       | the Sunny Island.                                                                                                    | A QUALIFIED PERSON                                                                                                    |
| W 138 | DerateSlv1   | 1     | <b>Derating due to tempera-</b><br><b>ture L2</b> : slave 1 has reduced<br>the battery charging current due<br>to overtemperature in the Sun-<br>ny Island. | <ul> <li>Clean the fans (see Section 11.7, page 95).</li> <li>If the Sunny Island frequently reduces its power, increase power by replacing the Sunny Island with a higher-powered version or by</li> </ul> |
| W 139 | DerateSlv2   | 1     | <b>Derating due to tempera-</b><br><b>ture L3</b> : slave 2 has reduced<br>the battery charging current due<br>to overtemperature in the Sun-<br>ny Island. | installing additional Sunny Island<br>inverters.                                                                                                    |
| F 141 | InvVtgLo     | 2     | Inverter undervoltage Line<br>conductor L1: The voltage at<br>connection AC1 of the master is<br>too low due to AC sources in<br>the system.                | <ul> <li>QUALIFIED PERSON</li> <li>Ensure that the Sunny Island is<br/>functional. For this, disconnect all<br/>AC sources and loads from the<br/>Sunny Island and restart the</li> </ul>                   |
| W 142 | InvVtgLoSlv1 | 1     | Inverter undervoltage Line<br>conductor L2: The voltage at<br>connection AC1 of slave 1 is<br>too low due to AC sources in<br>the system.                   | <ul> <li>Find the cause of the undervoltage through measurement and step-by step connection of the AC sources and loads.</li> </ul>                                                                         |
| W 143 | InvVtgLoSlv2 | 1     | Inverter undervoltage Line<br>conductor L3: The voltage at<br>connection AC1 of slave 2 is<br>too low due to AC sources in<br>the system.                   | -                                                                                                    |

| No.   | Name             | Level | Cause                                                                                                    | Corrective measures                                                                                                    |
|-------|------------------|-------|----------------------------------------------------------------------------------------------------|----------------------------------------------------------------------------------------------------|
| F 158 | VtgOnAC1Det      | 2     | Voltage at AC connection<br>Line conductor L1: The master<br>has measured an undesired volt-<br>age at connection AC1. | <ul> <li>A bypass switch may have bridged the internal transfer relay.</li> <li>Ensure that the bypass switch is in the position for operation with the</li> </ul>                                                      |
| W 159 | VtgOnAC1DetSlv1  | 1     | Voltage at AC connection<br>Line conductor L2: slave 1 has<br>measured an undesired voltage<br>at connection AC1.      | Sunny Island.<br>A QUALIFIED PERSON<br>• Ensure that the bypass switch is in<br>the position for operation with the<br>Sunny Island.<br>An external energy source (e.g., genera-<br>tor) may have been connected to the |
| W 160 | VtgOnAC1DetSlv2  | 1     | Voltage at AC connection<br>Line conductor L3: slave 2 has<br>measured an undesired voltage<br>at connection AC1.      | <ul> <li>connection AC1.</li> <li>QUALIFIED PERSON</li> <li>Disconnect external energy source from connection AC1 and connect to connection AC1 (see the Sunny Island inverter installation manual).</li> </ul>         |
| F 162 | OvrCurDet        | 2     | Too much current is flowing<br>through the <b>DC</b> connection of<br>the master.                                      | • Reduce the power of the loads.                                                                                                    |
| W 163 | OvrCurDetSlv1    | 1     | Too much current is flowing<br>through the <b>DC</b> connection of<br>slave 1.                                         | -                                                                                                    |
| W 164 | OvrCurDetSlv2    | 1     | Too much current is flowing<br>through the <b>DC</b> connection of<br>slave 2.                                         | -                                                                                                    |
| F 166 | Overload5min     | 3     | The device at L1 (Master) has<br>been loaded over its five-minute<br>rated capacity.                                   | • Reduce the power of the loads.                                                                                                    |
| W 167 | Overload5minSlv1 | 1     | The device at L2 (slave 1) has<br>been loaded over its five-minute<br>rated capacity.                                  |                                                                                                    |
| W 168 | Overload5minSlv2 | 1     | The device at L3 (slave 2) has<br>been loaded over its five-minute<br>rated capacity.                                  | -                                                                                                    |

| No | <b>)</b> . | Name              | Level | Cause                                                                                              | Corrective measures                                                                                                    |
|----|------------|-------------------|-------|----------------------------------------------------------------------------------------------------|----------------------------------------------------------------------------------------------------|
| F  | 169        | Overload30min     | 3     | The device at L1 (Master) has<br>been loaded over its 30-minute<br>rated capacity.                 | • Reduce the power of the loads.                                                                                                    |
| W  | 170        | Overload30minSlv1 | 1     | The device at L2 (slave 1) has<br>been loaded over its 30-minute<br>rated capacity.                |                                                                                                    |
| W  | 171        | Overload30minSlv2 | 1     | The device at L3 (slave 2) has<br>been loaded over its 30-minute<br>rated capacity.                |                                                                                                    |
| F  | 172        | Overload          | 3     | The device at L1 (Master) has<br>been loaded over its rated short-<br>term capacity.               | • Reduce the power of the loads.                                                                                                    |
| W  | 173        | OverloadSlv1      | 1     | The device at L2 (slave 1) has<br>been loaded over its rated short-<br>term capacity.              | -                                                                                                    |
| W  | 174        | OverloadSlv2      | 1     | The device at L3 (slave 2) has<br>been loaded over its rated short-<br>term capacity.              |                                                                                                    |
| F  | 175        | StopSlvError      | 1     | slave is in Fault mode. The clus-<br>ter is stopped.                                               | • Contact the Service (see Section 16<br>"Contact", page 161).                                                                                                    |
| F  | 176        | CurTrfSns         | 4     | The current sensor is not con-<br>nected, not available or defec-<br>tive.                         | -                                                                                                    |
| W  | 177        | SlfCsmpBatRes     | 1     | The deep discharge protection<br>area <b>BatResSoc</b> has been<br>reached.                        | A fuse may have tripped at the grid-con-                                                                                                    |
| W  | 178        | SlfCsmpProRes     | 1     | The deep discharge protection<br>area prior to disconnection<br><b>ProResSOC</b> has been reached. | <ul> <li>Activate the fuse.</li> <li>Replace the fuse if necessary.</li> <li>The utility grid may not work within the set system limits.</li> <li>Check whether the grid parameters is still within the set system limits.</li> <li>Contact the grid operator if necessary.</li> </ul> |

| No.   | Name           | Level | Cause                                                                                                    | Corrective measures                                                                                                    |
|-------|----------------|-------|----------------------------------------------------------------------------------------------------|----------------------------------------------------------------------------------------------------|
| F 179 | RetryConFail   | 4     | The pre-fuse <b>F104.1</b> in the Mul-<br>ticluster-Box is open. The master<br>in the main cluster detects a sup-<br>ply voltage at <b>ExtVtg</b> and tries<br>to switch to line conductor L1 in<br>the multicluster system. At line<br>conductor L1 an anti-islanding<br>error occurs due to the open<br>pre-fuse. | <ul> <li>QUALIFIED PERSON</li> <li>Reactivate the pre-fuse.</li> <li>Check the voltage supply at terminal AC2 of the master in the main cluster.</li> </ul> |
| W 180 | RetryConFailS1 | 4     | The pre-fuse <b>F104.2</b> in the Mul-<br>ticluster-Box is open. The master<br>in the main cluster detects a sup-<br>ply voltage at <b>ExtVtg</b> and tries<br>to switch to Phase L2 in the mul-<br>ticluster system. At line conduc-<br>tor L2 an anti-islanding error oc-<br>curs due to the open pre-fuse.       |                                                                                                    |
| W 181 | RetryConFailS2 | 4     | The pre-fuse <b>F104.3</b> in the Mul-<br>ticluster-Box is open. The master<br>in the main cluster detects a sup-<br>ply voltage at <b>ExtVtg</b> and tries<br>to switch to line conductor L3 in<br>the multicluster system. At line<br>conductor L3 an anti-islanding<br>error occurs due to the open<br>pre-fuse. |                                                                                                    |

# 10.5.2 Battery Category (2xx)

| No | <b>)</b> . | Name       | Level | Cause                                                                                                    | Corrective measures                                                                                                    |
|----|------------|------------|-------|----------------------------------------------------------------------------------------------------|----------------------------------------------------------------------------------------------------|
| F  | 201        | VBATMAX    | 2     | Measuring range of battery<br>voltage exceeded in device<br>at L1: Battery voltage at the<br>master is above the permissible<br>measurement range. | • Check whether the value of the parameter <b>120.02 BatVtg</b> is above 65.0 V. If the value is above 65.0 V, check the settings of the DC sources and ensure that the battery     |
| W  | 202        | VBATMAXSL1 | 1     | Measuring range of battery<br>voltage exceeded in device<br>at L2: Battery voltage at slave 1<br>is above the permissible mea-<br>surement range.  | capacity is sufficient. When doing<br>so, bear in mind the technical data<br>for the battery at the <b>DC</b> connection<br>(see the Sunny Island inverter<br>installation manual). |
| W  | 203        | VBATMAXSL2 | 1     | Measuring range of battery<br>voltage exceeded in device<br>at L3: Battery voltage at slave 2<br>is above the permissible mea-                     | <ul> <li>Ensure that the DC sources are<br/>correctly connected and<br/>configured.</li> </ul>                                                                                      |
|    |            |            |       | surement range.                                                                                                    |                                                                                                    |

| No | <b>b</b> . | Name         | Level | Cause                                                                                         | Corrective measures                                                                                                    |
|----|------------|--------------|-------|-----------------------------------------------------------------------------------------------|----------------------------------------------------------------------------------------------------|
| F  | 206        | BatTmpHi     | 3     | <b>Overtemperature fault in</b><br><b>battery</b> : The battery tempera-<br>ture is too high. | <ul> <li>Wait for the battery to cool down.<br/>Useful hint: Protect the battery<br/>against temperatures above 25°C.<br/>This helps prevent premature aging<br/>of the battery.</li> </ul>                                                                 |
|    |            |              |       |                                                                                               | A QUALIFIED PERSON                                                                                                    |
|    |            |              |       |                                                                                               | <ul> <li>Check whether the electrical<br/>resistance of the battery<br/>temperature sensor is approx.</li> <li>2000 Ω at 20°C to 25°C. If the<br/>resistance deviates strongly from<br/>this value, replace the sensor.</li> </ul>                          |
| F  | 208        | BatVtgHi     | 3     | Measuring range of battery                                                                    | A QUALIFIED PERSON                                                                                                    |
|    |            |              |       | <b>at L2</b> : Battery voltage is higher<br>than the target charge voltage.                   | <ul> <li>Ensure that all DC sources are<br/>correctly configured.</li> </ul>                                                                                                    |
| W  | 209        | BatVtgWrnHi  | 1     | The battery voltage is too high<br>and has not been generated by<br>the device.               | • Ensure that all SMA inverters are configured to the country data set for stand-alone grid operation.                                                                                                    |
| W  | 210        | BatVtgHiWarn | 1     | <b>Battery overvoltage</b> : Battery voltage is temporarily too high.                         |                                                                                                    |
| W  | 211        | BatTmpLoWarn | 1     | <b>Undertemperature fault in</b><br><b>battery</b> : The battery tempera-<br>ture is too low. | • Ensure that the battery room is sufficiently warm.                                                                                                    |
| W  | 212        | BatTmpHiWarn | 1     | <b>Overtemperature fault in</b><br><b>battery</b> : The battery tempera-<br>ture is too high. | <ul> <li>Wait for the battery to cool down.<br/>Useful hint: Protect the battery<br/>against temperatures above 25°C.<br/>This helps prevent premature aging<br/>of the battery.</li> </ul>                                                                 |
| F  | 213        | BatVtgLow    | 3     | Battery undervoltage: Battery                                                                 | A QUALIFIED PERSON                                                                                                    |
|    |            |              |       | voltage is too low.                                                                           | <ul> <li>Charge the battery in emergency<br/>charge operation or using an<br/>external battery charger (see<br/>Section 10.7 "Charging the Battery<br/>After Automatic Shutdown in Off-<br/>Grid Systems (Emergency Charge<br/>Mode)", page 89).</li> </ul> |
|    |            |              |       |                                                                                               | <ul> <li>Ensure that DC loads are shed via a<br/>load-shedding contactor when the<br/>battery state of charge is low.</li> </ul>                                                                                                    |
| W  | 220        | BatSOH70Warn | 1     | Current battery capacity (SOH)                                                                | A QUALIFIED PERSON                                                                                                    |
|    |            |              |       | is below /0%.                                                                                 | <ul> <li>Verify the plausibility of the error<br/>message and replace the battery if<br/>necessary.</li> </ul>                                                                                                    |

| No | <b>D</b> . | Name           | Level | Cause                                                                                                    | Corrective measures                                                                                                    |
|----|------------|----------------|-------|----------------------------------------------------------------------------------------------------|----------------------------------------------------------------------------------------------------|
| F  | 221        | InvalidBatType | 4     | External battery management<br>detected but not configured.                                                    | <ul> <li>QUALIFIED PERSON</li> <li>Start QCG and configure a new system with external energy management (e.g., system with lithium-ion battery).</li> </ul> |
| W  | 222        | CheckBat       | 1     | A 20% recalibration of the bat-<br>tery state of charge has been<br>performed with a jump of more<br>than 10%. | • Check the battery.                                                                                                    |

# 10.5.3 Generator or Utility Grid Category (3xx)

| No.   | Name           | Level | Cause                                                                                                    | Corrective measures                                                                                                    |
|-------|----------------|-------|----------------------------------------------------------------------------------------------------|----------------------------------------------------------------------------------------------------|
| W 309 | RlyProtect     | 1     | Excessive current has been<br>applied to the transfer relay<br>of the device at L1: Excessive<br>current has been applied to the<br>internal transfer relay of the<br>master. | <ul> <li>Reduce the total power of the loads, e.g. by staggering their use over time.</li> <li>QUALIFIED PERSON</li> <li>Connect the loads with very high</li> </ul>                                                                                                    |
| W 310 | RlyProtectSlv1 | 1     | Excessive current has been<br>applied to the transfer relay<br>of the device at L2: Excessive<br>current has been applied to the<br>internal transfer relay of slave 1.       | <ul> <li>power directly to the generator<br/>whenever possible or connect the<br/>utility grid. Ensure that the generator<br/>is not overloaded.</li> <li>In off-grid systems, ensure that the<br/>country data sets of the SMA</li> </ul>                                                                                                    |
| W 311 | RlyProtectSlv2 | 1     | Excessive current has been<br>applied to the transfer relay<br>of the device at L3: Excessive<br>current has been applied to the<br>internal transfer relay of slave 2.       | inverters are set to stand-alone grid<br>operation (see the installation<br>manuals of the SMA inverters).                                                                                                    |
| F 314 |                |       |                                                                                                    |                                                                                                    |
| F 314 | ExtVtgLoss     | 2     | <b>External voltage failure</b> : The voltage and/or frequency of the                                                                                                    | Corrective measures for a genera-<br>tor:                                                                                                    |
| F 314 | ExtVtgLoss     | 2     | <b>External voltage failure</b> : The voltage and/or frequency of the generator or the utility grid are outside of the configured range.                                      | Corrective measures for a genera-<br>tor:<br>A QUALIFIED PERSON                                                                                                    |
| F 314 | ExtVtgLoss     | 2     | <b>External voltage failure</b> : The voltage and/or frequency of the generator or the utility grid are outside of the configured range.                                      | Corrective measures for a genera-<br>tor:<br>Adjust the thresholds for generator<br>frequency and/or voltage on the<br>Sunny Island (see the Sunny Island<br>inverter installation manual).<br>Observe and analyze the measured<br>values 134.02 ExtVtg and<br>134.04 ExtFrq during operation.                                                                                                    |
| F 314 | ExtVtgLoss     | 2     | <b>External voltage failure</b> : The voltage and/or frequency of the generator or the utility grid are outside of the configured range.                                      | Corrective measures for a genera-<br>tor:<br>Adjust the thresholds for generator<br>frequency and/or voltage on the<br>Sunny Island (see the Sunny Island<br>inverter installation manual).<br>Observe and analyze the measured<br>values 134.02 ExtVtg and<br>134.04 ExtFrq during operation.<br>Adjust the generator voltage and/<br>or generator frequency.                                                      |
| F 314 | ExtVtgLoss     | 2     | External voltage failure: The<br>voltage and/or frequency of the<br>generator or the utility grid are<br>outside of the configured range.                                     | Corrective measures for a genera-<br>tor:<br>Adjust the thresholds for generator<br>frequency and/or voltage on the<br>Sunny Island (see the Sunny Island<br>inverter installation manual).<br>Observe and analyze the measured<br>values 134.02 ExtVtg and<br>134.04 ExtFrq during operation.<br>Adjust the generator voltage and/<br>or generator frequency.<br>Corrective measures in battery<br>backup systems: |

| No.   | Name         | Level | Cause                                                                                                    | Corrective measures                                                                                                    |
|-------|--------------|-------|----------------------------------------------------------------------------------------------------|----------------------------------------------------------------------------------------------------|
| W 315 | ExtVtgLo     | 1     | Disconnection from the ex-<br>ternal grid due to undervolt-<br>age at line conductor L1: The<br>voltage of the generator or the<br>utility grid at the master is too<br>low. | Corrective measures for a genera-<br>tor:<br>Adjust the thresholds for generator<br>voltage on the Sunny Island (see                                                                                                    |
| W 316 | ExtVtgLoSlv1 | 1     | Disconnection from the ex-<br>ternal grid due to undervolt-<br>age at line conductor L2: The<br>voltage of the generator or the<br>utility grid at slave 1 is too low.       | <ul> <li>the Sunny Island inverter installation manual). Observe and analyze the measured values 134.02 ExtVtg during operation.</li> <li>Adjust the generator voltage and/or generator frequency.</li> </ul>               |
| W 317 | ExtVtgLoSlv2 | 1     | Disconnection from the ex-<br>ternal grid due to undervolt-<br>age at line conductor L3: The<br>voltage of the generator or the<br>utility grid at slave 2 is too low.       | <ul> <li>Corrective measures in battery<br/>backup systems:</li> <li>Contact the Service, if required (see<br/>Section 16 "Contact", page 161).</li> </ul>                                                                  |
| W 319 | ExtVtgHi     | 1     | Disconnection from the ex-<br>ternal grid due to overvolt-<br>age at line conductor L1: The<br>voltage of the generator or the<br>utility grid at the master is too<br>high. | Corrective measures for a genera-<br>tor:<br>A QUALIFIED PERSON<br>• Adjust the thresholds for generator<br>voltage on the Sunny Island (see                                                                                |
| W 320 | ExtVtgHiSlv1 | 1     | Disconnection from the ex-<br>ternal grid due to overvolt-<br>age at line conductor L2: The<br>voltage of the generator or the<br>utility grid at slave 1 is too high.       | <ul> <li>the Sunny Island inverter installati<br/>manual). Observe and analyze the<br/>measured values 134.02 ExtVtg<br/>during operation.</li> <li>Adjust the generator voltage and<br/>or generator frequency.</li> </ul> |
| W 321 | ExtVtgHiSlv2 | 1     | Disconnection from the ex-<br>ternal grid due to overvolt-<br>age at line conductor L3: The<br>voltage of the generator or the<br>utility grid at slave 2 is too high.       | Corrective measures in battery<br>backup systems:<br>• Contact the Service, if required (see<br>Section 16 "Contact", page 161).                                                                                            |

| No.   | Name         | Level | Cause                                                                                                    | Corrective measures                                                                                                    |
|-------|--------------|-------|----------------------------------------------------------------------------------------------------|----------------------------------------------------------------------------------------------------|
| W 323 | ExtFrqLo     | 1     | Disconnection from the ex-<br>ternal grid due to too low<br>frequency at line conduc-<br>tor L1: The frequency of the<br>generator or the utility grid at<br>the master is too low.   | Corrective measures for a genera-<br>tor:<br>• The generator may be overloaded.<br>Reduce the total power of the loads<br>by staggering their use over time.                                                                           |
| W 324 | ExtFrqLoSlv1 | 1     | Disconnection from the ex-<br>ternal grid due to too low<br>frequency at line conduc-<br>tor L2: The frequency of the<br>generator or the utility grid at<br>slave 1 is too low.      | <ul> <li>Adjust the thresholds for generator<br/>frequency on the Sunny Island (see<br/>the Sunny Island inverter installation<br/>manual). Observe and analyze the<br/>measured values 134.04 ExtFrq<br/>during operation.</li> </ul> |
| W 325 | ExtFrqLoSlv2 | 1     | Disconnection from the ex-<br>ternal grid due to too low<br>frequency at line conduc-<br>tor L3: The frequency of the<br>generator or the utility grid at<br>slave 2 is too low.      | <ul> <li>Adjust the frequency of the external energy source.</li> <li>Corrective measures for a utility grid:</li> <li>Contact the Service, if required (see Section 16 "Contact", page 161).</li> </ul>                               |
| W 327 | ExtFrqHi     | 1     | Disconnection from the ex-<br>ternal grid due to too high<br>frequency at line conduc-<br>tor L1: The frequency of the<br>generator or the utility grid at<br>the master is too high. | Corrective measures for a genera-<br>tor:<br>• The generator may be overloaded.<br>Reduce the total power of the loads<br>by staggering their use over time.                                                                           |
| W 328 | ExtFrqHiSlv1 | 1     | Disconnection from the ex-<br>ternal grid due to too high<br>frequency at line conduc-<br>tor L2: The frequency of the<br>generator or the utility grid at<br>slave 1 is too high.    | <ul> <li>Adjust the thresholds for generator<br/>frequency on the Sunny Island (see<br/>the Sunny Island inverter installation<br/>manual). Observe and analyze the<br/>measured values 134.04 ExtFrq<br/>during operation.</li> </ul> |
| W 329 | ExtFrqHiSlv2 | 1     | Disconnection from the ex-<br>ternal grid due to too high<br>frequency at line conduc-<br>tor L3: The frequency of the<br>generator or the utility grid at<br>slave 2 is too high.    | <ul> <li>Adjust the frequency of the external energy source.</li> <li>Corrective measures for a utility grid:</li> <li>Contact the Service, if required (see Section 16 "Contact", page 161).</li> </ul>                               |

| No.   | Name             | Level | Cause                                                                                                    | Corrective measures                                                                                                    |
|-------|------------------|-------|----------------------------------------------------------------------------------------------------|----------------------------------------------------------------------------------------------------|
| W 331 | Antilsl          | 1     | Disconnection from the ex-<br>ternal grid due to undesired<br>stand-alone grid at line con-<br>ductor L1: Undesired stand-<br>alone grid is present at connec-<br>tion AC2 of the master.                                                              | <ul> <li>QUALIFIED PERSON</li> <li>Ensure that the insulated wires at connection AC2 are securely connected and that the conductors in the terminals are free of insulation</li> </ul>                                                                                                    |
| W 332 | AntiIsISIv 1     | 1     | Disconnection from the ex-<br>ternal grid due to undesired<br>stand-alone grid at line con-<br>ductor L2: Undesired stand-<br>alone grid is present at connec-<br>tion AC2 of slave 1.                                                                 | Corrective measures for a genera-<br>tor:<br>This may be caused by a contactor be-<br>tween the generator and the Sunny Is-<br>land.<br>• Control of the contactor via a<br>Sunny Island inverter multifunction<br>relay. Set the parameter of the                                          |
| W 333 | AntiIsISIv2      | 1     | Disconnection from the ex-<br>ternal grid due to undesired<br>stand-alone grid at line con-<br>ductor L3: Undesired stand-<br>alone grid is present at connec-<br>tion AC2 of slave 2.                                                                 | <ul> <li>multifunction relay, e.g.,<br/>241.01 Rly1Op, to AutoGn.</li> <li>Set the parameter 234.20<br/>GdAiSns to a lower sensitivity.</li> <li>Corrective measures for a utility<br/>grid:</li> <li>Contact the Service, if required (see<br/>Section 16 "Contact", page 161).</li> </ul> |
| W 335 | ExtVtgRdtErr     | 1     | Disconnection from external<br>source due to exceeding the<br>configured thresholds in the<br>device at L1: The voltage of<br>the generator or the utility grid<br>at the master is outside the con-<br>figured thresholds (redundant<br>measurement). | Corrective measures for a genera-<br>tor:<br>A QUALIFIED PERSON<br>• Adjust the thresholds for generator<br>voltage on the Sunny Island (see<br>the Sunny Island inverter installation<br>manual). Observe and analyze the                                                                  |
| W 336 | ExtVtgRdtErrSlv1 | 1     | Disconnection from external<br>source due to exceeding the<br>configured thresholds in the<br>device at L2: The voltage of<br>the generator or the utility grid<br>at slave 1 is outside the config-<br>ured thresholds (redundant mea-<br>surement).  | <ul> <li>measured values 134.02 ExtVtg<br/>during operation.</li> <li>If possible, adjust the generator<br/>voltage.</li> <li>Corrective measures for a utility<br/>grid:</li> <li>Contact the Service, if required (see<br/>Section 16 "Contact", page 161).</li> </ul>                    |
| W 337 | ExtVtgRdtErrSlv2 | 1     | Disconnection from external<br>source due to exceeding the<br>configured thresholds in the<br>device at L3: The voltage of<br>the generator or the utility grid<br>at slave 2 is outside the config-<br>ured thresholds (redundant mea-<br>surement).  |                                                                                                    |

| No.   | Name             | Level | Cause                                                                                                    | Corrective measures                                                                            |
|-------|------------------|-------|----------------------------------------------------------------------------------------------------|------------------------------------------------------------------------------------------------|
| W 339 | ExtVtgIncPro     | 1     | Voltage increase protection Line conductor L1                                                                                                    | QUALIFIED PERSON     Ensure that the conductor cross-                                          |
| W 340 | ExtVtgIncProSlv1 | 1     | Voltage increase protection of line conductor L2                                                                                                    | section of the AC cables is correctly sized.                                                   |
| W 341 | ExtVtgIncProSlv2 | 1     | Voltage increase protection Line conductor L3                                                                                                    |                                                                                                |
| W 343 | AcVtglim         | 1     | Disconnection from the ex-<br>ternal grid due to insufficient<br>battery voltage or overvolt-<br>age at line conductor L1: The<br>master disconnects from the ex-<br>ternal energy source because<br>the voltage at connection AC2<br>is too high or the battery volt-<br>age too low. | <ul> <li>Contact the Service, if required (see<br/>Section 16 "Contact", page 161).</li> </ul> |
| W 344 | AcVtglimSlv1     | 1     | Disconnection from the ex-<br>ternal grid due to insufficient<br>battery voltage or overvolt-<br>age at line conductor L2:<br>Slave 1 disconnects from the ex-<br>ternal energy source because<br>the voltage at connection AC2<br>is too high or the battery volt-<br>age too low.    |                                                                                                |
| W 345 | AcVtglimSlv2     | 1     | Disconnection from the ex-<br>ternal grid due to insufficient<br>battery voltage or overvolt-<br>age at line conductor L3:<br>Slave 2 disconnects from the ex-<br>ternal energy source because<br>the voltage at connection AC2<br>is too high or the battery volt-<br>age too low.    |                                                                                                |

| No.   | Name            | Level | Cause                                                                                                    | Corrective measures                                                                                                    |
|-------|-----------------|-------|----------------------------------------------------------------------------------------------------|----------------------------------------------------------------------------------------------------|
| W 347 | ExtOverload     | 1     | Disconnection from the ex-<br>ternal grid due to line con-<br>ductor failure or overload at<br>line conductor 1: The master<br>disconnects from the utility grid<br>due to line conductor failure/<br>overload at connection AC2.                        | <ul> <li>Reduce the total power of the loads, e.g. by staggering their use over time.</li> <li><b>A QUALIFIED PERSON</b></li> <li>Ensure that there is not a short circuit present at connection AC2.</li> </ul> |
| W 348 | ExtOverloadSlv1 | 1     | Disconnection from the ex-<br>ternal grid due to line con-<br>ductor failure or overload at<br>line conductor 2: Slave 1 dis-<br>connects from the utility grid due<br>to line conductor failure/over-<br>load at connection AC2.                        | -                                                                                                    |
| W 349 | ExtOverloadSlv2 | 1     | Disconnection from the ex-<br>ternal grid due to line con-<br>ductor failure or overload at<br>line conductor 3: Slave 2 dis-<br>connects from the utility grid due<br>to line conductor failure/over-<br>load at connection AC2.                        | -                                                                                                    |
| W 351 | ExtScirDet      | 1     | Disconnection from the ex-<br>ternal grid due to external<br>short circuit at line conduc-<br>tor L1: Short circuit is present at<br>connection AC2 of the master.                                                                                       | QUALIFIED PERSON     Eliminate the short circuit.                                                                                                    |
| W 352 | ExtScirDetSlv1  | 1     | Disconnection from the ex-<br>ternal grid due to external<br>short circuit at line conduc-<br>tor L2: Short circuit is present at<br>connection AC2 of slave 1.                                                                                          | -                                                                                                    |
| W 353 | ExtScirDetSlv2  | 1     | Disconnection from the ex-<br>ternal grid due to external<br>short circuit at line conduc-<br>tor L3: Short circuit is present at<br>connection AC2 of slave 2.                                                                                          | -                                                                                                    |
| W 355 | PhsAngErr       | 1     | External grid does not have<br>a correct rotating magnetic<br>field: Assignment of the line<br>conductors of the external en-<br>ergy source to the AC2 connec-<br>tions of the Sunny Island does<br>not result in a right-rotating mag-<br>netic field. | <ul> <li>QUALIFIED PERSON</li> <li>Ensure that the master is connected to L1, slave 1 to L2, and slave 2 to L3.</li> </ul>                                                                                       |

| N | э.  | Name            | Level | Cause                                                                                                    | Corrective measures                                                                                                    |
|---|-----|-----------------|-------|----------------------------------------------------------------------------------------------------|----------------------------------------------------------------------------------------------------|
| F | 364 | PhsPwrFail      | 2     | The Sunny Island system discon-<br>nects from the generator or util-<br>ity grid due to a voltage imbal-<br>ance between the line conduc-<br>tors. | <ul> <li>QUALIFIED PERSON</li> <li>Eliminate any faults in the installation.</li> </ul>                                                                                                    |
| F | 365 | VAcExtPhsFail   | 3     | Phase position of the measured<br>AC voltage at <b>VExt</b> and <b>AC2</b><br>does not match at line conduc-<br>tor L1 (Master).                   | <ul> <li>A QUALIFIED PERSON</li> <li>Ensure that the neutral conductor<br/>and line conductor are correctly<br/>connected to connection ExtVtg.</li> <li>Ensure that the neutral conductor<br/>and line conductor are correctly<br/>connected to connection AC2.</li> <li>Ensure that connections ExtVtg and<br/>AC2 are connected to the same<br/>line conductor.</li> </ul> |
| F | 366 | HotAcBus        | 3     | When the tie switch is open, AC<br>voltage is present at line con-<br>ductor L1 (Master).                                                          | <ul> <li><b>QUALIFIED PERSON</b></li> <li>Ensure that the triggering of the tie switch is correct.</li> <li>Ensure that the tie switch is correctly wired.</li> </ul>                                                                                                    |
| F | 367 | ExtCtcNotOpen   | 3     | Tie switch does not open.                                                                                                    | <ul> <li>QUALIFIED PERSON</li> <li>Ensure that the triggering of the tie switch is correct.</li> <li>Ensure that the tie switch is correctly wired.</li> <li>Ensure that the feedback contact is correctly connected.</li> </ul>                                                                                                    |
| F | 368 | NRelNotOpen     | 3     | Neutral conductor relay does not open at L1 (Master).                                                                                              | • Contact the Service (see Section 16<br>"Contact", page 161).                                                                                                    |
| W | 369 | NRelNotOpenSlv1 | 1     | Neutral conductor relay does not open at L2 (slave 1).                                                                                             | -                                                                                                    |
| W | 370 | NRelNotOpenSlv2 | 1     | Neutral conductor relay does not open at L3 (slave 2).                                                                                             |                                                                                                    |

| No.   | Name            | Level | Cause                                                                                                    | Corrective measures                                                                                                    |
|-------|-----------------|-------|----------------------------------------------------------------------------------------------------|----------------------------------------------------------------------------------------------------|
| W 372 | VtgFrqRatio     | 1     | Disconnection from the external<br>grid or generator due to non-<br>compliance with the voltage-fre-<br>quency ratio at line conduc-<br>tor L1 (Master) | <ul> <li>Contact the Service, if required (see<br/>Section 16 "Contact", page 161).</li> </ul>                               |
| W 373 | VtgFrqRatioSlv1 | 1     | Disconnection from the external<br>grid due to non-compliance with<br>the voltage-frequency ratio at<br>line conductor L2 (slave 1)                     |                                                                                                    |
| W 374 | VtgFrqRatioSlv2 | 1     | Disconnection from the utility<br>grid due to non-compliance with<br>the voltage-frequency ratio at<br>line conductor L3 (slave 2)                      | -                                                                                                    |
| F 376 | ExtCtcNotClose  | 3     | Tie switch does not close.                                                                                                    | A QUALIFIED PERSON                                                                                                    |
|       |                 |       |                                                                                                    | <ul> <li>Ensure that the triggering of the tie<br/>switch is correct.</li> </ul>                                             |
|       |                 |       |                                                                                                    | • Ensure that the tie switch is correctly wired.                                                                             |
|       |                 |       |                                                                                                    | <ul> <li>Ensure that the feedback contact is<br/>correctly connected.</li> </ul>                                             |
| W 377 | ExtCurExCeed    | 1     | The external current measured<br>on L1 exceeds the set parame-<br>ter value <b>232.04 GdCurNom</b><br>or <b>234.03 GnCurNom</b> by 2%.                  | <ul> <li>QUALIFIED PERSON</li> <li>Reduce power consumption of all loads.</li> </ul>                                         |
| W 378 | ExCurExcSlv1    | 1     | The external current measured<br>on L2 exceeds the set parame-<br>ter value <b>232.04 GdCurNom</b><br>or <b>234.03 GnCurNom</b> by 2%.                  | <ul> <li>Reduce power output of the AC sources (e.g. PV inverter).</li> </ul>                                                |
| W 379 | ExCurExcSlv2    | 1     | The external current measured<br>on L3 exceeds the set parame-<br>ter value <b>232.04 GdCurNom</b><br>or <b>234.03 GnCurNom</b> by 2%.                  | -                                                                                                    |
| W 380 | VAcExtPhsFailS1 | 1     | Phase position of the measured<br>AC voltage at <b>VExt</b> and <b>AC2</b><br>does not match at line conduc-<br>tor L2 (slave 1).                       | QUALIFIED PERSON     Ensure that the neutral conductor<br>and line conductor are correctly<br>connected to connection ExtVtc |
| W 381 | VAcExtPhsFailS2 | 1     | Phase position of the measured<br>AC voltage at <b>VExt</b> and <b>AC2</b><br>does not match at line conduc-<br>tor 13 (days 2)                         | <ul> <li>Ensure that the neutral conductor<br/>and line conductor are correctly<br/>connected to connection AC2.</li> </ul>  |
|       |                 |       |                                                                                                    | <ul> <li>Ensure that connections ExtVtg and<br/>AC2 are connected to the same<br/>line conductor.</li> </ul>                 |

| No.   | Name         | Level | Cause                                                                                   | Corrective measures                                                                                   |
|-------|--------------|-------|-----------------------------------------------------------------------------------------|----------------------------------------------------------------------------------------------------|
| W 383 | HotAcBusSlv1 | 1     | When the tie switch is open, AC voltage is present at line con-<br>ductor L2 (slave 1). | <ul> <li>QUALIFIED PERSON</li> <li>Ensure that the triggering of the tie switch is correct</li> </ul> |
| W 384 | HotAcBusSlv2 | 1     | When the tie switch is open, AC voltage is present at line con-<br>ductor L3 (slave 2). | <ul> <li>Ensure that the tie switch is correctly wired.</li> </ul>                                    |

# 10.5.4 Generator Category (4xx)

| No.   | Name         | Level | Cause                                                                                                    | Corrective measures                                                                                                    |
|-------|--------------|-------|----------------------------------------------------------------------------------------------------|----------------------------------------------------------------------------------------------------|
| W 401 | GnRevPwrProt | 1     | <b>Reverse power protection</b><br>( <b>Generator</b> ): AC sources in the<br>system are driving the genera-<br>tor. The reverse power in the<br>generator has been exceeded | <ul> <li>Adjust the generator request to the<br/>properties of the AC sources in the<br/>system and the loads, e.g., for PV<br/>inverters, preferably request the<br/>generator at night.</li> </ul> |
|       |              |       | for foo long.                                                                                                    | A QUALIFIED PERSON                                                                                                    |
|       |              |       |                                                                                                    | • If the generator can absorb reverse<br>power, adjust the settings for<br>reverse power (see the<br>Sunny Island inverter installation<br>manual).                                                  |
| W 402 | GnFailLock   | 1     | Blocking of generator due to too<br>many interrupted start-ups                                                                                                    | A QUALIFIED PERSON                                                                                                    |
|       |              |       |                                                                                                    | • Ensure that the generator triggering is functioning, the generator starts, and there is constant and stable generator voltage present at connection <b>AC2</b> .                                   |
|       |              |       |                                                                                                    | <ul> <li>To re-enable connection of the<br/>generator, acknowledge the<br/>generator error (see Section 10.3<br/>"Acknowledge Errors", page 47).</li> </ul>                                          |
|       |              |       |                                                                                                    | A QUALIFIED PERSON                                                                                                    |
|       |              |       |                                                                                                    | A warm-up time <b>234.12 GnWarmTm</b><br>that is too short may have been config-<br>ured and hence the generator is unable<br>to supply valid voltage.                                               |
|       |              |       |                                                                                                    | • Ensure that the generator warm-up<br>time is configured appropriately<br>(see the Sunny Island inverter<br>installation manual).                                                                   |

| No.   | Name            | Level | Cause                                                                                                    | Corrective measures                                                         |
|-------|-----------------|-------|----------------------------------------------------------------------------------------------------|-----------------------------------------------------------------------------|
| W 501 | GdRevPwrProt    | 1     | Non-permitted reverse feeding<br>into the utility grid at line con-<br>ductor L1 (Master)                                   | Contact the Service, if required (see Sec-<br>tion 16 "Contact", page 161). |
| W 502 | GdRevPwrProtSL1 | 1     | Non-permitted reverse feeding<br>into the utility grid at line con-<br>ductor L2 (slave 1)                                  |                                                                             |
| W 503 | GdRevPwrProtSL2 | 1     | Non-permitted reverse feeding<br>into the utility grid at line con-<br>ductor L3 (slave 2)                                  |                                                                             |
| W 505 | GdCurNomExceed  | 1     | At line conductor L1 (Master),<br>the feed-in current is greater<br>than the set maximum value<br><b>232.04 GdCurNom</b> .  | Contact the Service, if required (see Sec-<br>tion 16 "Contact", page 161). |
| W 506 | GdCurNomExcSlv1 | 1     | At line conductor L2 (slave 1),<br>the feed-in current is greater<br>than the set maximum value<br><b>232.04 GdCurNom</b> . | -                                                                           |
| W 507 | GdCurNomExcSlv2 | 1     | At line conductor L3 (slave 2),<br>the feed-in current is greater<br>than the set maximum value<br><b>232.04 GdCurNom</b> . |                                                                             |

# 10.5.5 Utility Grid Category (5xx)

# 10.5.6 Relay Category (6xx)

| N | э.  | Name            | Level | Cause                                                           | Corrective measures                                                                                               |
|---|-----|-----------------|-------|-----------------------------------------------------------------|----------------------------------------------------------------------------------------------------|
| F | 605 | TransfNotOpn    | 4     | Transfer relay does not open at line conductor L1 (Master).     | A bypass switch may have bridged the internal transfer relay.                                                     |
| W | 606 | TransfNotOpnSL1 | 1     | Transfer relay does not open at<br>line conductor L2 (slave 1). | <ul> <li>Ensure that the bypass switch is in<br/>the position for operation with the<br/>Sunny Island.</li> </ul> |
| W | 607 | TransfNotOpnSL2 | 1     | Transfer relay does not open at<br>line conductor L3 (slave 2). | <ul> <li>A QUALIFIED PERSON</li> <li>Ensure that the connections AC1<br/>and AC2 are not bridged.</li> </ul>      |

# 10.5.7 System Category (7xx)

| No | <b>)</b> . | Name    | Level | Cause                                                                                   | Corrective measures                                                               |
|----|------------|---------|-------|-----------------------------------------------------------------------------------------|-----------------------------------------------------------------------------------|
| F  | 702        | RsDsp   | 5     | Reset of the signal processor in<br>the device at L1 has been identi-<br>fied.          | <ul> <li>Contact the Service (see Section 16<br/>"Contact", page 161).</li> </ul> |
| F  | 703        | TimeOut | 2     | <b>Internal timing fault</b> : Time for performing a particular task has been exceeded. | <ul> <li>Contact the Service (see Section 16<br/>"Contact", page 161).</li> </ul> |

### SMA Solar Technology AG

| No.   | Name                                                                                                    | Level                      | Cause                                                                                                    | Corrective measures                                                                                                    |
|-------|----------------------------------------------------------------------------------------------------|----------------------------|----------------------------------------------------------------------------------------------------|----------------------------------------------------------------------------------------------------|
| F 704 | Calib                                                                                                    | 4                          | Invalid Calibration in DSP:<br>The system has not calibrated.                                                                                     | <ul> <li>Contact the Service (see Section 16<br/>"Contact", page 161).</li> </ul>                                                                      |
| W 705 | TimeOut                                                                                                   | 1                          | <b>Watchdog DSP</b> : The watchdog of the signal processor of the master has tripped.                                                             | <ul> <li>Contact the Service, if required (see<br/>Section 16 "Contact", page 161).</li> </ul>                                                         |
| F 706 | TimeOut                                                                                                   | 4                          | <b>Frequent watchdog fault</b> : The watchdog of the signal processor of the master has tripped several times.                                    | <ul> <li>Contact the Service (see Section 16<br/>"Contact", page 161).</li> </ul>                                                                      |
| W 707 | TimeOutSlv1                                                                                               | 1                          | Watchdog meter on slave 1<br>elapsed (watchdog tripped sev-<br>eral times in succession)                                                          |                                                                                                    |
| W 708 | TimeOutSlv2                                                                                               | 1                          | Watchdog meter on slave 2<br>elapsed (watchdog tripped sev-<br>eral times in succession).                                                         |                                                                                                    |
| F 710 | AutoStrCnt                                                                                                | 4                          | Autostart meter elapsed in the<br>device at L1 (several autostarts<br>in succession).                                                             | <ul> <li>Ensure that the parameter 250.01</li> <li>AutoStr is set to 3.</li> </ul>                                                                     |
|       |                                                                                                    |                            |                                                                                                    | A QUALIFIED PERSON                                                                                                    |
|       |                                                                                                    |                            |                                                                                                    | <ul> <li>Read off the pending and logged<br/>warnings and errors and eliminate<br/>the causes.</li> </ul>                                              |
| W 713 | TimeOut                                                                                                   | 1                          | Watchdog OCU: The watch-<br>dog of the operation control unit<br>has tripped.                                                                     | • Contact the Service, if required (see<br>Section 16 "Contact", page 161).                                                                            |
| W 715 | MMCUpdFail                                                                                                | 1                          | The update cannot be carried<br>out. The type or format of the<br>SD memory card is not sup-<br>ported.                                           | Copy the update file to an SD memory<br>card with maximum 2 GB and with<br>FAT-16 format.                                                              |
| F 716 | VBATMIN                                                                                                   | 2                          | Measuring range of battery                                                                                                    | • Disconnect the DC loads and                                                                                                    |
|       |                                                                                                    |                            | voltage exceeded in device<br>at L1: Battery voltage at the<br>master is below the permissible<br>measurement range.                              | charge the battery.<br>The usable battery capacity may be too<br>small, e.g., due to aging. If a load with<br>high power connects, the battery voltage |
| W 717 | 717 VBATMINSL1 1 Measuring range of batter<br>voltage exceeded in device<br>rt 12: Patter weltage at also | Measuring range of battery | collapses.                                                                                                    |                                                                                                    |
|       |                                                                                                    |                            | <b>voltage exceeded in device</b><br><b>at L2</b> : Battery voltage at slave 1<br>is below the permissible mea-<br>surement range.                | A QUALIFIED PERSON                                                                                                    |
|       |                                                                                                    |                            |                                                                                                    | <ul> <li>If DC loads are installed in the<br/>system, install load shedding for DC<br/>loads.</li> </ul>                                               |
| W 718 | VBATMINSL2                                                                                                | 1                          | Measuring range of battery<br>voltage exceeded in device<br>at L3: Battery voltage at slave 2<br>is below the permissible mea-<br>surement range. | • Ensure that all battery cells are functional.                                                                                                    |

| No.   | Name           | Level | Cause                                                                                                    | Corrective measures                                                                                                    |
|-------|----------------|-------|----------------------------------------------------------------------------------------------------|----------------------------------------------------------------------------------------------------|
| F 720 | InvTmpSns      | 4     | Short circuit or cable break on<br>the temperature sensor of the<br>transformer L1 (Master).                     | <ul> <li>Contact the Service (see Section 16<br/>"Contact", page 161).</li> </ul>                                                  |
| F 721 | InvTmpSns      | 4     | Short circuit or cable break on<br>the temperature sensor of the in-<br>verter bridge L1 (Master).               | <ul> <li>Contact the Service (see Section 16<br/>"Contact", page 161).</li> </ul>                                                  |
| W 722 | BatTmpSnsShort | 1     | Short circuit on battery tempera-<br>ture sensor                                                                 |                                                                                                    |
| W 723 | BatTmpSnsOpn   | 1     | Cable break on battery temper-<br>ature sensor                                                                   | • Ensure that the battery temperature sensor is correctly connected (see the Sunny Island inverter installation manual).           |
|       |                |       |                                                                                                    | <ul> <li>Contact the Service (see Section 16<br/>"Contact", page 161).</li> </ul>                                                  |
| W 724 | AutoStrCntSlv1 | 1     | Autostart meter elapsed in<br>the device at L2: Maximum<br>number of autostarts for slave 1<br>has been reached. | <ul> <li>QUALIFIED PERSON</li> <li>Read off the pending and logged<br/>warnings and errors and eliminate<br/>the causes</li> </ul> |
| W 725 | AutoStrCntSlv2 | 1     | Autostart meter elapsed in<br>the device at L3: Maximum<br>number of autostarts for slave 2<br>has been reached. | <ul> <li>Ensure that the parameter 250.01</li> <li>AutoStr is set to 3.</li> </ul>                                                 |
| F 731 | ClstConfig     | 4     | Error in the cluster configuration                                                                               | A QUALIFIED PERSON                                                                                                    |
|       |                |       |                                                                                                    | <ul> <li>Change the addresses of the slaves<br/>in the cluster (see Section 10.8,<br/>page 91)</li> </ul>                          |
| F 733 | MstrLoss       | 4     | No message from Master                                                                                           | A QUALIFIED PERSON                                                                                                    |
|       |                |       | with the Master is interrupted.                                                                                  | <ul> <li>Ensure that undamaged CAT5e<br/>cables are used for communication</li> </ul>                                              |
| W 734 | Slv1Loss       | 1     | No message from device to<br>L2: Communication from the<br>Master to slave 1 is interrupted.                     | <ul><li>and that the cables are plugged in correctly.</li><li>Ensure that the communication bus</li></ul>                          |
| W 735 | Slv2Loss       | 1     | No message from device to<br>L3: Communication from the<br>Master to slave 2 is interrupted.                     | is equipped with a terminator at both ends.                                                                                        |
| F 737 | BootUpdateFail | 4     | Updating of the boot loader<br>failed.                                                                           | • Contact the Service (see Section 16<br>"Contact", page 161).                                                                     |

| No.   | Name          | Level | Cause                                                                                               | Corrective measures                                                                                                    |
|-------|---------------|-------|----------------------------------------------------------------------------------------------------|----------------------------------------------------------------------------------------------------|
| W 738 | GnSynLoss     | 1     | Synchronization with the gener-<br>ator not successful.                                             | <ul> <li>Ensure that the generator can be started. The fuel level may be too low.</li> <li><b>A QUALIFIED PERSON</b></li> <li>Ensure that a constant and stable voltage is present at connection <b>AC2</b>.</li> <li>Ensure that the thresholds for the generator voltage are correctly configured.</li> </ul> |
| F 739 | SPICom        | 3     | No message from the device<br>at L1: Internal device communi-<br>cation of the master is disturbed. | <ul> <li>Contact the Service (see Section 16<br/>"Contact", page 161).</li> </ul>                                                                                                    |
| W 740 | SPIComSlv1    | 1     | No message from the device<br>at L2: Internal device communi-<br>cation of slave 1 is disturbed.    |                                                                                                    |
| W 741 | SPIComSlv2    | 1     | No message from the device<br>at L3: Internal device communi-<br>cation of slave 2 is disturbed.    |                                                                                                    |
| F 743 | CANCom        | 3     | Internal CAN communication is<br>missing in the device at L1<br>(Master).                           | <ul> <li>Contact the Service (see Section 16<br/>"Contact", page 161).</li> <li>QUALIFIED PERSON</li> </ul>                                                                                                    |
| W 744 | CANComSlv1    | 1     | Internal CAN communication is<br>missing in the device at L2<br>(slave 1).                          | <ul> <li>Ensure that the terminators in the communication bus are attached.</li> <li>Ensure that undamaged CAT5e</li> </ul>                                                                                                    |
| W 745 | CANComSlv2    | 1     | Internal CAN communication is<br>missing in the device at L3<br>(slave 2).                          | cables are used for communication<br>and that the cables are plugged in<br>correctly.                                                                                                    |
| W 747 | InvTmpSnsSlv1 | 1     | Short circuit or cable break on<br>the temperature sensor of the<br>transformer L2 (slave 1).       | <ul> <li>Contact the Service (see Section 16<br/>"Contact", page 161).</li> </ul>                                                                                                    |
| W 748 | InvTmpSnsSlv2 | 1     | Short circuit or cable break on<br>the temperature sensor of the<br>transformer L3 (slave 2).       |                                                                                                    |
| W 750 | InvTmpSnsSlv1 | 1     | Short circuit or cable break on<br>the temperature sensor of the in-<br>verter bridge L2 (slave 1). | <ul> <li>Contact the Service (see Section 16<br/>"Contact", page 161).</li> </ul>                                                                                                    |
| W 751 | InvTmpSnsSlv2 | 1     | Short circuit or cable break on<br>the temperature sensor of the in-<br>verter bridge L3 (slave 2). | -                                                                                                    |

| No.   | Name         | Level | Cause                                                                                                    | Corrective measures                                                                                                    |
|-------|--------------|-------|----------------------------------------------------------------------------------------------------|----------------------------------------------------------------------------------------------------|
| W 753 | DateInvalid  | 1     | <b>Invalid date</b> : System time is invalid.                                                                              | <ul> <li>Select the parameter 250.02 Dt<br/>and set the date. Select the<br/>parameter 250.03 Tm and set the<br/>time.</li> </ul>           |
| F 754 | BoxCom       | 2     | Communication with MC                                                                                                    | A QUALIFIED PERSON                                                                                                    |
|       |              |       | <b>BOX is interrupted</b> : Communi-<br>cation with Multicluster-Box is in-<br>terrupted.                                  | <ul> <li>Ensure that undamaged CAT5e<br/>cables are used for communication<br/>and that the cables are plugged in<br/>correctly.</li> </ul> |
|       |              |       |                                                                                                    | <ul> <li>Ensure that the communication bus<br/>is equipped with a terminator at<br/>both ends.</li> </ul>                                   |
| W 755 | LoBatMod1    | 1     | Battery protection mode 1 is ac-<br>tivated.                                                                               | • Disconnect the loads, start the generator, start the Sunny Island                                                                         |
| W 756 | LoBatMod2    | 1     | Battery protection mode 2 is ac-<br>tivated.                                                                               | and charge the battery.                                                                                                    |
| W 757 | LoBatMod3    | 1     | Battery protection mode 3 is ac-<br>tivated.                                                                               |                                                                                                    |
| F 758 | McNoVtg      | 2     | Voltage of the main cluster can-<br>not be measured at L1 (Master).                                                        | • Ensure that all circuit breakers of the Sunny Island inverters in the                                                                     |
| W 759 | McNoVtgSv1   | 1     | Voltage of the main cluster can-<br>not be measured at L2 (slave 1).                                                       | A QUALIFIED PERSON                                                                                                    |
| W 760 | McNoVtgSlv2  | 1     | Voltage of the main cluster can-<br>not be measured at L3 (slave 2).                                                       | <ul> <li>Ensure that the cabling at<br/>connection AC1 is correctly<br/>installed.</li> </ul>                                               |
| W 778 | DSPNoSlv1    | 1     | CAN communication with slave 1 is faulty.                                                                                  | QUALIFIED PERSON Ensure that undergraded CAT5e                                                                                              |
| W 779 | DSPNoSlv2    | 1     | CAN communication with slave 2 is faulty.                                                                                  | cables are used for communication<br>and that the cables are plugged in<br>correctly.                                                       |
|       |              |       |                                                                                                    | <ul> <li>Ensure that the communication bus<br/>is equipped with a terminator at<br/>both ends.</li> </ul>                                   |
| F 781 | SlvError     | 4     | Error at a slave in the main clus-                                                                                         | A QUALIFIED PERSON                                                                                                    |
|       |              |       | ter causing system shutdown.                                                                                               | Read off the pending and logged warn-<br>ings and errors and eliminate the<br>causes.                                                       |
| F 782 | AlVtgMonFail | 4     | Non-compliance of monitoring<br>times (islanding detection) and<br>external grid voltage in the de-<br>vice at L1 (Master) | <ul> <li>Contact the Service (see Section 16<br/>"Contact", page 161).</li> </ul>                                                           |
### SMA Solar Technology AG

| No.   | Name             | Level | Cause                                                                                                    | Corrective measures                                                                                       |
|-------|------------------|-------|----------------------------------------------------------------------------------------------------|----------------------------------------------------------------------------------------------------|
| F 783 | CANCom           | 2     | Device-internal sync pulse in the device at L1 (Master) is missing.                                                         | QUALIFIED PERSON     Ensure that underraged CAT5e                                                         |
| W 784 | CANComSlv1       | 1     | Device-internal sync pulse in the device at L2 (slave 1) is missing.                                                        | cables are used for communication<br>and that the cables are plugged in<br>correctly.                     |
| W 785 | CANComSlv2       | 1     | Device-internal sync pulse in the device at L3 (slave 2) is missing.                                                        | <ul> <li>Ensure that the communication bus<br/>is equipped with a terminator at<br/>both ends.</li> </ul> |
| F 787 | VcoreFail        | 3     | Processor voltage in the device at L1 (Master) is incorrect.                                                                | • Contact the Service (see Section 16<br>"Contact", page 161).                                            |
| F 788 | VcoreFailSlv1    | 3     | Processor voltage in the device<br>at L2 (slave 1) is incorrect.                                                            | -                                                                                                    |
| F 789 | VcoreFailSlv2    | 3     | Processor voltage in the device<br>at L3 (slave 2) is incorrect.                                                            | • Contact the Service (see Section 16<br>"Contact", page 161).                                            |
| W 791 | RsDspSlv1        | 1     | Reset of the signal processor in<br>the device at L2 (slave 1) has<br>been identified.                                      | <ul> <li>Contact the Service (see Section 16<br/>"Contact", page 161).</li> </ul>                         |
| W 792 | RsDspSlv2        | 1     | Reset of the signal processor in<br>the device at L3 (slave 2) has<br>been identified.                                      |                                                                                                    |
| W 794 | TimeOutDspSlv1   | 1     | Timeout of the signal processor<br>in the device at L2 (slave 1)                                                            | • Contact the Service (see Section 16<br>"Contact", page 161).                                            |
| W 795 | TimeOutDspSlv2   | 1     | Timeout of the signal processor<br>in the device at L3 (slave 2)                                                            | -                                                                                                    |
| W 797 | AiVtgMonFailSlv1 | 1     | Non-compliance of monitoring<br>times (islanding detection) and<br>external grid voltage in the de-<br>vice at L2 (slave 1) | <ul> <li>Contact the Service (see Section 16<br/>"Contact", page 161).</li> </ul>                         |
| W 798 | AiVtgMonFailSlv2 | 1     | Non-compliance of monitoring<br>times (islanding detection) and<br>external grid voltage in the de-<br>vice at L3 (slave 2) | -                                                                                                    |

# 10.5.8 External Device and Component Category (8xx)

| N | <b>D</b> . | Name | Level | Cause                                                                            | Corrective measures                                                               |
|---|------------|------|-------|----------------------------------------------------------------------------------|-----------------------------------------------------------------------------------|
| F | 801        | Вох  | 4     | Plausibility check on the contac-<br>tors in the Multicluster-Box has<br>failed. | <ul> <li>Contact the Service (see Section 16<br/>"Contact", page 161).</li> </ul> |

| No.   | Name     | Level                                                                          | Cause                                                                                                    | Corrective measures                                                                                                    |
|-------|----------|--------------------------------------------------------------------------------|----------------------------------------------------------------------------------------------------|----------------------------------------------------------------------------------------------------|
| W 805 | BoxNoGn  | 1                                                                              | Generator operation not possi-                                                                                                    | A QUALIFIED PERSON                                                                                                    |
|       |          |                                                                                | ble                                                                                                    | <ul> <li>Reset the off-grid system. For this, disconnect all loads, AC sources, generator and DC sources. Open the load-break switch of the BatFuse. Wait ten minutes and restart the off-grid system. Wait until all AC sources are feeding into the stand-alone grid and all loads are connected before connecting the generator.</li> <li>Contact the Service (see Section 16 "Contact", page 161).</li> </ul> |
| F 806 | BoxType  | 4                                                                              | Box coding conflicts with                                                                                                    | A QUALIFIED PERSON                                                                                                    |
|       |          | tion of the Sunny Island inverters<br>does not match the Multicluster-<br>Box. | <ul> <li>Check whether the value of the parameter 250.23 Box matches the Multicluster-Box. If the value does not match, restart the QCG (see the Sunny Island inverter installation manual).</li> <li>Contact the Service (see Section 16)</li> </ul> |                                                                                                    |
|       |          |                                                                                |                                                                                                    | "Contact", page 161).                                                                                                    |
| W 807 | BoxGdVtg | 1                                                                              | Voltage of the external energy<br>source is not within the valid<br>thresholds for connection.                                                                                                    | <ul> <li>Acknowledge the error (see<br/>Section 10.3, page 47).</li> </ul>                                                                                                    |
|       |          |                                                                                |                                                                                                    | • Contact the Service (see Section 16<br>"Contact", page 161).                                                                                                    |
| F 809 | BoxNoLod | 4                                                                              | <b>Error Q10 contactor</b> : Load-<br>shedding contactor <b>Q10</b> in the<br>Multicluster-Box is not function-                                                                                                    | <ul> <li>Reset the off-grid system. For this,<br/>disconnect the off-grid system and<br/>restart.</li> </ul>                                                                                                    |
|       |          |                                                                                | Exception: Load-shedding con-                                                                                                    | The configuration may be incorrect.                                                                                                    |
|       |          |                                                                                | tactor <b>Q110</b> in the Multicluster-<br>Box 12 (MC-BOX-12.3-20) is<br>not functioning correctly.                                                                                                    | <ul> <li>Start the QCG and reconfigure<br/>multicluster operation (see the<br/>Sunny Island inverter installation<br/>manual).</li> <li>Contact the Service (see Section 16<br/>"Contact", page 161).</li> </ul>                                                                                                    |
| F 810 | Box15V   | 4                                                                              | Error in the 15 V voltage<br>supply of the MCBUBox:<br>15 V voltage supply in the Mul-<br>ticluster-Box is defective.                                                                                                    | • Contact the Service (see Section 16<br>"Contact", page 161).                                                                                                    |

| No.                     | Name           | Level       | Cause                                                                                                    | Corrective measures                                                                                                    |
|-------------------------|----------------|-------------|----------------------------------------------------------------------------------------------------|----------------------------------------------------------------------------------------------------|
| F 811                   | Box24V         | 4           | Error in the 24 V voltage<br>supply of the MCBUBox:<br>24 V voltage supply in the Mul-<br>ticluster-Box is defective.                                                                                                    | <ul> <li>Contact the Service (see Section 16<br/>"Contact", page 161).</li> </ul>                                                                                                    |
| W 815<br>F 816<br>F 817 | BoxQ7<br>BoxQ9 | 1<br>2<br>4 | Error Q5 contactor: Contactor<br>Q5 in the Multicluster-Box is not<br>functioning correctly.<br>Exception: Load-shedding con-<br>tactor Q105 in the Multicluster-<br>Box 12 (MC-BOX-12.3-20) is<br>not functioning correctly.<br>Error Q7 contactor: Contactor<br>Q7 in the Multicluster-Box is not<br>functioning correctly.<br>Error Q9 contactor: Contactor<br>Q9 in the Multicluster-Box is not<br>functioning correctly. | <ul> <li>Reset the off-grid system. For this, disconnect the off-grid system and restart.</li> <li>The configuration may be incorrect.</li> <li><b>A QUALIFIED PERSON</b></li> <li>Start the QCG and reconfigure multicluster operation (see the Sunny Island inverter installation manual).</li> <li>Contact the Service (see Section 16 "Contact", page 161).</li> </ul>                                                                                                    |
|                         |                |             | Exception: Load-shedding con-<br>tactor <b>Q109</b> in the Multicluster-<br>Box 12 (MC-BOX-12.3-20) is<br>not functioning correctly.                                                                                                    |                                                                                                    |
| F 818                   | BoxPhsFail     | 4           | <b>Box phase missing</b> : One line<br>conductor of a Sunny Island in-<br>verter is missing.                                                                                                    | <ul> <li>Ensure that all circuit breakers of the Sunny Island inverters in the Multicluster-Box are closed.</li> <li><b>QUALIFIED PERSON</b></li> <li>Search for the missing line conductor and eliminate the error. For this, with loads connected, measure the AC voltage between each line conductor and between the line conductors and the neutral conductors. If an AC voltage deviates from the nominal voltage by ±10%, the corresponding line conductor is missing.</li> <li>Reset the off-grid system. For this, disconnect the off-grid system and restart.</li> </ul> |
| W 824                   | BoxQ4Overload  | 1           | Multicluster-Box signals an error at contactor <b>Q4</b> .                                                                                                    | • Contact the Service (see Section 16<br>"Contact", page 161).                                                                                                    |
| F 830                   | BoxQ2NotOpen   | 2           | Error: Contactor <b>Q2</b> does not<br>open<br>Exception: In the NA-Box, the tie<br>switch <b>Q202</b> does not open.                                                                                                    | <ul> <li>Contact the Service (see Section 16<br/>"Contact", page 161).</li> </ul>                                                                                                    |

| No | <b>D</b> . | Name           | Level | Cause                                                                                                    | Corrective measures                                                               |
|----|------------|----------------|-------|----------------------------------------------------------------------------------------------------|-----------------------------------------------------------------------------------|
| F  | 831        | BoxQ2NotClose  | 2     | Error: Contactor <b>Q2</b> does not close                                                                              | <ul> <li>Contact the Service (see Section 16<br/>"Contact", page 161).</li> </ul> |
|    |            |                |       | Exception: In the NA-Box, the tie switch <b>Q202</b> does not close.                                                   |                                                                                   |
| F  | 832        | BoxQ9NotOpen   | 2     | Error: Contactor <b>Q9</b> does not<br>open                                                                            | <ul> <li>Contact the Service (see Section 16<br/>"Contact", page 161).</li> </ul> |
|    |            |                |       | Exception: Load-shedding con-<br>tactor <b>Q109</b> in the Multicluster-<br>Box 12 (MC-BOX-12.3-20)<br>does not open.  |                                                                                   |
| F  | 833        | BoxQ9NotClose  | 2     | Error: Contactor <b>Q9</b> does not close                                                                              | <ul> <li>Contact the Service (see Section 16<br/>"Contact", page 161).</li> </ul> |
|    |            |                |       | Exception: Load-shedding con-<br>tactor <b>Q109</b> in the Multicluster-<br>Box 12 (MC-BOX-12.3-20)<br>does not close. |                                                                                   |
| F  | 834        | BoxQ10NotOpen  | 4     | Error: Contactor <b>Q10</b> does not open                                                                              | <ul> <li>Contact the Service (see Section 16<br/>"Contact", page 161).</li> </ul> |
|    |            |                |       | Exception: Load-shedding con-<br>tactor <b>Q110</b> in the Multicluster-<br>Box 12 (MC-BOX-12.3-20)<br>does not open.  |                                                                                   |
| F  | 835        | BoxQ10NotClose | 4     | Error: Contactor <b>Q10</b> does not close                                                                             | • Contact the Service (see Section 16<br>"Contact", page 161).                    |
|    |            |                |       | Exception: Load-shedding con-<br>tactor <b>Q110</b> in the Multicluster-<br>Box 12 (MC-BOX-12.3-20)<br>does not close. |                                                                                   |
| W  | 840        | eHZ1ComFail    | 1     | Faulty communication with the<br>PV production meter                                                                   | • Ensure that the optical probe is correctly installed and connected.             |
| W  | 841        | eHZ2ComFail    | 1     | Faulty communication with the feed-in meter and purchased electricity meter                                            |                                                                                   |
| W  | 842        | ComBoxFail     | 1     | Communication between device                                                                                           | A QUALIFIED PERSON                                                                |
|    |            |                |       | faulty                                                                                                    | <ul> <li>Ensure that the data cables are<br/>correctly installed.</li> </ul>      |

| No.   | Name          | Level | Cause                                                                                                    | Corrective measures                                                                                                    |
|-------|---------------|-------|----------------------------------------------------------------------------------------------------|----------------------------------------------------------------------------------------------------|
| W 843 | ComBoxWD      | 1     | The SBUKomBox (Meter Box)<br>watchdog has triggered.                                                                                                    | • Contact the Service (see Section 16<br>"Contact", page 161).                                                                                      |
| W 844 | eHZ1ProtFail  | 1     | Unsupported protocol detected<br>on eHZ 1 (feed-in & purchased<br>electricity meter)                                                                          |                                                                                                    |
| W 845 | eHZ2ProtFail  | 1     | Unsupported protocol detected<br>on eHZ 2 (PV production meter)                                                                                               | -                                                                                                    |
| W 846 | eHzInFail     | 1     | Reading heads of the eHZ inter-<br>changed in the input of the<br>SBUKomBox (Meter Box).                                                                      | • Swap the optical probe connections.                                                                                                    |
| W 847 | ComHMFaill    | 1     | CAN communication with en-                                                                                                    | A QUALIFIED PERSON                                                                                                    |
|       |               |       | ergy moler is fability.                                                                                                    | <ul> <li>Ensure that the data cables are<br/>correctly installed.</li> </ul>                                                                        |
|       |               |       |                                                                                                    | <ul> <li>Ensure that the parameter</li> <li>250.06 ComBaud is set to</li> <li>115k Bd.</li> </ul>                                                   |
| W 848 | PhsMtrComFail | 1     | Faulty communication between<br>the Sunny Island and the<br>SMA Energy Meter: Electric<br>power per line conductor is not<br>available.                       | A QUALIFIED PERSON                                                                                                    |
|       |               |       |                                                                                                    | <ul> <li>Ensure that the data cables are<br/>correctly installed.</li> </ul>                                                                        |
|       |               |       |                                                                                                    | • Ensure that the current firmware version of the SMA Speedwire data module is installed.                                                           |
| W 851 | Sic1BatShort  | 1     | Battery reversely connected                                                                                                    | A QUALIFIED PERSON                                                                                                    |
|       |               |       | or short circuit on PV charge<br>controller 1: Connection of the<br>battery to the Sunny Island<br>Charger 1 is reverse-poled or<br>there is a short circuit. | • Ensure that the battery is correctly connected to the <b>DC</b> connection of the Sunny Island Charger charge controller.                         |
|       |               |       |                                                                                                    | • Disconnect the PV array from the<br>Sunny Island Charger and restart<br>the system. This will ensure that the<br>PV array is not short-circuited. |
| W 852 | Sic1BatVtgHi  | 1     | PV charge controller 1 bat-                                                                                                    | A QUALIFIED PERSON                                                                                                    |
|       |               |       | <b>tery overvoltage</b> : Battery voltage at the Sunny Island Charger 1 is too high.                                                                          | <ol> <li>Ensure that the configuration of the<br/>Sunny Island Charger charge<br/>controller with the DIP switches is<br/>correct.</li> </ol>       |
|       |               |       |                                                                                                    | <ol> <li>Ensure that all DC sources and DC<br/>loads are correctly configured and<br/>connected.</li> </ol>                                         |
|       |               |       |                                                                                                    | <ol> <li>Reset the off-grid system. Disconnect<br/>the off-grid system, wait ten minutes<br/>and restart.</li> </ol>                                |

| No.   | Name           | Level | Cause                                                                                                    | Corrective measures                                                                                                    |
|-------|----------------|-------|----------------------------------------------------------------------------------------------------|----------------------------------------------------------------------------------------------------|
| W 853 | Sic1PvVtgHi    | 1     | <b>PV charge controller 1 PV</b><br><b>generator overvoltage</b> : PV<br>voltage at the Sunny Island<br>Charger 1 is too high.                                                               | <ul> <li>Contact the Service, if required (see<br/>Section 16 "Contact", page 161).</li> </ul>                                                                                                    |
| W 854 | Sic1PvVtgLo    | 1     | No PV voltage or short cir-<br>cuit on PV charge con-<br>troller 1: No PV voltage at the<br>Sunny Island Charger 1 or there<br>is a short circuit.                                           | <ul> <li>Contact the Service, if required (see<br/>Section 16 "Contact", page 161).</li> </ul>                                                                                                    |
| W 855 | Sic1TmpLo      | 1     | Sensor error (or undertem-<br>perature) for the PV charge<br>controller 1 charger temper-<br>ature: Sunny Island Charger 1<br>reports battery undertempera-<br>ture.                         | <ul> <li>QUALIFIED PERSON</li> <li>Set the Sunny Island Charger to the operating mode "SMA operation" (see the Sunny Island Charger charge controller installation manual).</li> </ul>                                                                                                    |
| W 856 | Sic1TmpHI      | 1     | PV charge controller 1 de-<br>vice overtemperature: Sun-<br>ny Island Charger 1 reports bat-<br>tery overtemperature.                                                                        | <ul> <li>Ensure that the configuration of the<br/>Sunny Island Charger charge<br/>controller with the DIP switches is<br/>correct.</li> <li>Ensure that the communication<br/>interfaces are correctly inserted in<br/>the Sunny Island.</li> </ul>                                                                                                    |
| W 857 | Sic 1 Com Loss | 1     | No communication with DC<br>charger for more than 24 h<br>– PV charge controller 1: Last<br>communication with the Sun-<br>ny Island Charger 1 was more<br>than 24 hours ago.                | <ul> <li>QUALIFIED PERSON</li> <li>Ensure that undamaged CAT5e cables are used for communication and that the cables are plugged in correctly.</li> <li>Ensure that the configuration of the Sunny Island Charger charge controller with the DIP switches is correct.</li> <li>Ensure that the communication interfaces are correctly inserted in the Sunny Island.</li> </ul> |
| W 861 | Sic2BatShort   | 1     | Battery reversely connected<br>or short circuit on PV charge<br>controller 2: Connection of the<br>battery to the Sunny Island<br>Charger 2 is reverse-poled or<br>there is a short circuit. | <ul> <li>QUALIFIED PERSON</li> <li>Ensure that the battery is correctly connected to the DC connection of the Sunny Island Charger charge controller.</li> <li>Disconnect the PV array from the Sunny Island Charger and restart the system. This will ensure that the PV array is not short-circuited.</li> </ul>                                                             |

| No.   | Name         | Level | Cause                                                                                                    | Corrective measures                                                                                                    |
|-------|--------------|-------|----------------------------------------------------------------------------------------------------|----------------------------------------------------------------------------------------------------|
| W 862 | Sic2BatVtgHi | 1     | <b>PV charge controller 2 bat-<br/>tery overvoltage</b> : Battery volt-<br>age at the Sunny Island Charg-<br>er 2 is too high.                                                | <ul> <li>Reset the system. For this, switch off the system, wait ten minutes and restart.</li> <li><b>QUALIFIED PERSON</b></li> <li>Ensure that the configuration of the Sunny Island Charger charge controller with the DIP switches is correct.</li> <li>Ensure that all DC sources and DC loads are correctly configured and connected.</li> </ul>                          |
| W 863 | Sic2PvVtgHi  | 1     | <b>PV charge controller 2 PV</b><br><b>generator overvoltage</b> : PV<br>voltage at the Sunny Island<br>Charger 2 is too high.                                                | <ul> <li>Contact the Service, if required (see<br/>Section 16 "Contact", page 161).</li> </ul>                                                                                                    |
| W 864 | Sic2PvVtgLo  | 1     | No PV voltage or short cir-<br>cuit on PV charge con-<br>troller 2: No PV voltage at the<br>Sunny Island Charger 2 or there<br>is a short circuit.                            | <ul> <li>Contact the Service, if required (see<br/>Section 16 "Contact", page 161).</li> </ul>                                                                                                    |
| W 865 | Sic2TmpLo    | 1     | Sensor error (or undertem-<br>perature) for the PV charge<br>controller 2 charger temper-<br>ature: Sunny Island Charger 2<br>reports battery undertempera-<br>ture.          | <ul> <li>QUALIFIED PERSON</li> <li>Set the Sunny Island Charger to the operating mode "SMA operation" (see the Sunny Island Charger charge controller installation manual)</li> </ul>                                                                                                    |
| W 866 | Sic2TmpHI    | 1     | <b>PV charge controller 2 de-<br/>vice overtemperature</b> : Sun-<br>ny Island Charger 2 reports bat-<br>tery overtemperature.                                                |                                                                                                    |
| W 867 | Sic2ComLoss  | 1     | No communication with DC<br>charger for more than 24 h<br>– PV charge controller 2: Last<br>communication with the Sun-<br>ny Island Charger 2 was more<br>than 24 hours ago. | <ul> <li>QUALIFIED PERSON</li> <li>Ensure that undamaged CAT5e cables are used for communication and that the cables are plugged in correctly.</li> <li>Ensure that the configuration of the Sunny Island Charger charge controller with the DIP switches is correct.</li> <li>Ensure that the communication interfaces are correctly inserted in the Sunny Island.</li> </ul> |

| No.   | Name         | Level | Cause                                                                                                    | Corrective measures                                                                                                    |
|-------|--------------|-------|----------------------------------------------------------------------------------------------------|----------------------------------------------------------------------------------------------------|
| W 871 | Sic2BatShort | 1     | Battery reversely connected<br>or short circuit on PV charge<br>controller 3: Connection of the<br>battery to the Sunny Island<br>Charger 2 is reverse-poled or<br>there is a short circuit. | <ul> <li><b>QUALIFIED PERSON</b></li> <li>Ensure that the battery is correctly connected to the <b>DC</b> connection of the Sunny Island Charger charge controller.</li> <li>Disconnect the PV array from the Sunny Island Charger and restart the system. This will ensure that the PV array is not short-circuited.</li> </ul>                                                                                      |
| W 872 | Sic3BatVtgHi | 1     | PV charge controller 3 bat-<br>tery overvoltage: Battery volt-<br>age at the Sunny Island Charg-<br>er 3 is too high.                                                                        | <ul> <li>QUALIFIED PERSON</li> <li>1. Ensure that the battery is correctly connected to the DC connection of the Sunny Island Charger charge controller.</li> <li>2. Disconnect the PV array from the Sunny Island Charger and restart the system. This will ensure that the PV array is not short-circuited.</li> <li>3. Reset the system. For this, switch off the system, wait ten minutes and restart.</li> </ul> |
| W 873 | Sic3PvVtgHi  | 1     | <b>PV charge controller 3 PV</b><br><b>generator overvoltage</b> : PV<br>voltage at the Sunny Island<br>Charger 3 is too high.                                                               | • Contact the Service, if required (see<br>Section 16 "Contact", page 161).                                                                                                    |
| W 874 | Sic3PvVtgLo  | 1     | No PV voltage or short cir-<br>cuit on PV charge con-<br>troller 3: No PV voltage at the<br>Sunny Island Charger 3 or there<br>is a short circuit.                                           | -                                                                                                    |
| W 875 | Sic3TmpLo    | 1     | Sensor error (or undertem-<br>perature) for the PV charge<br>controller 3 charger temper-<br>ature: Sunny Island Charger 3<br>reports battery undertempera-<br>ture.                         | <ul> <li>QUALIFIED PERSON</li> <li>Set the Sunny Island Charger to the operating mode "SMA operation" (see the Sunny Island Charger charge controller installation manual)</li> </ul>                                                                                                    |
| W 876 | Sic3TmpHI    | 1     | <b>PV charge controller 3 de-<br/>vice overtemperature</b> : Sun-<br>ny Island Charger 3 reports bat-<br>tery overtemperature.                                                               |                                                                                                    |

| No.   | Name         | Level | Cause                                                                                                    | Corrective measures                                                                                                    |
|-------|--------------|-------|----------------------------------------------------------------------------------------------------|----------------------------------------------------------------------------------------------------|
| W 877 | Sic3ComLoss  | 1     | No communication with DC<br>charger for more than 24 h<br>– PV charge controller 3: Last<br>communication with the charge<br>controller 3 was more than<br>24 hours ago.                     | <ul> <li><b>QUALIFIED PERSON</b></li> <li>Ensure that undamaged CAT5e cables are used for communication and that the cables are plugged in correctly.</li> <li>Ensure that the configuration of the Sunny Island Charger charge controller with the DIP switches is correct.</li> <li>Ensure that the communication interfaces are correctly inserted in the Sunny Island.</li> </ul> |
| W 881 | Sic4BatShort | 1     | Battery reversely connected<br>or short circuit on PV charge<br>controller 4: Connection of the<br>battery to the Sunny Island<br>Charger 4 is reverse-poled or<br>there is a short circuit. | <ul> <li><b>QUALIFIED PERSON</b></li> <li>Ensure that the battery is correctly connected to the <b>DC</b> connection of the Sunny Island Charger charge controller.</li> <li>Disconnect the PV array from the Sunny Island Charger and restart the system. This will ensure that the PV array is not short-circuited.</li> </ul>                                                      |
| W 882 | Sic4BatVtgHi | 1     | <b>PV charge controller 4 bat-<br/>tery overvoltage</b> : Battery volt-<br>age at the Sunny Island Charg-<br>er 4 is too high.                                                               | <ul> <li><b>A QUALIFIED PERSON</b></li> <li>1. Ensure that the configuration of the Sunny Island Charger charge controller with the DIP switches is correct.</li> <li>2. Ensure that all DC sources and DC loads are correctly configured and connected.</li> <li>3. Reset the system. For this, switch off the system, wait ten minutes and restart.</li> </ul>                      |
| W 883 | Sic4PvVtgHi  | 1     | <b>PV charge controller 4 PV</b><br><b>generator overvoltage</b> : PV<br>voltage at the Sunny Island<br>Charger 4 is too high.                                                               | • Contact the Service, if required (see<br>Section 16 "Contact", page 161).                                                                                                    |
| W 884 | Sic4PvVtgLo  | 1     | No PV voltage or short cir-<br>cuit on PV charge con-<br>troller 4: No PV voltage at the<br>Sunny Island Charger 4 or there<br>is a short circuit.                                           | -                                                                                                    |

| No.   | Name                   | Level | Cause                                                                                                    | Corrective measures                                                                                                    |
|-------|------------------------|-------|----------------------------------------------------------------------------------------------------|----------------------------------------------------------------------------------------------------|
| W 885 | Sic4TmpLo<br>Sic4TmpHI | 1     | Sensor error (or undertem-<br>perature) for the PV charge<br>controller 4 charger temper-<br>ature: Sunny Island Charger 4<br>reports battery undertempera-<br>ture.<br>PV charge controller 4 de- | <ul> <li>QUALIFIED PERSON</li> <li>Set the Sunny Island Charger to the operating mode "SMA operation" (see the Sunny Island Charger charge controller installation manual).</li> </ul>                  |
|       |                        |       | ny Island Charger 4 reports bat-<br>tery overtemperature.                                                                                                    |                                                                                                    |
| W 887 | Sic4ComLoss            | 1     | No communication with DC<br>charger for more than 24 h<br>– PV charge controller 4: Last<br>communication with the Sun-<br>ny Island Charger 4 was more<br>than 24 hours ago.                      | <ul> <li>QUALIFIED PERSON</li> <li>Ensure that undamaged CAT5e cables are used for communication and that the cables are plugged in correctly.</li> <li>Ensure that the configuration of the</li> </ul> |
|       |                        |       | <ul> <li>Sunny Island Charger charge controller with the DIP switches is correct.</li> <li>Ensure that the communication interfaces are correctly inserted in the Sunny Island.</li> </ul>         |                                                                                                    |
| W 890 | BoxMeas                | 2     | Voltage or current measurement<br>interferences at external mea-<br>surement point of the AC sub-<br>distribution (Multicluster-Box) at<br>line conductor L1 (Master)                              | <ul> <li>QUALIFIED PERSON</li> <li>Ensure that the control and<br/>measuring cable between the<br/>Multicluster-Box and the<br/>corresponding Suppy Island of the</li> </ul>                            |
| W 891 | BoxMeasSlv1            | 2     | Voltage or current measurement<br>interferences at external mea-<br>surement point of the AC sub-<br>distribution (Multicluster-Box) at<br>line conductor L2 (slave 1)                             | main cluster is correctly inserted.<br>When doing so, observe the correct<br>sequence of the Multicluster-Box<br>connections to the Sunny Island<br>inverters (see the Sunny Island                     |
| W 892 | BoxMeasSlv2            | 2     | Voltage or current measurement<br>interferences at external mea-<br>surement point of the AC sub-<br>distribution (Multicluster-Box) at<br>line conductor L3 (slave 2)                             | Inverter Installation manual and the Multicluster-Box documentation).                                                                                                    |
| F 894 | BoxQ10LdScFail         | 4     | <b>Q10 error</b> : The voltage supply<br>of <b>Q10/Q110</b> fails due to a<br>short circuit in the stand-alone<br>grid.                                                                            | <ul> <li>QUALIFIED PERSON</li> <li>Eliminate the short circuit.</li> </ul>                                                                                                    |

| N | э.  | Name            | Level | Cause                                                                                                    | Corrective measures                                                                                                    |
|---|-----|-----------------|-------|----------------------------------------------------------------------------------------------------|----------------------------------------------------------------------------------------------------|
| F | 905 | CalFail         | 4     | The calibration data cannot be<br>read or was not completely<br>transferred from the device at L1<br>(Master).                                       | <ul> <li>Contact the Service (see<br/>Section 16, page 161).</li> </ul>                                                                                                    |
| F | 906 | CalFailSlv1     | 4     | The calibration data cannot be<br>read or was not completely<br>transferred from the device at L2<br>(slave 1).                                      |                                                                                                    |
| F | 907 | CalFailSlv2     | 4     | The calibration data cannot be<br>read or was not completely<br>transferred from the device at L3<br>(slave 2).                                      |                                                                                                    |
| W | 909 | McExtnClstFwDif | 1     | At least one extension cluster<br>has another firmware version<br>than the main cluster.                                                             | Update the firmware (see Section 7.3, page 40).                                                                                                    |
| F | 910 | McEClstCntyDif  | 3     | At least in one extension cluster,<br>the Sunny Islands are set to an-<br>other country standard than the<br>Sunny Islands in the main clus-<br>ter. | <ul> <li>QUALIFIED PERSON</li> <li>Set the same country standard on<br/>all Sunny Island inverters in the<br/>main and extension cluster<br/>(parameter 232.01 Country).</li> </ul> |
| W | 915 | Timeout         | 1     | Watchdog OCU: An error has occurred in the program run sequence.                                                                                     | • Contact the Service (see<br>Section 16, page 161).                                                                                                    |
| F | 920 | XA01General     | 3     | Error message via SiCom: Gen-<br>eral                                                                                                    | • Eliminating the error cause in the external battery management                                                                                                    |
| F | 921 | XA02DcHiVolt    | 3     | Error message via SiCom: Bat-<br>tery overvoltage                                                                                                    | system (see battery manutacturer's documentation).                                                                                                    |
| F | 922 | XA03DcLoVolt    | 3     | Error message via SiCom: Bat-<br>tery undervoltage                                                                                                   | • Eliminating the error cause in the external battery management                                                                                                    |
| F | 923 | XA04DcHiTmp     | 3     | Error message via SiCom: Bat-<br>tery overtemperature                                                                                                | system (see battery manutacturer's documentation).                                                                                                    |
| F | 924 | XA05DcLoTmp     | 3     | Error message via SiCom: Bat-<br>tery undertemperature                                                                                               | -                                                                                                    |
| F | 925 | XA06DcHiTmpC    | 3     | Error message via SiCom: Bat-<br>tery overtemperature in charge<br>mode                                                                              | • Eliminating the error cause in the external battery management system (see battery manufacturer's                                                                                 |
| F | 926 | XA07DcLoTmpC    | 3     | Error message via SiCom: bat-<br>tery undertemperature in charge<br>mode                                                                             | documentation).                                                                                                    |

# 10.5.9 General Category (9xx)

| N | <b>D.</b> | Name           | Level | Cause                                                                             | Corrective measures                                                                                                    |
|---|-----------|----------------|-------|-----------------------------------------------------------------------------------|----------------------------------------------------------------------------------------------------|
| F | 927       | XA08DcHiCur    | 3     | Error message via SiCom: bat-<br>tery charging current too high                   | Eliminating the error cause in the external battery management                                                                                    |
| F | 928       | XA09DcHiChgCur | 3     | Error message via SiCom: Bat-<br>tery charging current in charge<br>mode too high | system (see battery manutacturer's documentation).                                                                                                |
| F | 929       | XA10Contact    | 3     | Error message via SiCom: Error<br>in the battery                                  | <ul> <li>Eliminating the error cause in the<br/>external battery management<br/>system (see battery manufacturer's<br/>documentation).</li> </ul> |
| F | 930       | XA11Short      | 3     | Error message via SiCom: Short<br>circuit                                         | • Eliminating the error cause in the external battery management system (see battery manufacturer's documentation).                               |
| F | 931       | XA12Bms        | 3     | Error message via SiCom: Inter-<br>nal error in battery management                | <ul> <li>Eliminating the error cause in the<br/>external battery management<br/>system (see battery manufacturer's<br/>documentation).</li> </ul> |
| F | 932       | XA13CellBal    | 3     | Error message via SiCom: Differ-<br>ent state of charge of the bat-<br>tery cells | <ul> <li>Eliminating the error cause in the<br/>external battery management<br/>system (see battery manufacturer's<br/>documentation).</li> </ul> |
| F | 933       | XA14PackBal    | 3     | Error message via SiCom: Re-<br>served                                            | <ul> <li>Eliminating the error cause in the<br/>external battery management<br/>system (see battery manufacturer's<br/>documentation).</li> </ul> |
| F | 935       | XA16Generator  | 3     | Error message via SiCom: Error<br>in the generator                                | <ul> <li>Eliminating the error cause in the<br/>external battery management<br/>system (see battery manufacturer's<br/>documentation).</li> </ul> |
| W | 936       | XW01General    | 1     | Warning via SiCom: General                                                        | <ul> <li>Eliminating the error cause in the<br/>external battery management<br/>system (see battery manufacturer's<br/>documentation).</li> </ul> |
| W | 937       | XW02DcHiVolt   | 1     | Warning via SiCom: Battery<br>overvoltage                                         | • Eliminating the error cause in the external battery management                                                                                  |
| W | 938       | XW03DcLoVolt   | 1     | Warning via SiCom: Battery un-<br>dervoltage                                      | system (see battery manufacturer's documentation).                                                                                                |
| W | 939       | XW04DcHiTmp    | 1     | Warning via SiCom: Battery<br>overtemperature                                     | • Eliminating the error cause in the external battery management                                                                                  |
| W | 940       | XW05DcLoTmp    | 1     | Warning via SiCom: Battery un-<br>dertemperature                                  | system (see battery manufacturer's documentation).                                                                                                |

| No.   | Name                                                                           | Level | Cause                                                                       | Corrective measures                                                                                                    |
|-------|--------------------------------------------------------------------------------|-------|-----------------------------------------------------------------------------|----------------------------------------------------------------------------------------------------|
| W 941 | XW06DcHiTmpC                                                                   | 1     | Warning via SiCom: Battery<br>overtemperature in charge<br>mode             | <ul> <li>Eliminating the error cause in the<br/>external battery management<br/>system (see battery manufacturer's</li> </ul>                     |
| W 942 | XA07DcLoTmpC                                                                   | 1     | Warning via SiCom: Battery un-<br>dertemperature in charge mode             | documentation).                                                                                                    |
| W 943 | XW08DcHiCur                                                                    | 1     | Warning via SiCom: battery<br>charging current too high                     | Eliminating the error cause in the external battery management                                                                                    |
| W 944 | Warning via SiCom:<br>battery charging cur-<br>rent in charge mode<br>too high | 1     | Warning via SiCom: battery<br>charging current in charge<br>mode too high   | system (see battery manufacturer's documentation).                                                                                                |
| W 945 | XW10Contact                                                                    | 1     | Warning via SiCom: error in the battery                                     | • Eliminating the error cause in the external battery management system (see battery manufacturer's documentation).                               |
| W 946 | XW11Short                                                                      | 1     | Warning via SiCom: short circuit                                            | <ul> <li>Eliminating the error cause in the<br/>external battery management<br/>system (see battery manufacturer's<br/>documentation).</li> </ul> |
| W 947 | XW12Bms                                                                        | 1     | Warning via SiCom: internal er-<br>ror in battery management                | <ul> <li>Eliminating the error cause in the<br/>external battery management<br/>system (see battery manufacturer's<br/>documentation).</li> </ul> |
| W 948 | XW13CellBal                                                                    | 1     | Warning via SiCom: different<br>state of charge of the battery<br>cells     | <ul> <li>Eliminating the error cause in the<br/>external battery management<br/>system (see battery manufacturer's<br/>documentation).</li> </ul> |
| w 949 | XW14PackBal                                                                    | 1     | Warning via SiCom: Reserved                                                 | <ul> <li>Eliminating the error cause in the<br/>external battery management<br/>system (see battery manufacturer's<br/>documentation).</li> </ul> |
| W 951 | XW16Generator                                                                  | 1     | Warning via SiCom: Error in the generator                                   | <ul> <li>Eliminating the error cause in the<br/>external battery management<br/>system (see battery manufacturer's<br/>documentation).</li> </ul> |
| F 952 | ExtBMSTimeout                                                                  | 3     | The timeout monitoring system<br>of the battery management has<br>triggered | • Ensure that the data cable of the external lithium-ion battery is connected correctly.                                                          |
| W 953 | WrnExtBMSTmOut                                                                 | 1     | The timeout monitoring system<br>of the battery management has<br>triggered | • Ensure that the terminators of the CAN bus in the communication bus are attached.                                                               |

# 10.6 Frequently Asked Questions (FAQs)

# 10.6.1 Questions Regarding the Sunny Island

# Why is the Sunny Island not switching off even though I have opened the load-break switch of the BatFuse?

The Sunny Island may still be supplied from the AC side.

#### A QUALIFIED PERSON

• Switch off all AC sources and disconnect them from the Sunny Island.

#### Why is the Sunny Island not switching to energy-saving mode?

Another function might have a higher priority than energy saving mode, e.g., equalization charge or full charge.

# After automatic disconnection in battery protection mode, the Sunny Island can no longer be started?

#### A QUALIFIED PERSON

- Charge the battery only when the Sunny Island cannot be switched on (see Section 10.7 "Charging the Battery After Automatic Shutdown in Off-Grid Systems (Emergency Charge Mode)", page 89).
  - Switch off all loads.
  - If there is a generator in the system, start the generator manually. When doing so, observe the warm-up time of the generator. Five minutes without charge current can result in disconnection of the Sunny Island inverter.
  - If sufficient power is available from the generator or the AC sources in the stand-alone grid, e.g., sufficient solar irradiation for PV inverters, switch the Sunny Island on. AC sources in the stand-alone grid can start feeding in electric current only once the Sunny Island has been started and is in operation.

# 10.6.2 Questions Regarding the Sunny Remote Control

#### The display of the Sunny Remote Control is dark and nothing is displayed - why?

The Sunny Island might not be switched on.

• Ensure that the fuse in the BatFuse is not defective and switch on the Sunny Island(see Section 4.1, page 20).

The Sunny Remote Control might not be connected to the Sunny Island.

#### A QUALIFIED PERSON

- Ensure that the Sunny Remote Control is connected to the Sunny Island.
- The RJ45 data cable may be damaged.

#### A QUALIFIED PERSON

• Replace the RJ45 data cable between the Sunny Remote Control and the Sunny Island.

#### Why can parameters not be changed?

It is possible that the parameter is displayed only in expert mode.

• Switch to expert mode on the Sunny Remote Control (see Section 5.4.1, page 32).

It might be possible to change the parameter only in standby mode or in the QCG.

• Observe the messages in the display (see Section 5.4.6, page 34).

The parameter may be hidden as it is not required in the configuration set for the system.

• Ensure that the configuration does not deactivate any functions which are required.

#### Why is "MMC/SD operation failed!" shown on the display?

An action with the SD memory card has failed.

• Use a computer to ensure that the SD memory card is free of errors.

#### A QUALIFIED PERSON

• Ensure that the data cable between the Sunny Remote Control and the Sunny Island is undamaged and that the plugs are firmly inserted into the pin connectors.

#### Why is the display showing "WRONG FILE SYSTEM"?

The SD memory card is not formatted with the FAT-16 or FAT-32 file system.

### 10.6.3 Questions Regarding the Battery

#### What happens if a battery is defective?

#### A QUALIFIED PERSON

- Remove the defective battery cell from the battery system. This reduces the rated voltage of the battery by the voltage of the battery cell.
- In the QCG, set the current rated voltage of the battery under **New Battery** (see Section 11.8 "Replacing the Battery", page 97).

#### Why is the SOC of the battery not 100% after completion of full charge?

The power requirements of the loads might have been so high before completion of the full charge that the battery could not be charged to 100 percent.

• If necessary, select the parameter 222.03 AptTmFul and set to a longer time period.

#### Why is the battery discharging even though the generator is running?

The Sunny Island may not have connected to the generator.

• Eliminate the cause (see Section 10.6.4 "Questions Regarding the Generator", page 87).

The power of the loads might exceed the power of the generator.

#### What do you need to do after replacing a battery current sensor?

#### A QUALIFIED PERSON

• Calibrate the battery current sensor (see the Commissioning section in the Sunny Island inverter installation manual).

### 10.6.4 Questions Regarding the Generator

#### Why is the Sunny Island not connecting to the running generator?

A high output power of the Sunny Island inverter when the battery state of charge is low may lead to the Sunny Island not being able to raise the AC voltage in the stand-alone grid to the AC voltage of the generator. The Sunny Island cancels the synchronization.

• To charge the battery, reduce the power of the loads.

The generator voltage might not be within the thresholds for voltage and frequency.

- Check whether the symbol \* is displayed permanently in standard mode.
  - If the \* symbol is not displayed, ensure that the fuse is not defective or the circuit breaker is activated.

If the \* symbol is not displayed permanently, the generator voltage is sporadically outside the thresholds.

- Set the thresholds for voltage and frequency of the generator voltage (see the Sunny Island inverter installation manual).

If the \* symbol is displayed permanently, the Sunny Island is in the warm-up period or is blocked for connection. Useful hint: Tip: Check whether the Sunny Remote Control displays the "!" warning symbol in standard mode.

#### Why does the Sunny Island connect to the generator for only a short time?

The generator may be overloaded.

- Select the parameter **234.03 GnCurNom** and set it to 75% of the rated current of the generator.
- If possible, reduce the power of the loads.

The maximum permissible generator voltage may be set too low.

#### A QUALIFIED PERSON

• Select the parameter 234.02 GnVtgMax and set to the maximum generator voltage.

The minimum frequency for the generator voltage may be set too high.

#### A QUALIFIED PERSON

• Select the parameter 234.05 GnFrqMin and set to the minimum frequency of the generator voltage.

The permitted time **234.14 GnRvTm** for reverse power might have been exceeded.

- Check whether warning W401 is registered in the menu 420# Error history.
   Useful hint: Tip: If a warning was registered, the warning symbol "!" is shown in the standard mode of the Sunny Remote Control.
- Select the 540.02 GnAck parameter and set to Ackn. This acknowledges the generator error.

# The Sunny Island does not reconnect to the generator after disconnection from the generator due to non-compliance with the thresholds for voltage and frequency – why?

The Sunny Island is switched with a hysteresis, i.e., the thresholds for connection do not correspond to the thresholds for disconnection.

- To unload the generator, disconnect unnecessary loads.
- Wait until the voltage and frequency have reached the nominal values.

# 10.6.5 Questions Regarding Multicluster Systems

#### Extension clusters remain in standby mode even though the main cluster is in inverter mode?

The data cable between the masters of the individual clusters might not be connected. The master of the main cluster cannot forward the "Start" command to the masters of the extension clusters.

#### Why is the multicluster system not supplying full power?

An extension cluster or individual Sunny Island inverters of an extension cluster might have failed.

#### Why are high levels of energy being transferred between the clusters in the multicluster system?

The state of charge of the batteries might differ temporarily. The off-grid system equalizes different states of charge automatically.

The nominal frequencies and nominal voltages may be defined differently.

• Set the frequencies and voltages in the 210# Inverter Settings menu to the same values for all masters.

The battery capacities might differ significantly.

#### A QUALIFIED PERSON

• Distribute the battery capacities to the clusters as evenly as possible.

Individual battery cells of a battery might have failed.

#### A QUALIFIED PERSON

• Disconnect defective battery cells and set the new rated voltage and capacity (see Section 11.8 "Replacing the Battery", page 97).

# 10.7 Charging the Battery After Automatic Shutdown in Off-Grid Systems (Emergency Charge Mode)

When a battery undergoes deep discharge, the Sunny Island shuts down automatically and you cannot restart the Sunny Island. In order to start the Sunny Island again after an automatic shutdown, you must charge the battery in emergency charge mode.

In emergency charge mode, the Sunny Island does not form a separate stand-alone grid, and you can charge the battery using a generator. Battery management is active in emergency charge mode and the Sunny Island charges the battery in accordance with the parameter settings. In standby mode or in the QCG, you can adjust the parameters for the battery, e.g., the battery nominal voltage, if a battery cell fails.

#### 

#### Danger to life due to fire or explosion when charging a deep discharged lithium-ion battery.

The charging of a deep discharged lithium-ion battery can lead to its destruction. Death or lethal injuries can result.

- Verify that the lithium-ion battery is not deep discharged (see manual of the lithium-ion battery)
- Charging is performed in accordance with the specifications of the battery manufacturer (see manual of the lithium-ion battery).
- Only run the emergency charge mode with Sunny Island after approval by the battery manufacturer.

#### **WARNING**

#### Danger to life from electric shock due to high voltages

High voltages are present inside the Sunny Island. When the enclosure lid is removed, live components can be touched that can result in death or serious injury due to electric shock.

• Disconnect the Sunny Island from voltage sources (see Section 9, page 45).

#### i Restricted management functions in emergency charge mode

In emergency charge mode, the generator management is not active. The limits for voltage, current and frequency are not monitored. Set the maximum current consumption of the Sunny Island inverter for charging the battery in emergency charge mode. The Sunny Island does not record additional strain on the generator due to loads.

#### **Requirements:**

- □ The Sunny Remote Control must be connected to the master.
- □ The system must be an off-grid system.
- □ The system must be a single system (single-phase system with Sunny Island).
- □ Lead-acid batteries must be connected (for emergency charge mode of a lithium-ion battery see documentation of the battery manufacturer).

#### **Procedure:**

- Connect the generator to connection **AC1**.
- Charge the battery.
- Disconnect the generator from connection AC1.
- Start the off-grid system.

### Connecting the Generator to Connection AC1

- 1. Disconnect the Sunny Island from voltage sources (see Section 9, page 45).
- 2. If the system is a single-cluster system (single-phase or three-phase), the master must temporarily be connected as single system (see quick reference guide "Off-Grid Systems" of the Sunny Island inverter).
- 3. If the system is a multicluster system (single-phase or three-phase), the master of the main cluster must temporarily be connected as single system (see quick reference guide "Off-Grid Systems" of the Sunny Island inverter).
- 4. If a generator is installed permanently in the off-grid system, bridge the connections AC1 and AC2.
- 5. If a mobile generator is used, connect the generator to connection **AC1** (see the Sunny Island inverter installation manual).

Close the Sunny Island (see commissioning section in the Sunny Island inverter installation manual).

### Charging the Battery

- 1. Switch off all loads.
- 2. Connect or close all circuit breakers and fuse switch-disconnectors for energy sources.
- 3. Quickly close the load-break switch of the BatFuse and close the BatFuse (see BatFuse installation manual).
- 4. Start the generator.
- 5. Switch the Sunny Island on (see Section 4.1, page 20).
- 6. If the Sunny Remote Control displays **<Init System>** <sup>4</sup>, press and hold the button.
  - ☑ The Sunny Remote Control displays the QCG.

| Select | option                            |
|--------|-----------------------------------|
| 001#01 | <oo<b>moooooo]</oo<b>             |
|        | StartMenu                         |
|        | New System#                       |
|        |                                   |
| Select | OPTION                            |
| 001#01 | <oo∎oooooo]< td=""></oo∎oooooo]<> |
|        | Ct ant Manu                       |
|        |                                   |
|        | Emer9 Char9e₽                     |
|        |                                   |
| Emer9. | Char9 Mode                        |
| 005#22 | <set.>₄</set.>                    |
|        | ExtCurMax                         |
|        | 0 0 FO1                           |

7. Select the menu **Emerg Charge** and press the button.

The Sunny Remote Control shows the ExtCurMax

8. Confirm with **Y**.

parameter.

- 9. Set the AC current of the connected generator and press the button.
- 10. Confirm the AC current with **Y**.
- Turn the button to the right and confirm the message Emerg. Charg Mode Start?.

Setup new system Done ? 〈accept Y/N〉

#### i Interrupting the emergency charge mode

You can interrupt the emergency charge mode, e.g., to add diesel to a generator.

- Press and hold the button.
  - ☑ Emergency charge mode is stopped.
- Press and hold the button.
  - ☑ Emergency charge mode is in operation.

### Disconnecting the generator from connection AC1

- 1. Switch the Sunny Island off (see Section 4.4 "Switching Off the Sunny Island", page 21).
- 2. Ensure that the generator is stopped permanently.

#### 3. **A WARNING**

#### Danger to life from electric shock due to high voltages

High voltages are present on the AC power cables and on the control cables. Touching live components can result in death or serious injury due to electric shock.

- Disconnect the Sunny Island from voltage sources (see Section 9, page 45).
- 4. If the connections AC1 and AC2 are bridged, remove the bridge.
- 5. If a mobile generator is used, disconnect the generator from connection AC1.
- 6. If the system is a single-cluster system (single-phase or three-phase) or a multicluster system, restore the systemspecific connection (see quick reference guide of the used system).
- 7. Close the Sunny Island (see commissioning section in the Sunny Island inverter installation manual).

#### Starting the Off-Grid System

- 1. Connect or close all circuit breakers and fuse-switch-disconnectors.
- 2. Start the system (see Section 4.2, page 20).

# 10.8 Changing Slave Addresses in a Cluster

If you want to change slave addresses (e.g., after replacing a Sunny Island inverter), you can assign the slaves a new address using the QCG. Only the address is changed; all other configurations remain as they were, e.g., assignment of the clusters in a multicluster system. When replacing a master, you must reconfigure the cluster (see the quick reference guide for the relevant system for configuring single-cluster operation or multicluster operation).

#### **Requirements:**

- □ All Sunny Island inverters must be switched off.
- □ A Sunny Remote Control is connected to the master only.

#### **Procedure:**

- 1. Switch the slave on.
- 2. Switch the master on.
- 3. When the Sunny Remote Control shows <Init System>, press and hold the button on the Sunny Remote Control.
   ☑ An acoustic signal sounds three times and the QCG starts.
- 4. Select the NewClstCfg menu on the Sunny Remote Control and confirm with Y.
- 5. Select number of line conductors in the system:
  - For a single-phase system, set **1Phs** and press the button.
  - For a three-phase system, set **3Phs** and press the button.
- 6. Confirm the question Setup new cluster ? with Y.
- 7. Wait until the inverter LED of slave 1 is flashing and the Sunny Remote Control shows the message **To identify** slave1 press Tss on the Slv.
- 8. Press the start-stop button on slave 1.

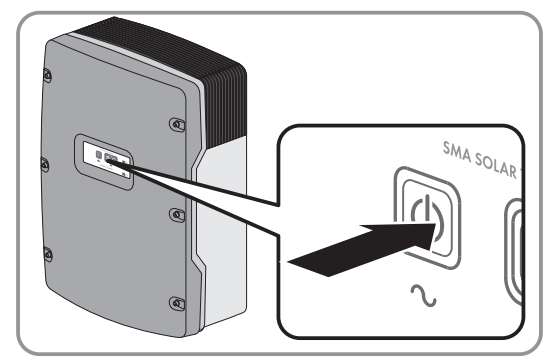

☑ The QCG configures slave 1.

- 9. To configure slave 2, wait until the inverter LED of slave 2 is flashing and the Sunny Remote Control shows the message **To identify slave2 press Tss on the Slv**.
- 10. Press the start-stop button on slave 2.

 ${f Z}$  An acoustic signal sounds and the QCG configures slave 2.

11. Press the button on the Sunny Remote Control. This closes the QCG.

☑ The Sunny Remote Control switches from display mode to standard mode.

# 11 Cleaning and Maintenance

# 11.1 Cleaning and Checking the Sunny Island Inverter Enclosure

#### NOTICE

#### Damage to the inverter due to the use of cleaning agents

- If the inverter is dirty, clean the enclosure, the enclosure lid, the type label and the LEDs using only clean water and a cloth.
- Ensure that the inverter is free of dust, foliage and other dirt. Carefully remove heavy dirt with a soft brush.

# 11.2 Cleaning the Sunny Remote Control

#### NOTICE

#### Damage to the Sunny Remote Control due to the use of cleaning agents

• If the Sunny Remote Control is dirty, clean the enclosure, type label, button, and display with a damp cloth only.

• Ensure that the Sunny Remote Control is free of dust, foliage and other dirt.

# 11.3 Performing a Manual Equalization Charge in the Off-Grid System

After extended periods without charging (e.g., systems operated seasonally), perform a manual equalization charge at the end or start of the season.

#### Requirement:

□ The Sunny Remote Control must be in standard mode or user mode.

#### Procedure:

- 1. Select the **Battery** display page on the Sunny Remote Control and press the button (see Section 5.3.2 "Displaying Parameters and Operating and Setting the System", page 30).
- 2. Select the parameter **Equalize** and set to **Start**.

# 11.4 Checking the Function

- For the first six months after installation of new systems, check every week whether error messages have been logged. This will reveal any hidden errors in the installation or configuration:
  - Switch to installer mode on the Sunny Remote Control (see Section 5.4.1, page 32).
  - Select the menu 420# Error history and check whether any error messages have been logged.
  - If error messages have been logged, eliminate the cause (see Section 10 "Troubleshooting", page 46).
- Check every six months whether error messages have been logged:
  - Switch to installer mode on the Sunny Remote Control (see Section 5.4.1, page 32).
  - Select the menu 420# Error history and check whether any error messages have been logged.
  - If error messages have been logged, eliminate the cause (see Section 10.5 "Logged Warning Messages and Error Messages", page 52).

# 11.5 Checking the Connections

#### 

#### Danger to life from electric shock due to high voltages

High voltages are present inside the Sunny Island. When the enclosure lid is removed, live components can be touched that can result in death or serious injury due to electric shock.

- Disconnect the Sunny Island from voltage sources (see Section 9, page 45).
- 1. Make sure the Sunny Island is dead. (see Section 9, page 45).
- 2. Ensure that the cables on the DC+ and DC- connections are securely fastened (torque: 12 Nm).
- 3. Ensure that the connections are free of corrosion.
- 4. Ensure that the cables in the AC1 and AC2 connections are securely fastened.
- 5. Close the Sunny Island (see the Sunny Island inverter installation manual).
- 6. Switch on all load-break switches and circuit breakers.

# 11.6 Checking and Maintaining the Battery

#### 

#### Chemical burns and poisoning due to battery electrolyte

If handled inappropriately, battery electrolyte can cause irritation to the eyes, respiratory system and skin, and it can be toxic. This may result in blindness or serious chemical burns.

- Protect the battery enclosure against destruction.
- Do not open or deform the battery.
- Do not throw batteries into fire. Batteries may explode in fire.
- Whenever working on the battery, wear suitable personal protective equipment such as rubber gloves, an apron, rubber boots and goggles.
- Rinse acid splashes thoroughly for a long time with clear water, and consult a doctor.
- Install, operate, maintain and dispose of the battery according to the manufacturer's specifications.

#### **WARNING**

#### Risk of injury due to short-circuit currents

Short-circuit currents in the battery can cause heat build-up and electric arcs. Burns or eye injuries due to flashes may result.

- Remove watches, rings and other metal objects.
- Use insulated tools.
- Do not place tools or metal parts on the battery.

#### **Requirement:**

□ The Sunny Remote Control is in user mode.

#### Procedure:

- 1. Check whether the current state of the battery corresponds to the expected state:
  - Select the **Battery** display page on the Sunny Remote Control.
  - Select the parameter **Cycle** and compare the value with the expected nominal energy throughputs.

• Select the parameter Health (SOH) and compare with the expected usable battery capacity.

If the current state of the battery does not correspond to the expected state, carry out the following steps:

- Ensure that the requirements for the ambient temperature of the battery are met (see documentation of the battery manufacturer).
- Check and optimize the battery management settings.
- If you cannot determine the cause for the deviation, contact the Service (see Section 16 "Contact", page 161)
- 2. Stop the system and switch off the Sunny Island (see Section 4 "Starting and Stopping the System", page 20).
- 3. Open the load-break switch of the BatFuse and secure against reconnection.
- 4. Check and maintain the battery (see documentation of the battery manufacturer).
- 5. Quickly close the load-break switch of the BatFuse and close the BatFuse (see BatFuse installation manual).
- 6. Start the system.

# 11.7 Cleaning the Fans

If the Sunny Remote Control shows the warning **W137 Derate** exceptionally often, one of the fans is probably defective or blocked.

#### Procedure:

- Clean the ventilation grids.
- Clean the fans.

### **Cleaning the Ventilation Grids**

Proceed as follows to clean each ventilation grid.

#### Procedure:

1. Remove the ventilation grid laterally.

2. NOTICE

#### Damage to the inverter due to foreign bodies

- Do not remove the ventilation grid permanently, otherwise foreign bodies could penetrate the enclosure.
- 3. Clean the ventilation grid with a soft brush, a paint brush, or compressed air.
- 4. Close the recessed grips with the ventilation grids. Ensure that the assignment is correct. The correct assignment is marked on the inside of each ventilation grid: links/left for the left-hand side and rechts/right for the right-hand side.

#### **Cleaning the Fans**

Proceed as follows to clean each fan.

#### **WARNING**

#### Danger to life from electric shock due to high voltages

High voltages are present inside the Sunny Island. When the enclosure lid is removed, live components can be touched that can result in death or serious injury due to electric shock.

- Disconnect the Sunny Island from voltage sources (see Section 9, page 45).
- 1. Disconnect the Sunny Island from voltage sources (see Section 9, page 45).
- 2. Wait for the fans to stop rotating.

3. Check whether the fan guard is dusty or badly clogged.

If the fan guard is dusty, clean it with a vacuum cleaner or a soft brush.

If the fan guard is heavily soiled, remove it and clean it:

• Use a screwdriver to push the two locking tabs at the right-hand edge of the fan guard to the right-hand side and remove them from the retainer.

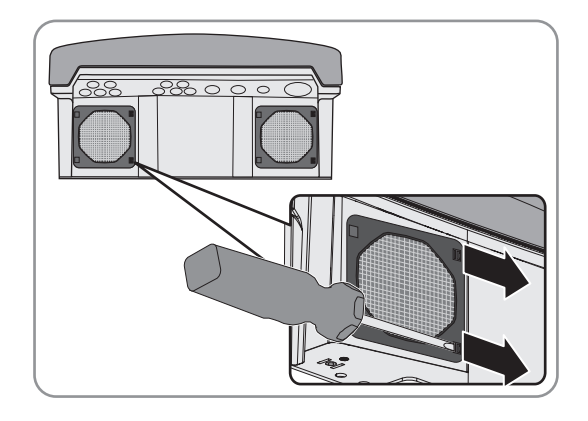

- Carefully remove the fan guard.
- Clean the fan guard with a soft brush, a paint brush, a cloth or compressed air.
- 4. Check whether the fan is soiled.

If the fan is soiled, remove the fan:

• Use a screwdriver to push the two locking tabs at the right-hand edge of the fan guard to the right-hand side and remove them from the retainer.

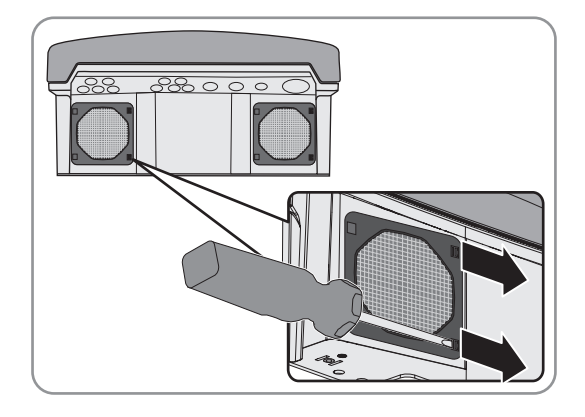

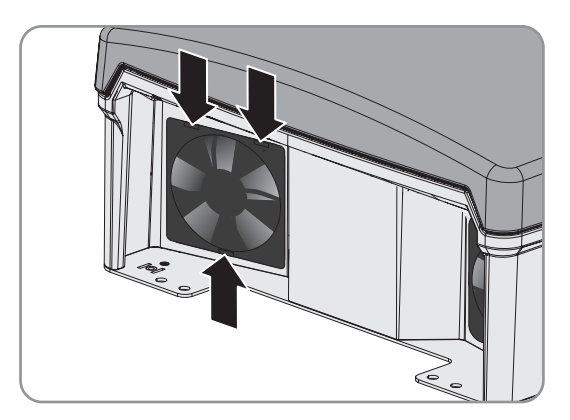

- Carefully remove the fan guard.
- Push the front locking tabs of the fan backwards and the rear locking tabs of the fan forwards.

• Slowly remove the fan from the Sunny Island.

• Release and remove the fan plug.

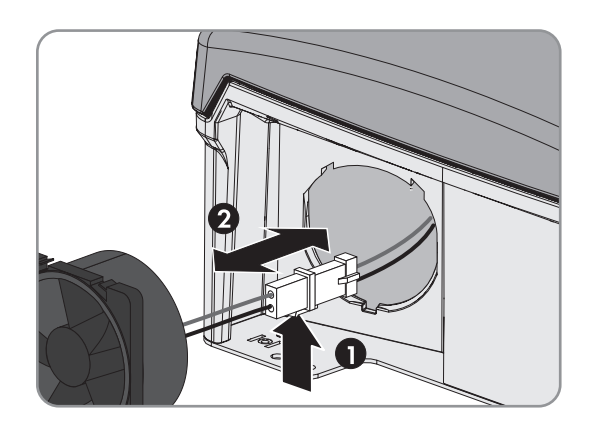

#### NOTICE

5.

#### Damage to the fan due to compressed air

- Clean the fan with a soft brush, a paint brush, or a damp cloth.
- 6. Insert the plug of the fan in the pin connector until it snaps into place.
- 7. Insert the fan into the Sunny Island until the fan audibly snaps into place.
- 8. Press the fan guard into the bracket until it audibly snaps into place.

# 11.8 Replacing the Battery

#### 

#### Risk of injury due to short-circuit currents

Short-circuit currents in the battery can cause heat build-up and electric arcs. Burns or eye injuries due to flashes may result.

- Remove watches, rings and other metal objects.
- Use insulated tools.
- Do not place tools or metal parts on the battery.

#### **WARNING**

#### Danger to life due to incompatible lithium-ion battery

An incompatible lithium-ion battery can lead to a fire or an explosion. With incompatible lithium-ion batteries, it is not ensured that battery management is intrinsically safe and will protect the battery.

- Verify that the battery complies with locally applicable standards and directives and is intrinsically safe.
- Ensure that the lithium-ion batteries are approved for use with the Sunny Island. The list of lithium-ion batteries approved for the Sunny Island is updated regularly (see the technical information "List of Approved Lithium-Ion Batteries" at www.SMA-Solar.com).
- If no lithium-ion batteries approved for the Sunny Island can be used, lead-acid batteries can be used.

### 

#### Chemical burns and poisoning due to battery electrolyte

If handled inappropriately, battery electrolyte can cause irritation to the eyes, respiratory system and skin, and it can be toxic. This may result in blindness or serious chemical burns.

- Protect the battery enclosure against destruction.
- Do not open or deform the battery.
- Do not throw batteries into fire. Batteries may explode in fire.
- Whenever working on the battery, wear suitable personal protective equipment such as rubber gloves, an apron, rubber boots and goggles.
- Rinse acid splashes thoroughly for a long time with clear water, and consult a doctor.
- Install, operate, maintain and dispose of the battery according to the manufacturer's specifications.

#### NOTICE

#### Damage to the battery due to incorrect settings

The set battery parameters influence the charging behavior of the Sunny Island inverter. The battery can be damaged by incorrect settings of the battery type, nominal voltage and capacity parameters.

- Ensure that the values recommended by the manufacturer are set for the battery (refer to the technical data of the battery in the manufacturer documentation). Note that the battery charging behavior names used by SMA Solar Technology AG and the battery manufacturer may, in some cases, differ in meaning (for the battery charging behavior of the Sunny Island inverter, see technical information "List of Approved Lithium-Ion Batteries" ).
- Set the battery capacity for a ten-hour electric discharge (C10). The battery manufacturer specifies the battery capacity in relation to discharge time.

#### Procedure:

- 1. Stop the system and switch off the Sunny Island (see Section 4, page 20).
- 2. Ensure that the battery is not grounded unintentionally.

If the battery is unintentionally grounded, identify the connection between the battery and ground potential and remove the unintentional connection. This helps to prevent electric shock caused by malfunction of other system devices.

- 3. Open the load-break switch of the BatFuse and secure against reconnection.
- 4. Remove the battery to be replaced (see battery manufacturer's manuals).
- 5. Mount and connect the new battery (see manuals of the battery manufacturer). The battery must comply with the technical requirements of the Sunny Island inverter (refer to the Sunny Island inverter installation manual for technical data of the DC connection).
- 6. Quickly close the load-break switch of the BatFuse and close the BatFuse (see BatFuse installation manual).
- 7. Switch the Sunny Island on (see Section 4.1, page 20).
- 8. If the Sunny Remote Control displays **<Init System>** <sup>41</sup>, press and hold the button until the Sunny Remote Control displays the QCG.
- 9. Select the menu **New Battery** and press the button.
- 10. Confirm with  $\mathbf{Y}$ .

11. Select the parameter **BatTyp**, set the battery type as follows and confirm with **Y**.

| Value         | Explanation                                                                                     |
|---------------|-------------------------------------------------------------------------------------------------|
| VRLA          | Lead-acid battery with immobilized electrolyte in AGM<br>(Absorbent Glass Mat Separator) or gel |
| FLA           | Lead-acid battery with liquid electrolyte                                                       |
| Lilon_Ext-BMS | Lithium-ion battery                                                                             |

12. Make the following settings for lead-acid batteries.

- Select the parameter **BatVtgLst**, set the battery voltage and confirm with **Y**.
- Select the parameter **BatCpyNom**, set the C10 capacity of the battery (see the Sunny Island inverter installation manual for how to calculate the battery capacity) and confirm the battery capacity with **Y**.
- 13. Make the following settings for lithium-ion batteries.
  - Select the parameter BatCpyNom, set the C10 capacity of the battery (see the Sunny Island inverter installation manual for how to calculate the battery capacity) and confirm the battery capacity with Y.
- 14. Select the last page and confirm the question Setup new battery with Y.

# 12 Decommissioning the Sunny Island

#### **A** WARNING

#### Danger to life from electric shock due to high voltages

High voltages are present inside the Sunny Island. When the enclosure lid is removed, live components can be touched that can result in death or serious injury due to electric shock.

- Disconnect the Sunny Island from voltage sources (see Section 9, page 45).
- 1. Ensure that the Sunny Island is disconnected from all voltage sources (see Section 9, page 45).
- 2. Remove all cables from the Sunny Island.
- 3. Close the Sunny Island.
- 4. Remove the ventilation grids laterally.

5. If the Sunny Island is protected against theft, loosen the security screws.

6. Loosen the screws on both sides between the Sunny Island and the wall mounting bracket using a hex key (AF 5).

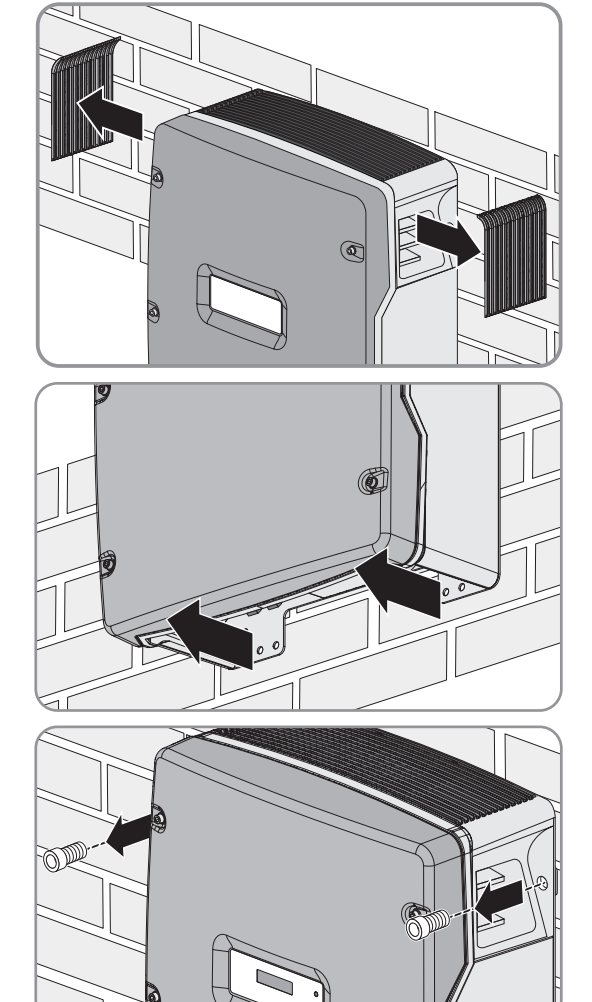

#### 7. **A**CAUTION

•

#### Risk of injury due to the heavy weight of the Sunny Island inverter

The Sunny Island weighs 44 kg resp. 63 kg. There is risk of injury if the inverter is lifted incorrectly or dropped while being transported or when attaching it to or removing it from the wall mounting bracket.

- Keep in mind the weight of the Sunny Island inverter.
- With the SI3.0M-11 and SI4.4M-11, remove the Sunny Island vertically upwards from the wall mounting bracket. For this, use the side recess grips. Keep the Sunny Island in a horizontal position when moving it.

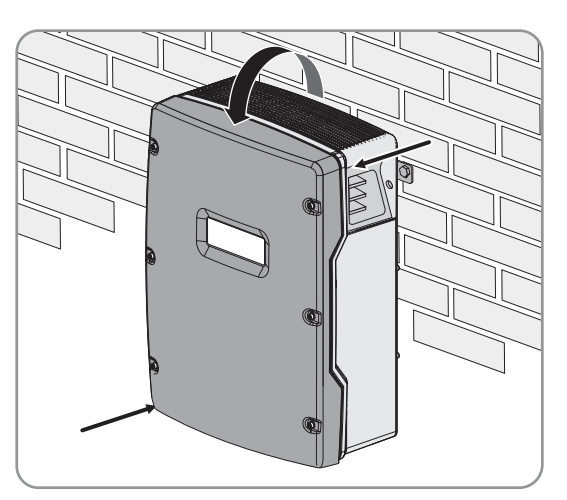

- With the SI6.0H-11 and SI8.0H-11, remove the Sunny Island vertically upwards from the wall mounting bracket. For this, use the side recess grips or a steel rod (diameter: maximum 30 mm). Keep the Sunny Island in a

horizontal position when moving it.

- 8. Remove the cable glands from the inverter.
- 9. If the inverter is to be stored or shipped, pack the inverter. Use the original packaging or packaging that is suitable for the weight and dimensions of the inverter.
- 10. Dispose of the inverter in accordance with the locally applicable disposal regulations for electronic waste.

# 13 Parameters in Sunny Remote Control

# 13.1 Directory of the Parameters in User Mode

### 13.1.1 Inverter Category

### **Display Page**

| Name       | Description                                                                 | Value   | Explanation                                           | ħ | × |
|------------|-----------------------------------------------------------------------------|---------|-------------------------------------------------------|---|---|
| Tot.Power  | Total active power of the Sunny Island inverters in-<br>kW                  | -       | -                                                     | ✓ | 1 |
|            | This parameter is hidden in multicluster systems.                           |         |                                                       |   |   |
| MC.Power   | Total active power of the multicluster system in kW                         | -       | -                                                     | × | ✓ |
|            | This parameter is hidden in single systems and sin-<br>gle-cluster systems. |         |                                                       |   |   |
| Timer mode | Time-controlled operation of the Sunny Island in off-<br>grid systems       | Enable  | The Sunny Island is in time-<br>controlled operation. | × | 1 |
|            |                                                                             | Disable | Time-controlled operation is disabled.                | - |   |

### **Setting Page**

| Name       | Description                                                                                                    | Value  | Explanation                                           | Ŧ           | × |
|------------|----------------------------------------------------------------------------------------------------|--------|-------------------------------------------------------|-------------|---|
| Restart    | Restart of the Sunny Island inverter                                                                                         | Yes    | Initiate restart.                                     | ×           | ✓ |
|            |                                                                                                    | No     | Do not initiate restart.                              | _           |   |
| Str.Date   | Start date for time-controlled operation of the Sun-<br>ny Island in dd.mm.yy                                                | -      | -                                                     | ×           | 1 |
|            | In time-controlled operation, the Sunny Island switches from standby mode to operation for the first time on the start date. |        |                                                       |             |   |
| Start time | Start time for time-controlled operation, in hh:mm:ss                                                                        | _      | -                                                     | ×           | ✓ |
| Run Time   | Run time for time-controlled operation                                                                                       | -      | -                                                     | ×           | ✓ |
|            | The Sunny Island switches to operation from the start time for the configured run time.                                      |        |                                                       | ×<br>×<br>× |   |
| Repetition | Repetition cycle for time-controlled operation                                                                               | Single | Configures one-time opera-<br>tion on the start date. | ×           | 1 |
|            |                                                                                                    | Daily  | Configures daily operation from the start date.       | _           |   |
|            |                                                                                                    | Weekly | Configures weekly opera-<br>tion from the start date. | _           |   |
|            |                                                                                                    |        | The start date determines<br>the weekday.             |             |   |

| Name        | Description               | Value   | Explanation                              | Ŧ | × |            |   |   |   |   |
|-------------|---------------------------|---------|------------------------------------------|---|---|------------|---|---|---|---|
| Timed start | Time-controlled operation | Disable | Disables time-controlled op-<br>eration. | × | × | <b>x</b> . | × | × | × | 1 |
|             |                           | Enable  | Enables time-controlled op-<br>eration.  |   |   |            |   |   |   |   |

# 13.1.2 Battery Category

# **Display Pages**

| Name              | Description                                                                                                    | Value    | Explanation                                                                                                    | <b>F</b> | × |
|-------------------|----------------------------------------------------------------------------------------------------|----------|----------------------------------------------------------------------------------------------------|----------|---|
| StateOfCha<br>rge | Current battery state of charge in %                                                                            | -        | -                                                                                                    | ✓        | ~ |
| Voltage           | Battery voltage in V                                                                                            | -        | -                                                                                                    | ✓        | ✓ |
| PowerOut          | Current discharge power of the battery in kW                                                                    | -        | If the value is positive, the<br>battery is discharging. If the<br>value is negative, the bat-<br>tery is charging. | ~        | ~ |
| Mode              | Current charging process                                                                                        | Boost    | Boost charge is enabled.                                                                                            | ✓        | ✓ |
|                   |                                                                                                    | Full     | Full charge is enabled.                                                                                             | -        |   |
|                   |                                                                                                    | Float    | Float charge is enabled.                                                                                            |          |   |
|                   |                                                                                                    | Equalize | Equalization charge is en-<br>abled.                                                                                |          |   |
|                   |                                                                                                    | Silent   | The Sunny Island has<br>switched to energy-saving<br>mode.                                                          |          |   |
| Remain time       | Remaining time of current charging process in h-<br>h:mm:ss                                                     | -        | -                                                                                                    | 1        | 1 |
| Next equal        | Remaining time until next equalization charge in -<br>days                                                      | -        | -                                                                                                    | 1        | 1 |
| Health<br>(SOH)   | Ratio of currently usable capacity to nominal capacity, in %                                                    | -        | -                                                                                                    | 1        | 1 |
| Cycle             | Nominal energy throughputs of the battery                                                                       | _        | -                                                                                                    | 1        | ✓ |
|                   | A nominal energy throughput is the calculated re-<br>sult of one full charge and discharge of the bat-<br>tery. |          |                                                                                                    |          |   |

### **Setting Pages**

| Name     | Description                | Value | Explanation                                                                       | ħ | X |
|----------|----------------------------|-------|-----------------------------------------------------------------------------------|---|---|
| Equalize | Manual equalization charge | Start | Starts the equalization charge.                                                   | 1 | ✓ |
|          |                            | Stop  | Stops the equalization charge.                                                    |   |   |
|          |                            | Idle  | Remains idle until the re-<br>quirements for an equaliza-<br>tion charge are met. | _ |   |

# 13.1.3 Generator Category

### **Display Pages**

The Sunny Remote Control displays these pages whenever a generator has been connected and configured.

| Name        | Description                                                  | Value     | Explanation                                                         | ħ | X |
|-------------|--------------------------------------------------------------|-----------|---------------------------------------------------------------------|---|---|
| Power       | Active power of the generator in kW                          | -         | -                                                                   | × | ✓ |
| Voltage     | Generator voltage                                            | _         | -                                                                   | × | ✓ |
| Frequency   | Frequency of generator voltage                               | _         | -                                                                   | × | ✓ |
| Request by  | Source for generator request                                 | None      | Generator has not been re-<br>quested.                              | × | 1 |
|             |                                                              | Bat       | Electricity generator was re-<br>quested due to state of<br>charge. | · |   |
|             |                                                              | Lod       | Electricity generator was re-<br>quested due to load.               |   |   |
|             |                                                              | Tim       | Generator requested due to time.                                    |   |   |
|             |                                                              | Run 1 h   | Generator manually re-<br>quested for one hour.                     | _ |   |
|             |                                                              | Start     | Generator was started manually.                                     |   |   |
|             |                                                              | ExtSrcReq | Generator was requested externally.                                 | - |   |
| Run Time    | Current run time of the generator in hh:mm:ss                | -         | -                                                                   | × | ✓ |
| Energy      | Energy supplied by the generator since the last start in kWh | -         | -                                                                   | × | 1 |
| No.OfStarts | Number of generator starts                                   | -         | -                                                                   | × | ✓ |
| Op.Hours    | Total operating hours of the generator                       | -         | -                                                                   | × | 1 |
| Tot.Energy  | Total energy supplied by the generator in kWh                | -         | -                                                                   | × | ✓ |

#### **Setting Pages**

| Name  | Description                            | Value                                             | Explanation                                | đ | X |
|-------|----------------------------------------|---------------------------------------------------|--------------------------------------------|---|---|
| Mode  | Generator control                      | Auto                                              | Enable automatic genera-<br>tor operation. | 1 | ~ |
|       |                                        | StopStops the generator.StartStart the generator. |                                            |   |   |
|       |                                        |                                                   | Start the generator.                       |   |   |
|       |                                        | Run1h                                             | Starts the generator for one hour.         |   |   |
| Error | Error confirmation for generator error | Ackn                                              | Acknowledge the error.                     | × | 1 |

# 13.1.4 Grid Category

#### **Display Pages**

The Sunny Remote Control displays these pages in a battery backup system.

| Name      | Description                          | 8 | X |
|-----------|--------------------------------------|---|---|
| Power     | Active power of utility grid in kW   | ✓ | × |
| Voltage   | Voltage of utility grid in V         | ✓ | × |
| Frequency | Frequency of the utility grid, in Hz | ✓ | × |

#### **Setting Pages**

| Name | Description | Value | Explanation                                         | Ŧ | X |
|------|-------------|-------|-----------------------------------------------------|---|---|
| Mode | Manual      | Auto  | Enables automatic connection to the utility grid.   | ~ | × |
|      | ity grid    | Stop  | Disconnects the Sunny Island from the utility grid. |   |   |
|      |             | Start | Connects the Sunny Island to the utility grid.      |   |   |

# 13.1.5 SI Charger Category

#### **Display Pages**

The Sunny Remote Control only shows this page if at least one Sunny Island Charger is used in the off-grid system.

| Name       | Description                                                                    | đ | 3 | × |
|------------|--------------------------------------------------------------------------------|---|---|---|
| Tot.Power  | Total PV power of all Sunny Island Charger charge controllers in kW            | × | ¢ | ✓ |
| Tot.Energy | Energy of all Sunny Island Charger charge controllers in kWh                   | × | ٢ | ✓ |
| Day Energy | Total PV energy today                                                          | × | ٢ | ✓ |
|            | This is the total energy of all Sunny Island Charger charge controllers in kWh |   |   |   |

# 13.1.6 Self Cnsmptn Category

#### **Display Pages**

The Sunny Remote Control displays these pages if the PV generation in a system for increased self-consumption is transferred to the Sunny Island.

| Name      | Description                               | đ | × |
|-----------|-------------------------------------------|---|---|
| IncPower  | Current increased self-consumption in kW  | ✓ | × |
| IncToday  | Today's increased self-consumption in kWh | ✓ | × |
| IncEnergy | Total increased self-consumption in kWh   | ✓ | × |
| Energy    | Energy consumed internally in kWh         | ✓ | × |

# 13.1.7 Grid Cnsmptn Category

#### **Display Pages**

The Sunny Remote Control displays these pages in a system for increased self-consumption.

| Name   | Description                               | 6 | × |
|--------|-------------------------------------------|---|---|
| Power  | Power drawn from the utility grid in kW   | ✓ | × |
| Energy | Energy drawn from the utility grid in kWh | ✓ | × |

# 13.1.8 Grid Feed Category

#### **Display Pages**

The Sunny Remote Control displays these pages in a system for increased self-consumption.

| Name   | Description                           | Ŧ | X |
|--------|---------------------------------------|---|---|
| Power  | Power fed into the utility grid in kW | ✓ | × |
| Energy | Today's grid feed-in in kWh           | ✓ | × |

# 13.1.9 Loads Category

### **Display Pages**

The Sunny Remote Control displays these pages if PV generation in a system for increased self-consumption is transferred to the Sunny Island.

| Name     | Description                      | Ŧ | X |
|----------|----------------------------------|---|---|
| Power    | Current power of the loads in kW | ✓ | × |
| Energy   | Consumption meter reading in kWh | ✓ | × |
| ConState | Reserved for future applications | ✓ | × |

# 13.1.10 PV System Category

#### **Display Pages**

The Sunny Remote Control displays these pages if PV generation in a system for increased self-consumption is transferred to the Sunny Island.

| Name     | Description                        | F | X |
|----------|------------------------------------|---|---|
| Power    | Power PV generation in kW          | ✓ | × |
| Energy   | PV production meter reading in kWh | ✓ | × |
| ConState | Reserved for future applications   | ✓ | × |

# 13.1.11 System Category

#### **Display Pages**

| Name     | Description                                                                                      | Value             | Explanation                                                          | ħ | X |
|----------|--------------------------------------------------------------------------------------------------|-------------------|----------------------------------------------------------------------|---|---|
| Туре     | Configuration of the system                                                                      | 1 Phase 1         | Single-phase system with one<br>Sunny<br>Island                      | 1 | 1 |
|          |                                                                                                  | 1Phase2           | Single-phase system with two<br>Sunny Island inverters               | × | ~ |
|          |                                                                                                  | 1Phase3           | Single-phase system with three<br>Sunny Island inverters             | × | 1 |
|          |                                                                                                  | 3Phase            | Three-phase system                                                   | ✓ | ✓ |
| Вох Туре | Type of connected Multicluster-Box<br>This parameter is shown only in multiclus-<br>ter systems. | MC-Box-6          | Multicluster-Box 6                                                   | × | ✓ |
|          |                                                                                                  | MC-Box-12         | Multicluster-Box 12 (MC-<br>BOX-12.3)                                | × | 1 |
|          |                                                                                                  | MC-<br>Box-12-2x* | Multicluster-Box 12 (MC-<br>BOX-12.3-20)                             | ✓ | 1 |
|          |                                                                                                  | MC-Box-36         | Multicluster-Box 36                                                  | × | ✓ |
| Device   | Type of cluster<br>This parameter is shown only in multiclus-                                    | MainClst          | Sunny Remote Control is con-<br>nected to the main cluster.          | × | 1 |
|          | ter systems.                                                                                     | ExtnClst          | The Sunny Remote Control is con-<br>nected to the extension cluster. | _ |   |

\* Value is visible until firmware version 3.5 of the Sunny Island

# 13.1.12 Time Category

#### **Display Pages**

| Name | Description        | 5 | X |
|------|--------------------|---|---|
| Date | Date in dd.mm.yyyy | ✓ | ✓ |
| Time | Time in hh:mm:ss   | ✓ | ✓ |

#### **Setting Page**

| Name | Description        | Explanation   | đ | × |
|------|--------------------|---------------|---|---|
| Date | Date in dd.mm.yyyy | Set the date. | ✓ | ✓ |
| Time | Time in hh:mm:ss   | Set the time. | ✓ | ✓ |

# 13.1.13 Identity Category

### **Display Pages**

| Name       | Description      | ÷ | X |
|------------|------------------|---|---|
| Serial No. | Serial number    | ✓ | ✓ |
| Firmware   | Firmware version | ✓ | ✓ |

# 13.1.14 Password Category

#### **Display Pages**

| Name  | Description            | Value | Explanation                           | 8 | X |
|-------|------------------------|-------|---------------------------------------|---|---|
| Level | Current password level | User  | Sunny Remote Control is in user mode. | ✓ | ✓ |

#### **Setting Page**

| Name    | Description                   | 5 | × |
|---------|-------------------------------|---|---|
| Set     | Enter the installer password. | ✓ | ✓ |
| Runtime | Displays the operating hours  | ✓ | ✓ |

# 13.2 Directory of the Parameters in Installer Mode and Expert Mode

### 13.2.1 Display Values

### 13.2.1.1 Inverter (110#)

#### 111# Total

| No.    | Name         | Description                                                                          | R | × |
|--------|--------------|--------------------------------------------------------------------------------------|---|---|
| 111.01 | TotInvPwrAt  | Total active power of Sunny Island inverters in a cluster in kW                      | 1 | ~ |
| 111.02 | TotInvCur    | Total current of Sunny Island inverters in a cluster in A                            | ✓ | ✓ |
| 111.03 | TotInvPwrRt  | Total reactive power of Sunny Island inverters in a cluster in kVAr<br>(expert mode) | 1 | ✓ |
| 111.05 | TotLodPwr    | Total current active power of the loads in a cluster in kW                           | ✓ | ✓ |
| 111.07 | TotMccInvPwr | Total active power currently supplied in the multicluster system in kW               | ✓ | ✓ |
## 112# Device

| No.    | Name     | Description                                                                                  | Value<br>(Plain text<br>no.) | Explanation                                 | Ŧ |   |
|--------|----------|----------------------------------------------------------------------------------------------|------------------------------|---------------------------------------------|---|---|
| 112.01 | InvOpStt | Operating state of the Sunny Island                                                          | Init (1)                     | Initialization                              | ✓ | ✓ |
|        |          | inverter                                                                                     | Startup (2)                  | Switch from standby to operation            |   |   |
|        |          |                                                                                              | Standby (3)                  | Standby                                     |   |   |
|        |          |                                                                                              | Run (4)                      | Operation                                   |   |   |
|        |          |                                                                                              | I-Loop (5)                   | Current-controlled gener-<br>ator operation |   |   |
|        |          |                                                                                              | Error (6)                    | Error status                                |   |   |
| 112.02 | InvPwrAt | Active power of the Sunny Island in-<br>verter at line conductor L1 in kW                    | -                            | -                                           | 1 | 1 |
| 112.03 | InvVtg   | Grid voltage of the Sunny Island in-<br>verter at line conductor L1 in V                     | -                            | -                                           | 1 | 1 |
| 112.04 | InvCur   | Line current of the Sunny Island in-<br>verter at line conductor L1 in A                     | -                            | -                                           | 1 | 1 |
| 112.05 | InvFrq   | Grid frequency of the Sunny Island inverter in Hz                                            | -                            | -                                           | 1 | 1 |
| 112.06 | InvPwrRt | Reactive power of the Sunny Island<br>inverter at line conductor L1 in kVAr<br>(expert mode) | -                            | -                                           | 1 | 1 |
| 112.07 | Rly1Stt  | Multifunction relay status 1                                                                 | Off                          | Multifunction relay is de-<br>activated.    | 1 | 1 |
|        |          |                                                                                              | On                           | Multifunction relay is activated.           | • |   |
| 112.08 | Rly2Stt  | Multifunction relay status 2                                                                 | Off                          | Multifunction relay is de-<br>activated.    | 1 | 1 |
|        |          |                                                                                              | On                           | Multifunction relay is activated.           | n |   |
| 112.12 | TrfTmp   | Temperature of the transformer in °C<br>(expert mode)                                        | -                            | -                                           | 1 | ✓ |
|        |          | The temperature of the transformer is displayed in the master of a cluster.                  |                              |                                             |   |   |
| 112.13 | HsTmp    | Temperature of the heat sink in the<br>Sunny Island in °C (expert mode)                      | -                            | -                                           | 1 | 1 |
|        |          | The temperature of the heat sink is displayed in the master of a cluster.                    |                              |                                             |   |   |

#### 113# Slave1

| No.    | Name         | Description                                                                | Value               | Explanation                                 | ħ | X |
|--------|--------------|----------------------------------------------------------------------------|---------------------|---------------------------------------------|---|---|
|        |              |                                                                            | (Plain text<br>no.) |                                             |   |   |
| 113.01 | InvOpSttSlv1 | Operating state of slave 1                                                 | Init (1)            | Initialization                              | ✓ | ✓ |
|        |              | S<br>                                                                      | Startup (2)         | Switch from standby to operation            |   |   |
|        |              |                                                                            | Standby (3)         | Standby                                     |   |   |
|        |              | -                                                                          | Run (4)             | Operation                                   | _ |   |
|        |              |                                                                            | l-Loop (5)          | Current-controlled gener-<br>ator operation | - |   |
|        |              |                                                                            | Error (6)           | Error status                                |   |   |
| 113.02 | InvPwrAtSlv1 | Active power of slave 1 at line<br>conductor L2 in kW                      | -                   | -                                           | ✓ | 1 |
| 113.03 | InvVtgSlv1   | Line voltage of slave 1 at line<br>conductor L2 in V                       | -                   | -                                           | ✓ | ~ |
| 113.04 | InvCurSlv1   | Line current of the slave 1 at line conductor L2 in A                      | -                   | -                                           | ✓ | ~ |
| 113.05 | InvPwrRtSlv1 | Reactive power of slave 1 at line<br>conductor L2 in kVAr (expert<br>mode) | -                   | -                                           | 1 | 1 |
| 113.06 | Rly1S#Slv1   | Multifunction relay status 1 of slave 1                                    | Off                 | Multifunction relay is de-<br>activated.    | ✓ | ~ |
|        |              |                                                                            | On                  | Multifunction relay is acti-<br>vated.      | - |   |
| 113.07 | Rly2S#Slv1   | Rly2SttSlv1 Multifunction relay status 2 of slave 1                        | Off                 | Multifunction relay is de-<br>activated.    | 1 | ~ |
|        |              |                                                                            | On                  | Multifunction relay is activated.           | - |   |
| 113.09 | TrfTmpSlv1   | Temperature of the transformer in slave 1 in °C (expert mode)              | -                   | -                                           | 1 | ~ |
| 113.10 | HsTmpSlv1    | Temperature of the heat sink in slave 1 in °C (expert mode)                | -                   | -                                           | 1 | 1 |

### 114# Slave2

| No.    | Name         | Description                                                                | Value<br>(Plain text<br>no.) | Explanation                                 | ŧ |   |
|--------|--------------|----------------------------------------------------------------------------|------------------------------|---------------------------------------------|---|---|
| 114.01 | InvOpSttSlv2 | Operating state of slave 2                                                 | Init (1)                     | Initialization                              | ✓ | ✓ |
|        |              |                                                                            | Startup (2)                  | Switch from standby to operation            |   |   |
|        |              |                                                                            | Standby (3)                  | Standby                                     |   |   |
|        |              |                                                                            | Run (4)                      | Operation                                   |   |   |
|        |              |                                                                            | I-Loop (5)                   | Current-controlled gener-<br>ator operation |   |   |
|        |              |                                                                            | Error (6)                    | Error status                                |   |   |
| 114.02 | InvPwrAtSlv2 | Active power of slave 2 at line conductor L3 in kW                         | -                            | -                                           | 1 | 1 |
| 114.03 | InvVtgSlv2   | Line voltage of slave 2 at line conductor L3 in V                          | -                            | -                                           | 1 | 1 |
| 114.04 | InvCurSlv2   | Line current of slave 2 at line con-<br>ductor L3 in A                     | -                            | -                                           | 1 | 1 |
| 114.05 | InvPwrRtSlv2 | Reactive power of slave 2 at line<br>conductor L3 in kVAr (expert<br>mode) | -                            | _                                           | 1 | 1 |
| 114.06 | Rly1SttSlv2  | Multifunction relay status 1 of slave 2                                    | Off                          | Multifunction relay is de-<br>activated.    | 1 | 1 |
|        |              |                                                                            | On                           | Multifunction relay is activated.           |   |   |
| 114.07 | Rly2SttSlv2  | Multifunction relay status 2 of slave 2                                    | Off                          | Multifunction relay is de-<br>activated.    | 1 | 1 |
|        |              |                                                                            | On                           | Multifunction relay is activated.           |   |   |
| 114.09 | TrfTmpSlv2   | Temperature of the transformer in slave 2 in °C (expert mode)              | -                            | -                                           | 1 | 1 |
| 114.10 | HsTmpSlv2    | Temperature of the heat sink in slave 2 in °C (expert mode)                | -                            | -                                           | ✓ | 1 |

# 13.2.1.2 Battery (120#)

| No.    | Name              | Description                                                                                                    | Value<br>(Plain text<br>no.) | Explanation                      | ŧ | X |
|--------|-------------------|----------------------------------------------------------------------------------------------------|------------------------------|----------------------------------|---|---|
| 120.01 | BatSoc            | State of charge of the battery (SOC)<br>based on the nominal battery capac-<br>ity in %                                       | 0% to 100%                   | -                                | 1 | ~ |
| 120.02 | BatVtg            | Battery voltage in V                                                                                                    | -                            | -                                | ✓ | ✓ |
| 120.03 | BatChrgVtg        | Current battery charging voltage set-<br>point in V                                                                           | -                            | -                                | ~ | ~ |
| 120.04 | AptTmRmg          | Remaining absorption time for com-<br>pletion of the current battery charge<br>phase <b>120.05 BatChrgOp</b> in hh:m-<br>m:ss | -                            | -                                | 1 | 1 |
| 120.05 | BatChrgOp         | Active battery charging mode                                                                                                  | Boost (1)                    | Boost charge                     | ✓ | ✓ |
|        |                   |                                                                                                    | Full (2)                     | Full charge                      | _ |   |
|        |                   |                                                                                                    | Float (3;7)                  | Float charge                     | _ |   |
|        |                   |                                                                                                    | Equalize (4;5)               | Equalization charge              | _ |   |
|        |                   |                                                                                                    | Silent (6;8)                 | Energy-saving mode ac-<br>tive   |   |   |
| 120.06 | TotBatCur         | Total battery current of the cluster<br>in A                                                                                  | -                            | -                                | ✓ | 1 |
| 120.07 | BatTmp            | Battery temperature in °C                                                                                                    | -                            | _                                | ✓ | ✓ |
| 120.08 | RmgTmFul          | Remaining time until next full charge<br>in days                                                                              | -                            | -                                | ✓ | ~ |
| 120.09 | RmgTmEqu          | Remaining time until next equaliza-<br>tion charge in days                                                                    | -                            | -                                | ~ | ~ |
| 120.10 | AptPhs            | Status of the absorption phase                                                                                                | Off (1)                      | Absorption phase not ac-<br>tive | 1 | 1 |
|        |                   |                                                                                                    | On (2)                       | Absorption phase is ac-<br>tive  | _ |   |
| 120.11 | BatSocErr         | Estimated error of the battery state of charge (SOC) in % (expert mode)                                                       | -                            | -                                | 1 | 1 |
| 120.12 | BatCpyThrp<br>Cnt | Number of nominal energy through-<br>puts of the battery                                                                      | -                            | -                                | 1 | 1 |
|        |                   | A nominal energy throughput is the calculated result of one full charge and discharge of the battery.                         |                              |                                  |   |   |

# 13.2.1.3 External (130#)

#### 131# Total

| No.    | Name        | Description                                                  | Ð | X |
|--------|-------------|--------------------------------------------------------------|---|---|
| 131.01 | TotExtPwrAt | Total active power of the external grid connection in kW     | ✓ | ✓ |
| 131.02 | TotExtCur   | Total current of the external grid connection in A           | ✓ | ✓ |
| 131.03 | TotExtPwrRt | Total reactive power of the external grid connection in kvar | 1 | ✓ |

## 132# Grid State

| No.    | Name                                                                                                    | Description                                                                                                    | Value<br>(Plain text<br>no.) | Explanation                                                                          | 5 | X |
|--------|----------------------------------------------------------------------------------------------------|----------------------------------------------------------------------------------------------------|------------------------------|--------------------------------------------------------------------------------------|---|---|
| 132.01 | GdStt                                                                                                    | Utility grid status (expert mode)                                                                                          | Off (1)                      | Off; Grid operation is dis-<br>abled.                                                | 1 | ✓ |
|        |                                                                                                    |                                                                                                    | Init (2)                     | Initialization; Utility grid has been detected.                                      |   |   |
|        |                                                                                                    |                                                                                                    | Detect (3)                   | Grid monitoring started.                                                             | - |   |
|        | Wait (4)       Waitingrid is utility         RunVExt (5)       Grid of back; synchin nected         Feed (6)       Grid of Grid of is post         Silent (7)       Energy the Su saving         SiStr (8)       The Su to energy to energy |                                                                                                    | Wait (4)                     | Waiting until the stand-alone<br>grid is synchronized with the<br>utility grid.      |   |   |
|        |                                                                                                    | Grid operation without feed-<br>back; The stand-alone grid is<br>synchronized with and con-<br>nected to the utility grid. |                              |                                                                                      |   |   |
|        |                                                                                                    |                                                                                                    | Feed (6)                     | Grid operation with feed-back;<br>Grid feed-in into the utility grid<br>is possible. | - |   |
|        |                                                                                                    |                                                                                                    | Silent (7)                   | Energy-saving in the utility grid;<br>the Sunny Island is in energy-<br>saving mode. |   |   |
|        |                                                                                                    |                                                                                                    | SiStr (8)                    | The Sunny Island is switching to energy-saving mode.                                 | _ |   |
|        |                                                                                                    |                                                                                                    | SiStp (9)                    | The Sunny Island is leaving en-<br>ergy-saving mode.                                 | - |   |
|        |                                                                                                    |                                                                                                    | Error (10)                   | An error occurred when con-<br>necting.                                              | - |   |
|        |                                                                                                    |                                                                                                    | Reinit (11)                  | Initialization; Utility grid has been detected again.                                |   |   |
| 132.02 | GdRmgTm                                                                                                    | Standby time to feed-in in hh:m-<br>m:ss                                                                                   | -                            | -                                                                                    | 1 | 1 |
|        |                                                                                                    | This is the remaining time of grid monitoring in hh:mm:ss                                                                  |                              |                                                                                      |   |   |

## 133# Gen State

| No.    | Name     | Description                                             | Value<br>(Plain text<br>no.) | Explanation                            | Ŧ | X           |            |
|--------|----------|---------------------------------------------------------|------------------------------|----------------------------------------|---|-------------|------------|
| 133.01 | GnDmdSrc | Reason for requesting genera-                           | None (1)                     | No request                             | × | ✓           |            |
|        |          | tor:                                                    | Bat (2)                      | State-of-charge-dependent re-<br>quest |   |             |            |
|        |          |                                                         | Lod (3)                      | Load-dependent request                 |   |             |            |
|        |          |                                                         | Tim (4)                      | Time-controlled request                |   |             |            |
|        |          |                                                         | Run1h (5)                    | Requested for 1 hour                   |   |             |            |
|        |          |                                                         | Start (6)                    | Manually started                       | _ |             |            |
|        |          |                                                         | ExtSrcReq (7)                | External generator request             |   |             |            |
| 133.02 | GnStt    | Generator state                                         | Off (1)                      | Deactivated generator opera-<br>tion   | × | 1           |            |
|        |          |                                                         | Init (2)                     | Detecting generator                    |   |             |            |
|        |          | -                                                       | Ready (3)                    | Waiting for request (ready)            |   |             |            |
|        |          |                                                         | Warm (4)                     | Warming up                             |   |             |            |
|        |          |                                                         |                              |                                        | - | Connect (5) | Connecting |
|        |          |                                                         | Run (6)                      | Operation                              |   |             |            |
|        |          |                                                         | Retry (7)                    | Restarting                             |   |             |            |
|        |          |                                                         | Disconnect (8)               | Split                                  |   |             |            |
|        |          |                                                         | Cool (9)                     | Cooling down                           | _ |             |            |
|        |          |                                                         | Lock (10)                    | Locked after operation                 | _ |             |            |
|        |          |                                                         | Fail (11)                    | Error                                  |   |             |            |
|        |          |                                                         | FailLock (12)                | Locked after error                     | _ |             |            |
|        |          |                                                         | Reinit (13)                  | Re-detection of the generator          |   |             |            |
| 133.03 | GnRmgTm  | Remaining minimum run time of the generator in hh:mm:ss | -                            | -                                      | × | ✓           |            |
| 133.04 | GnRnStt  | Status of the digital input for                         | Off (1)                      | Off                                    | × | ✓           |            |
|        |          | generator teedback (expert<br>mode)                     | On (2)                       | On                                     |   |             |            |

#### 134# Device

| No.    | Name     | Description                                                                   | đ | × |
|--------|----------|-------------------------------------------------------------------------------|---|---|
| 134.01 | ExtPwrAt | Total active power of the external grid connection at line conductor L1 in kW | × | ✓ |
| 134.02 | ExtVtg   | Voltage of the external grid connection at line conductor L1 in V             | × | 1 |

| No.    | Name       | Description                                                                                  | đ | × |
|--------|------------|----------------------------------------------------------------------------------------------|---|---|
| 134.03 | ExtCur     | Current of the external grid connection at line conductor L1 in A                            | × | ✓ |
| 134.04 | ExtFrq     | Frequency of external energy source in Hz                                                    | × | ✓ |
| 134.05 | ExtPwrRt   | Reactive power of the external grid connection at line conductor L1 in kVAr<br>(expert mode) | × | ~ |
| 134.07 | ExtLkRmgTm | Minimum stop time in hh:mm:ss                                                                | × | ✓ |

# 135# Slave1

| No.    | Name         | Description                                                                                             | Ħ | X |
|--------|--------------|----------------------------------------------------------------------------------------------------|---|---|
| 135.01 | ExtPwrAtSlv1 | Total active power of the external grid connection at slave 1 / line conductor L2 in $k \ensuremath{W}$ | × | 1 |
| 135.02 | ExtVtgSlv1   | Voltage of the external grid connection at slave 1 / line conductor L2 in V                             | × | ✓ |
| 135.03 | ExtCurSlv1   | Current of the external grid connection at slave 1 / line conductor L2 in A                             | × | ✓ |
| 135.04 | ExtPwrRtSlv1 | Reactive power of the external grid connection at slave 1 line conductor L2 in-<br>kVAr (expert mode)   | × | 1 |

## 136# Slave2

| No.    | Name         | Description                                                                                           | Ŧ | X |
|--------|--------------|----------------------------------------------------------------------------------------------------|---|---|
| 136.01 | ExtPwrAtSlv2 | Total active power of the external grid connection at slave 2 / line conductor L3 in kW               | × | 1 |
| 136.02 | ExtVtgSlv2   | Voltage of the external grid connection at slave 2 / line conductor L3 in V                           | × | ✓ |
| 136.03 | ExtCurSlv2   | Current of the external grid connection at slave 2 / line conductor L3 in A                           | × | ✓ |
| 136.04 | ExtPwrRtSlv2 | Reactive power of the external grid connection at slave 2 line conductor L3 in-<br>kVAr (expert mode) | × | 1 |

# 13.2.1.4 Charge Controller (140#)

#### 141# SIC50 Total

| No.    | Name           | Description                                                                                           | Ŧ | × |
|--------|----------------|----------------------------------------------------------------------------------------------------|---|---|
| 141.01 | TotSicEgyCntIn | Total PV energy: This is the total energy of all Sunny Island Charger charge controllers in kWh       | × | 1 |
| 141.02 | TSicDyEgyCntIn | Total PV energy today: This is the total energy of all Sunny Island Charger charge controllers in kWh | × | 1 |
| 141.03 | TotSicPvPwr    | Total PV power of all Sunny Island Charger charge controllers in W                                    | × | ✓ |
| 141.04 | TotSicBatCur   | Total output current of all Sunny Island Charger charge controllers in A                              | × | ✓ |

## 142# SIC50 1

| No.    | Name            | Description                                                                              | ħ | × |
|--------|-----------------|------------------------------------------------------------------------------------------|---|---|
| 142.01 | Sic1EgyCntIn    | Total PV energy of Sunny Island Charger charge controller 1 in kWh                       | × | ✓ |
| 142.02 | Sic1TdyEgyCntIn | Daily energy of Sunny Island Charger charge controller 1 in kWh                          | × | ✓ |
| 142.03 | Sic1PvPwr       | PV power of Sunny Island Charger charge controller 1 in W                                | × | ✓ |
| 142.04 | Sic1PvVtg       | PV voltage of Sunny Island Charger charge controller 1 in V                              | × | 1 |
| 142.05 | Sic1BatVtg      | Battery voltage of Sunny Island Charger charge controller 1 in V (expert mode)           | × | 1 |
| 142.06 | Sic1BatCur      | Battery current of Sunny Island Charger charge controller 1 in A (expert mode)           | × | 1 |
| 142.07 | Sic1HsTmp       | Heat sink temperature of Sunny Island Charger charge controller 1 in °C<br>(expert mode) | × | 1 |

## 143# SIC50 2

| No.    | Name            | Description                                                                              | 5 | × |
|--------|-----------------|------------------------------------------------------------------------------------------|---|---|
| 143.01 | Sic2EgyCntIn    | Total PV energy of Sunny Island Charger charge controller 2 in kWh                       | × | ✓ |
| 143.02 | Sic2TdyEgyCntIn | Daily energy of Sunny Island Charger charge controller 2 in kWh                          | × | ~ |
| 143.03 | Sic2PvPwr       | PV power of Sunny Island Charger charge controller 2 in W                                | × | 1 |
| 143.04 | Sic2PvVtg       | PV voltage of Sunny Island Charger charge controller 2 in V                              | × | 1 |
| 143.05 | Sic2BatVtg      | Battery voltage of Sunny Island Charger charge controller 2 in V (expert mode)           | × | 1 |
| 143.06 | Sic2BatCur      | Battery current of Sunny Island Charger charge controller 2 in A (expert mode)           | × | 1 |
| 143.07 | Sic2HsTmp       | Heat sink temperature of Sunny Island Charger charge controller 2 in °C<br>(expert mode) | × | 1 |

# 144# SIC50 3

| No.    | Name            | Description                                                                    | Ŧ | × |
|--------|-----------------|--------------------------------------------------------------------------------|---|---|
| 144.01 | Sic3EgyCntIn    | Total PV energy of Sunny Island Charger charge controller 3 in kWh             | × | 1 |
| 144.02 | Sic3TdyEgyCntIn | Daily energy of Sunny Island Charger charge controller 3 in kWh                | × | 1 |
| 144.03 | Sic3PvPwr       | PV power of Sunny Island Charger charge controller 3 in W                      | × | 1 |
| 144.04 | Sic3PvVtg       | PV voltage of Sunny Island Charger charge controller 3 in V                    | × | ✓ |
| 144.05 | Sic3BatVtg      | Battery voltage of Sunny Island Charger charge controller 3 in V (expert mode) | × | 1 |

| No.    | Name       | Description                                                                              | ŧ | × |
|--------|------------|------------------------------------------------------------------------------------------|---|---|
| 144.06 | Sic3BatCur | Battery current of Sunny Island Charger charge controller 3 in A (expert mode)           | × | ~ |
| 144.07 | Sic3HsTmp  | Heat sink temperature of Sunny Island Charger charge controller 3 in °C<br>(expert mode) | × | ~ |

#### 145# SIC50 4

| No.    | Name            | Description                                                                              | Ŧ |   |
|--------|-----------------|------------------------------------------------------------------------------------------|---|---|
| 145.01 | Sic4EgyCntIn    | Total PV energy of Sunny Island Charger charge controller 4 in kWh                       | × | ✓ |
| 145.02 | Sic4TdyEgyCntIn | Daily energy of Sunny Island Charger charge controller 4 in kWh                          | × | ✓ |
| 145.03 | Sic4PvPwr       | PV power of Sunny Island Charger charge controller 4 in W                                | × | ✓ |
| 145.04 | Sic4PvVtg       | PV voltage of Sunny Island Charger charge controller 4 in V                              | × | ✓ |
| 145.05 | Sic4BatVtg      | 4BatVtg Battery voltage of Sunny Island Charger charge controller 4 in V (expert mode)   |   | 1 |
| 145.06 | Sic4BatCur      | Battery current of Sunny Island Charger charge controller 4 in A (expert mode)           | × | 1 |
| 145.07 | Sic4HsTmp       | Heat sink temperature of Sunny Island Charger charge controller 4 in °C<br>(expert mode) | × | 1 |

# 13.2.1.5 Compact (150#)

The menu 150# Compact displays multiple parameters from the following areas at a glance:

- Battery
- AC measured values of the Sunny Island inverter
- Electric generator or utility grid
- Status of the Sunny Island Inverter

## Battery (Bat)

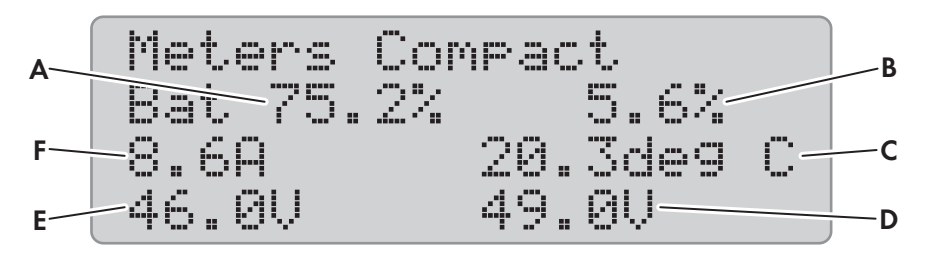

Figure 15: Overview of the menu Meters Compact for the battery

| Position | Description                                                             | Parameter        | ħ | × |
|----------|-------------------------------------------------------------------------|------------------|---|---|
| A        | Battery state of charge (SOC) as %                                      | 120.01 BatSoc    | ✓ | ✓ |
| В        | Estimated error of the battery state of charge (SOC) in % (expert mode) | 120.11 BatSocErr | ✓ | ✓ |
| С        | Battery temperature in °C                                               | 120.07 BatTmp    | ✓ | ✓ |

| Position | Description                               | Parameter         | i | X |
|----------|-------------------------------------------|-------------------|---|---|
| D        | Charging voltage setpoint in V            | 120.03 BatChrgVtg | ✓ | ✓ |
| E        | Battery voltage in V                      | 120.02 BatVtg     | ✓ | ✓ |
| F        | Total battery current of the cluster in A | 120.06 TotBatCur  | ✓ | ✓ |

#### AC Measured Values of the Sunny Island Inverter (Inv)

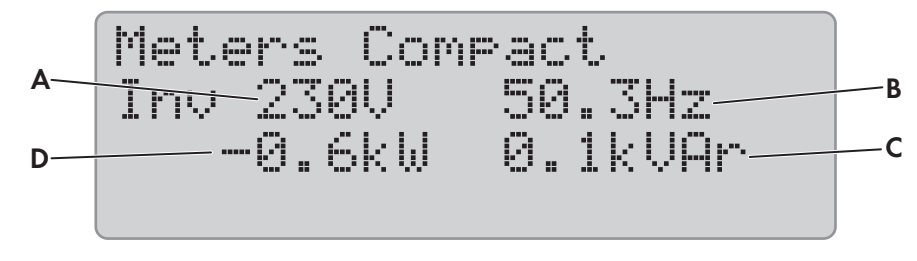

Figure 16: Overview of the menu Meters Compact for the AC measured values of the Sunny Island inverter

| Position | Description                                          | Parameter       | ŧ | × |
|----------|------------------------------------------------------|-----------------|---|---|
| А        | Voltage of the Sunny Island inverter in V            | 112.03 InvVtg   | ✓ | ~ |
| В        | Voltage frequency of the Sunny Island inverter in Hz | 112.05 InvFrq   | ✓ | ~ |
| С        | Reactive power of the inverter in kVAr               | 112.06 InvPwrRt | ✓ | ✓ |
| D        | Active power of the inverter in kW                   | 112.02 InvPwrAt | ✓ | 1 |

#### Generator or Utility Grid (Ext)

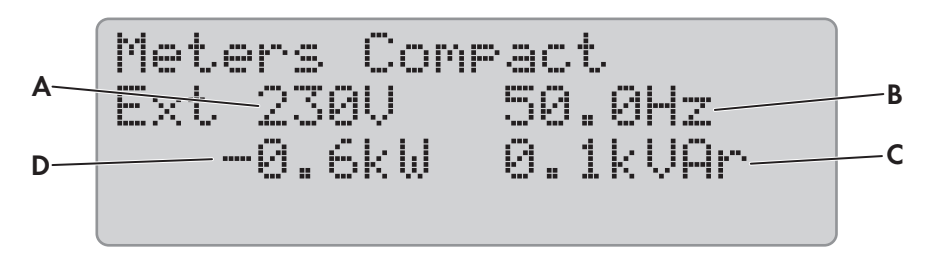

Figure 17: Overview of the menu Meters Compact for the generator or the battery backup grid

| Position | Description                                         | Parameter       | ħ | × |
|----------|-----------------------------------------------------|-----------------|---|---|
| А        | Voltage of generator or utility grid in V           | 134.02 ExtVtg   | ✓ | ✓ |
| В        | Frequency of generator or utility grid in Hz        | 134.04 ExtFrq   | ✓ | ~ |
| С        | Reactive power of generator or utility grid in kVAr | 134.05 ExtPwrRt | ✓ | ~ |
| D        | Active power of generator or utility grid in kW     | 134.01 ExtPwrAt | ✓ | ~ |

# Status of the Sunny Island Inverter (OpStt)

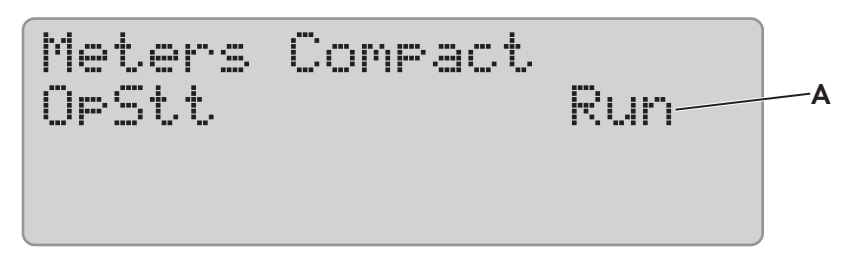

Figure 18: Overview of the menu **Meters Compact** for the status of the Sunny Island inverter

| Position | Description                      | Value       | Explanation              | Parameter           | ħ               | $\times$ |   |
|----------|----------------------------------|-------------|--------------------------|---------------------|-----------------|----------|---|
| A        | Operating state of the Sunny Is- | Init        | Initialization           | 112.01 InvOpStt<br> | 112.01 InvOpStt | ✓        | ✓ |
|          | land inverter                    | Standby     | Standby                  |                     |                 |          |   |
|          |                                  | Run         | Operation                |                     |                 |          |   |
|          |                                  | EmChargeMod | Emergency<br>charge mode |                     |                 |          |   |
|          |                                  | Error       | Error                    | -                   |                 |          |   |

# 13.2.1.6 SlfCsmp (160#)

#### 161# Power

| No.    | Name          | Description                              | Ħ | × |
|--------|---------------|------------------------------------------|---|---|
| 161.01 | TotPvPwrAt    | Power PV generation in kW                | ✓ | × |
| 161.02 | TotLodPwrAt   | Total power of the loads in kW           | ✓ | × |
| 161.03 | SlfCsmpPwrAt  | Current self-consumption in kW           | ✓ | × |
| 161.04 | SlfCsmpIncPwr | Current increased self-consumption in kW | ✓ | × |
| 161.05 | GdCsmpPwrAt   | Power drawn from the utility grid in kW  | ✓ | × |
| 161.06 | GdFeedPwrAt   | Power fed into the utility grid in kW    | 1 | × |

#### 162# Energy

| No.    | Name          | Description                                | Ŧ | X |
|--------|---------------|--------------------------------------------|---|---|
| 162.01 | TotLodEgyCnt  | Consumption meter reading in kWh           | ✓ | × |
| 162.02 | SlfCsmpIncEgy | Total increased self-consumption in kWh    | ✓ | × |
| 162.03 | SlfCsmpIncTdy | Today's increased self-consumption in kWh  | ✓ | × |
| 162.04 | SlfCsmpEgy    | Energy consumed internally in kWh          | ✓ | × |
| 162.05 | GdCsmpEgyMtr  | Purchased electricity meter reading in kWh | ✓ | × |
| 162.06 | GdCsmpEgyTdy  | Today's purchased electricity in kWh       | ✓ | × |
| 162.07 | GdFeedEgyMtr  | Feed-in meter reading in kWh               | ✓ | × |

| No.    | Name         | Description                        | i | X |
|--------|--------------|------------------------------------|---|---|
| 162.08 | PvEgyMtr     | PV production meter reading in kWh | ✓ | × |
| 162.09 | GdFeedEgyTdy | Today's grid feed-in in kWh        | ✓ | × |

#### 163# State

| No.    | Name           | Description                                                                                                    | Value      | Explanation                                                                                                    | Ð | × |  |  |  |
|--------|----------------|----------------------------------------------------------------------------------------------------|------------|----------------------------------------------------------------------------------------------------|---|---|--|--|--|
| 163.01 | BatMntStt      | BatMntStt Battery maintenance charge<br>status: If full charge or equal-<br>ization charge with PV energy<br>has not ended after 24 hours,<br><b>163.01 BatMntStt</b> automati-<br>cally switches to <b>On</b> |            | <b>Charge with solar</b><br><b>power</b> : Full charge or<br>equalization charge ac-<br>tive; energy is drawn<br>from the utility grid | ~ | × |  |  |  |
|        |                | cally switches to <b>On</b> .                                                                                                    | Wait       | <b>Charge with solar</b><br><b>power:</b> If sufficient PV<br>energy is available, full<br>charge or equalization<br>charge active     | _ |   |  |  |  |
|        |                |                                                                                                    | Off        | Inactive: No full<br>charge or equalization<br>charge active                                                                           |   |   |  |  |  |
| 163.02 | SlfCsmpSOCArea | Status of the battery utilization range                                                                                                    | SlfCsmpSOC | Range for increased self-consumption                                                                                                   | 1 |   |  |  |  |
|        |                | In systems for increased self-<br>consumption and in battery-<br>backup systems, this parameter<br>shows in which range the state<br>of charge of the battery is cur-<br>rently in (export mode).              | PVResSOC   | Range for maintenance<br>of the battery state of<br>charge                                                                             | - |   |  |  |  |
|        |                |                                                                                                    | BUResSOC   | Range for the battery backup system function                                                                                           |   |   |  |  |  |
|        |                |                                                                                                    | BatResSOC  | Range for protection<br>against deep discharge                                                                                         |   |   |  |  |  |
|        |                | -                                                                                                    | ProtResSOC | Range for protection in<br>the event of deep dis-<br>charge                                                                            | - |   |  |  |  |
| 163.03 | SlfCsmpSOCLim  | Lower discharge limit for self-<br>consumption range as %:                                                                                                    | 5% to 90%  | -                                                                                                    | 1 | × |  |  |  |
|        |                | With this updated display<br>value, the Sunny Island inverter<br>informs of the state of charge<br>up to which the battery for in-<br>creased self-consumption is dis-<br>charged (expert mode).               |            |                                                                                                    |   |   |  |  |  |

# 13.2.1.7 Multicluster (170#)

## 171# Total

The menu **171# Total** is visible until firmware version 3.5 of the Sunny Island. Firmware version 3.5 of Sunny Island can only be used in multicluster systems with the Multicluster-Box 12 of device type MC-BOX-12.3-20.

| No.    | Name     | Description                                              | Ŧ | X |
|--------|----------|----------------------------------------------------------|---|---|
| 171.01 | MCBatSOC | Battery state of charge of the multicluster systems as % | ✓ | ✓ |

## 172# Ext.Cluster

The menu **172# Ext.Cluster** is visible until firmware version 3.5 of the Sunny Island. Firmware version 3.5 of Sunny Island can only be used in multicluster systems with the Multicluster-Box 12 of device type MC-BOX-12.3-20.

| No.    | Name            | Description                                               | Value | Explanation | Ħ | × |
|--------|-----------------|-----------------------------------------------------------|-------|-------------|---|---|
| 172.01 | BatSOCExt1      | Battery state of charge of ex-<br>tension cluster 1 as %  | -     | -           | 1 | 1 |
| 172.02 | BatSOCExt2      | Battery state of charge of ex-<br>tension cluster 2 as %  | _     | -           | 1 | 1 |
| 172.03 | BatSOCExt3      | Battery state of charge of ex-<br>tension cluster 3 as %  | _     | -           | 1 | 1 |
| 172.04 | BatSOCExt4      | Battery state of charge of ex-<br>tension cluster 4 as %  | -     | -           | × | 1 |
| 172.05 | BatSOCExt5      | Battery state of charge of ex-<br>tension cluster 5 as %  | -     | -           | × | ✓ |
| 172.06 | BatSOCExt6      | Battery state of charge of ex-<br>tension cluster 6 as %  | -     | -           | × | ✓ |
| 172.07 | BatSOCExt7      | Battery state of charge of ex-<br>tension cluster 7 as %  | _     | -           | × | ✓ |
| 172.08 | BatSOCExt8      | Battery state of charge of ex-<br>tension cluster 8 as %  | -     | -           | × | 1 |
| 172.09 | BatSOCExt9      | Battery state of charge of ex-<br>tension cluster 9 as %  | -     | -           | × | 1 |
| 172.10 | BatSOCExt10     | Battery state of charge of ex-<br>tension cluster 10 as % | -     | -           | × | 1 |
| 172.11 | BatSOCExt11     | Battery state of charge of ex-<br>tension cluster 11 as % | -     | -           | × | 1 |
| 172.13 | TotInvPwrAtExt1 | Active power of extension clus-<br>ter 1 in kW            | -     | -           | ✓ | 1 |
| 172.14 | TotInvPwrAtExt2 | Active power of extension clus-<br>ter 2 in kW            | -     | -           | ✓ | 1 |
| 172.15 | TotInvPwrAtExt3 | Active power of extension clus-<br>ter 3 in kW            | -     | -           | ✓ | 1 |

| No.    | Name             | Description                                       | Value | Explanation | ŧ | X |
|--------|------------------|---------------------------------------------------|-------|-------------|---|---|
| 172.16 | TotInvPwrAtExt4  | Active power of extension clus-<br>ter 4 in kW    | -     | -           | × | 1 |
| 172.17 | TotInvPwrAtExt5  | Active power of extension clus-<br>ter 5 in kW    | -     | -           | × | 1 |
| 172.18 | TotInvPwrAtExt6  | Active power of extension clus-<br>ter 6 in kW    | -     | -           | × | 1 |
| 172.19 | TotInvPwrAtExt7  | Active power of extension clus-<br>ter 7 in kW    | -     | -           | × | 1 |
| 172.20 | TotInvPwrAtExt8  | Active power of extension clus-<br>ter 8 in kW    | -     | -           | × | 1 |
| 172.21 | TotInvPwrAtExt9  | Active power of extension clus-<br>ter 9 in kW    | -     | -           | × | 1 |
| 172.22 | TotInvPwrAtExt10 | Active power of extension clus-<br>ter 10 in kW   | -     | -           | × | 1 |
| 172.23 | TotInvPwrAtExt11 | Active power of extension clus-<br>ter 11 in kW   | -     | -           | × | 1 |
| 172.25 | TotInvPwrRtExt1  | Reactive power of extension<br>cluster 1 in kVAr  | -     | -           | 1 | 1 |
| 172.26 | TotInvPwrRtExt2  | Reactive power of extension cluster 2 in kVAr     | -     | -           | 1 | 1 |
| 172.27 | TotInvPwrRtExt3  | Reactive power of extension<br>cluster 3 in kVAr  | -     | -           | 1 | 1 |
| 172.28 | TotInvPwrRtExt4  | Reactive power of extension cluster 4 in kVAr     | -     | -           | × | 1 |
| 172.29 | TotInvPwrRtExt5  | Reactive power of extension<br>cluster 5 in kVAr  | -     | -           | × | 1 |
| 172.30 | TotInvPwrRtExt6  | Reactive power of extension cluster 6 in kVAr     | -     | -           | × | 1 |
| 172.31 | TotInvPwrRtExt7  | Reactive power of extension<br>cluster 7 in kVAr  | -     | -           | × | 1 |
| 172.32 | TotInvPwrRtExt8  | Reactive power of extension cluster 8 in kVAr     | -     | -           | × | 1 |
| 172.33 | TotInvPwrRtExt9  | Reactive power of extension cluster 9 in kVAr     | -     | -           | × | ✓ |
| 172.34 | TotInvPwrRtExt10 | Reactive power of extension cluster 10 in kVAr    | -     | -           | × | 1 |
| 172.35 | TotInvPwrRtExt11 | Reactive power of extension<br>cluster 11 in kVAr | -     | _           | × | 1 |

| No.    | Name       | Description                             | Value          | Explanation | 5 | × |
|--------|------------|-----------------------------------------|----------------|-------------|---|---|
| 172.37 | OpSttExt1  | Operating state of extension            | Operating (1)  | Operation   | ✓ | ✓ |
|        |            | cluster 1                               | Warning (2)    | Warning     | - |   |
|        |            |                                         | Failure (3)    | Error       | - |   |
| 172.38 | OpSttExt2  | Operating state of extension cluster 2  | see 172.32 OpS | öttExt1     | 1 | 1 |
| 172.39 | OpSttExt3  | Operating state of extension cluster 3  | see 172.32 OpS | öttExt1     | ✓ | 1 |
| 172.40 | OpSttExt4  | Operating state of extension cluster 4  | see 172.32 OpS | öttExt1     | × | 1 |
| 172.41 | OpSttExt5  | Operating state of extension cluster 5  | see 172.32 OpS | ittExt1     | × | 1 |
| 172.42 | OpSttExt6  | Operating state of extension cluster 6  | see 172.32 OpS | ittExt1     | × | 1 |
| 172.43 | OpSttExt7  | Operating state of extension cluster 7  | see 172.32 OpS | 5ttExt1     | × | 1 |
| 172.44 | OpSttExt8  | Operating state of extension cluster 8  | see 172.32 OpS | 5ttExt1     | × | 1 |
| 172.45 | OpSttExt9  | Operating state of extension cluster 9  | see 172.32 OpS | SHExt1      | × | 1 |
| 172.46 | OpSttExt10 | Operating state of extension cluster 10 | see 172.32 OpS | GHExt1      | × | 1 |
| 172.47 | OpSttExt11 | Operating state of extension cluster 11 | see 172.32 OpS | ittExt1     | × | 1 |

# 13.2.2 Adjustable Parameters

## 13.2.2.1 Inverter (210#)

| No.    | Name      | Description                                                                    | Value                 | Explanation      | ŧ | X   | Default<br>Value |
|--------|-----------|--------------------------------------------------------------------------------|-----------------------|------------------|---|-----|------------------|
| 210.01 | InvVtgNom | Nominal voltage of the Sunny Is-<br>land inverter in V                         | 202.0 V to<br>253.0 V | 230 V / 50<br>Hz | ~ | 1 1 | 230.0 V          |
|        |           |                                                                                | 202.0 V to<br>242.0 V | 220 V / 60<br>Hz |   |     | 220.0 V          |
| 210.02 | InvFrqNom | Nom Nominal frequency of the Sun-<br>ny Island inverter in Hz (expert<br>mode) | 45.0 Hz to<br>55.0 Hz | 230 V / 50<br>Hz | ~ | ✓   | 50.0 Hz          |
|        |           |                                                                                | 55.0 Hz to<br>65.0 Hz | 220 V / 60<br>Hz |   |     | 60.0 Hz          |

| No.    | Name                   | Description                                                                                                    | Value         | Explanation | ŧ | X | Default<br>Value |
|--------|------------------------|----------------------------------------------------------------------------------------------------|---------------|-------------|---|---|------------------|
| 210.03 | In-<br>vChrgCurMa<br>x | Maximum AC current during<br>charging and discharging in A (ex-<br>pert mode)<br>The actual AC current can be lim-<br>ited due to normative require-<br>ments. | 0 A to 26.1 A | SI 8.0H     | ✓ | ✓ | 26.1 A           |
|        |                        |                                                                                                    | 0 A to 20.0 A | SI 6.0H     |   | - | 20.0 A           |
|        |                        |                                                                                                    | 0 A to 14.3 A | SI 4.4M     |   |   | 14.3 A           |
|        |                        |                                                                                                    | 0 A to 10 A   | SI 3.0M     |   |   | 10 A             |

## 13.2.2.2 Battery (220#)

#### NOTICE

#### Damage to the battery due to incorrect settings

The set battery parameters influence the charging behavior of the Sunny Island inverter. The battery can be damaged by incorrect settings of the battery type, nominal voltage and capacity parameters.

- Ensure that the values recommended by the manufacturer are set for the battery (refer to the technical data of the battery in the manufacturer documentation). Note that the battery charging behavior names used by SMA Solar Technology AG and the battery manufacturer may, in some cases, differ in meaning (for the battery charging behavior of the Sunny Island inverter, see technical information "List of Approved Lithium-Ion Batteries" ).
- Set the battery capacity for a ten-hour electric discharge (C10). The battery manufacturer specifies the battery capacity in relation to discharge time.

| No.    | Name      | Description                                          | Value                       | Explanation                                                                                             | Ŧ | × | Default<br>Value |
|--------|-----------|------------------------------------------------------|-----------------------------|----------------------------------------------------------------------------------------------------|---|---|------------------|
| 221.01 | BatTyp    | Battery type                                         | VRLA                        | Valve-regulated<br>lead-acid bat-<br>tery with immo-<br>bilized elec-<br>trolyte in gel or<br>glass mat | 1 | 1 | -                |
|        |           |                                                      | FLA                         | Valve-regulated<br>lead-acid bat-<br>tery with liquid<br>electrolyte                                    |   |   |                  |
|        |           |                                                      | Lilon                       | Lithium-ion bat-<br>tery                                                                                |   |   |                  |
| 221.02 | BatCpyNom | Battery nominal capacity                             | 100 Ah to 10000 Ah          | VRLA, FLA                                                                                               | ✓ | ✓ | 166 Ah           |
|        |           | C10 in Ah                                            | 50 to 10000 Ah              | Lithium-ion                                                                                             | _ |   |                  |
| 221.03 | BatVtgNom | Battery nominal voltage<br>in V                      | 40.0 V to 48.0 V            | -                                                                                                    | ~ | 1 | -                |
| 221.04 | BatTmpMax | Maximum battery temper-<br>ature in °C (expert mode) | 221.05 BatTmpStr to<br>50°C | -                                                                                                    | ~ | ~ | 40°C             |

#### 221# Property

| No.    | Name         | Description                                                                                                   | Value                       | Explanation | Ŧ | X | Default<br>Value |
|--------|--------------|----------------------------------------------------------------------------------------------------|-----------------------------|-------------|---|---|------------------|
| 221.05 | BatTmpStr    | Battery temperature as<br>connection limit after<br>overtemperature discon-<br>nection in °C (expert<br>mode) | 0°C to<br>221.04 BatTmpMax  | -           | 1 | • | 35°C             |
| 221.06 | BatWirRes    | Cable resistance of the battery connection, in mΩ (expert mode)                                               | 0 mΩ to 100 mΩ              | -           | 1 | 1 | 0 mΩ             |
| 221.07 | BatFanTmpStr | Temperature limit for multi-<br>function relay with battery<br>room fan ( <b>BatFan</b> func-<br>tion) in °C  | 20°C to<br>221.04 BatTmpMax | -           | 1 | ✓ | 40°C             |

# 222# Chargemode

| No.    | Name          | Description                                                           | Value            | Explanation   | ħ | X | Default<br>Value |
|--------|---------------|-----------------------------------------------------------------------|------------------|---------------|---|---|------------------|
| 222.01 | BatChrgCurMax | Maximum battery charg-<br>ing current in A                            | 10 A to 900 A    | -             | ~ | ~ | -                |
| 222.02 | AptTmBoost    | Absorption time of the                                                | 1 min to 600 min | For VRLA      | ✓ | ✓ | 180 min          |
|        |               | loost charge in minutes<br>(expert mode)                              |                  | For FLA       |   |   | 90 min           |
| 222.03 | AptTmFul      | Absorption time for full<br>charge in hours (expert<br>mode)          | 1.0 h to 20.0 h  | _             | 1 | 1 | 6.0 h            |
| 222.04 | AptTmEqu      | Absorption time for<br>equalization charge in-<br>hours (expert mode) | 1.0 h to 48.0 h  | _             | 1 | 1 | 12.0 h           |
| 222.05 | CycTmFul      | Cycle time of full charge<br>in days (expert mode)                    | 1 d to 180 d     | -             | 1 | ~ | 14 d             |
| 222.06 | CycTmEqu      | Cycle time of equaliza-<br>tion charge in days (ex-<br>pert mode)     | 7 d to 365 d     | -             | 1 | 1 | 90 d             |
| 222.07 | ChrgVtgBoost  | Setpoint of the cell volt-                                            | 2.20 V to 2.70 V | VRLA          | ✓ | ✓ | 2.40 V           |
|        |               | age at boost charge in V<br>(expert mode)                             |                  | FLA, off-grid | × | ✓ | 2.40 V           |
|        |               |                                                                       |                  |               |   |   |                  |
|        |               |                                                                       |                  | FLA, on-grid  | ✓ | × | 2.55 V           |
| 222.08 | ChrgVtgFul    | Cell voltage setpoint for<br>full charge in V (expert<br>mode)        | 2.30 V to 2.70 V | Off-grid      | × | ✓ | 2.45 V           |
|        |               |                                                                       |                  | On Grid       | ✓ | × | 2.50 V           |

| No.    | Name           | Description                                                                                                    | Value                                         | Explanation   | Ŧ | X | Default<br>Value                 |
|--------|----------------|----------------------------------------------------------------------------------------------------|-----------------------------------------------|---------------|---|---|----------------------------------|
| 222.09 | ChrgVtgEqu     | Cell voltage setpoint for                                                                                       | 2.30 V to 2.70 V                              | Off-grid      | × | ✓ | 2.45 V                           |
|        |                | equalization charge in V<br>(expert mode)                                                                       |                                               | VRLA, on-grid | ✓ | × | 2.55 V                           |
|        |                |                                                                                                    |                                               | FLA, on-grid  | ✓ | × | 2.50 V                           |
| 222.10 | ChrgVtgFlo     | Cell voltage setpoint for<br>float charge in V (expert<br>mode)                                                 | 2.20 V to 2.40 V                              | -             | 1 | 1 | 2.25 V                           |
| 222.11 | BatTmpCps      | Battery temperature compensation in ${}^{mV}/{}_{\circ_C}$ (expert mode)                                        | $0.0 \text{ mV}_{C}$ to $10.0 \text{ mV}_{C}$ | -             | 1 | 1 | 4.0 <sup>mV</sup> / <sub>C</sub> |
| 222.12 | AutoEquChrgEna | Automatic equalization                                                                                          | Disable                                       | Disable       | ✓ | ✓ | Enable                           |
|        |                | charge (expert mode)                                                                                            | Enable                                        | Enable        |   |   |                                  |
| 222.13 | BatChrgVtgMan  | Manual setpoint of the<br>battery charging voltage<br>with disabled battery<br>management in V (expert<br>mode) | 41.0 V to 63.0 V                              | -             | ~ | ~ | 54.0 V                           |

#### 223# Protection

| No.    | Name         | Description                                                                  | Value                   | £ | X | Default<br>Value |
|--------|--------------|------------------------------------------------------------------------------|-------------------------|---|---|------------------|
| 223.01 | BatPro1TmStr | Start time of battery protection mode level<br>1 in hh:mm:ss (expert mode)   | 00:00:00 to<br>23:59:59 | × | ~ | 22:00:00         |
| 223.02 | BatPro1TmStp | End time of battery protection mode level<br>1 in hh:mm:ss (expert mode)     | 00:00:00 to<br>23:59:59 | × | ✓ | 06:00:00         |
| 223.03 | BatPro2TmStr | Start time of battery protection mode lev-<br>el 2 in hh:mm:ss (expert mode) | 00:00:00 to<br>23:59:59 | × | ✓ | 17:00:00         |
| 223.04 | BatPro2TmStp | End time of battery protection mode level<br>2 in hh:mm:ss (expert mode)     | 00:00:00 to<br>23:59:59 | × | ✓ | 09:00:00         |
| 223.05 | BatPro1Soc   | Battery SOC for protection mode level 1<br>as % (expert mode)                | 0% to 70%               | × | ✓ | 20 %             |
| 223.06 | BatPro2Soc   | Battery SOC for protection mode level 2<br>as % (expert mode)                | 0% to 70%               | × | ✓ | 15 %             |

| No.    | Name       | Description                                                                                                    | Value           | Ŧ | X | Default<br>Value |
|--------|------------|----------------------------------------------------------------------------------------------------|-----------------|---|---|------------------|
| 223.07 | BatPro3Soc | Battery SOC for protection mode level 3<br>as % (expert mode)                                                                          | 0% to 70%       | × | ✓ | 10 %             |
| 223.08 | BatProTmm  | Minimum time (in minutes) during which<br>there is no battery current for switching to<br>battery protection mode (expert mode)        | 1 min to 20 min | × | 1 | 5 min            |
|        |            | If the minimum time has elapsed and no<br>battery current was present, the Sunny Is-<br>land can switch to battery protection<br>mode. |                 |   |   |                  |

## 224# BatSilent

| No.    | Name           | Description                                     | Value        | Explanation | £ |   | Default<br>value |
|--------|----------------|-------------------------------------------------|--------------|-------------|---|---|------------------|
| 224.01 | BatSilentEna   | Energy-saving mode                              | Enable       | Enable      | × | ✓ | Disable          |
|        |                |                                                 | Disable      | Disable     | - |   |                  |
| 224.02 | BatSilentTmFlo | Time until switchover to energy-saving mode (h) | 1 h to 48 h  | -           | × | ✓ | 3 h              |
| 224.03 | BatSilentTmMax | Maximum duration of en-<br>ergy-saving mode (h) | 1 h to 168 h |             | × | ✓ | 12 h             |

#### 225# Current Sensor

| No.    | Name          | Description                                              | Value                                                                        | Explanation                 | ŧ | X | Default<br>value                    |
|--------|---------------|----------------------------------------------------------|------------------------------------------------------------------------------|-----------------------------|---|---|-------------------------------------|
| 225.01 | BatCurSnsTyp  | Type of battery current sensor                           | None                                                                         | No sensor is connected.     | 1 | ✓ | None                                |
|        |               |                                                          | 60 mV                                                                        | 60 mV type                  | - |   |                                     |
|        |               |                                                          | 50 mV                                                                        | 50 mV type                  | - |   |                                     |
| 225.02 | BatCurGain60  | 60 mV type in $^{A}/_{60 mV}$                            | 0 <sup>A</sup> / <sub>60 mV</sub> to<br>1800 <sup>A</sup> / <sub>60 mV</sub> | -                           | 1 | ✓ | 100 <sup>A</sup> / <sub>60 mV</sub> |
| 225.03 | BatCurGain50  | 50 mV-Typ in $A_{50 mV}$                                 | 0 <sup>A</sup> ∕ <sub>50 mV</sub> to<br>1800 <sup>A</sup> ∕ <sub>50 mV</sub> | -                           | 1 | ✓ | 100 <sup>A</sup> / <sub>50 mV</sub> |
| 225.04 | BatCurAutoCal | Automatic calibration of external battery current sensor | Start                                                                        | Start automatic calibration | 1 | ✓ | -                                   |

# 13.2.2.3 External/Backup (230#)

#### 231# General

| No.    | Name        | Description                                                                                                    | Value                   | Explanation                                                                            | Ŧ | × | Default<br>Value |
|--------|-------------|----------------------------------------------------------------------------------------------------|-------------------------|----------------------------------------------------------------------------------------|---|---|------------------|
| 231.01 | PvFeedTmStr | Start time for PV grid feed-<br>in in hh:mm:ss (expert<br>mode)                                                                | 00:00:00 to<br>23:59:59 | _                                                                                      | × | 1 | 04:00:00         |
| 231.02 | PvFeedTmStp | Stop time for PV grid feed-<br>in in hh:mm:ss (expert<br>mode)                                                                 | 00:00:00 to<br>23:59:59 | _                                                                                      | × | ✓ | 22:00:00         |
| 231.03 | ExtLkTm     | Lock time until connection<br>to the external grid after<br>reverse power or relay<br>protection in minutes (ex-<br>pert mode) | 0 min to<br>60 min      | -                                                                                      | × | 1 | 20 min           |
| 231.06 | ExtSrc      | External energy sources in<br>Off-Grid mode                                                                                    | PvOnly                  | Only AC sources in<br>the stand-alone grid,<br>no generator in the off-<br>grid system | × | 1 | -                |
|        |             |                                                                                                    | Gen                     | Generator                                                                              |   |   |                  |
|        |             |                                                                                                    | Grid                    | Utility grid                                                                           |   |   |                  |
|        |             |                                                                                                    | GenGrid                 | Electric generator or<br>utility grid                                                  |   |   |                  |
| 231.12 | ClstPwrNom  | Nominal power of the cluster in kW                                                                                             | _                       | _                                                                                      | 1 | 1 | _                |

#### 232# Grid Control

| No.    | Name     | Description                                                                                                    | Value                        | Explanation                       | £ | X | Default<br>Value |
|--------|----------|----------------------------------------------------------------------------------------------------|------------------------------|-----------------------------------|---|---|------------------|
| 232.01 | Country  | Set country standard                                                                                                    | Other                        | Individual setting                | ✓ | ✓ | -                |
|        |          | (protected by<br>SMA Grid Guard)                                                                                                    | VDE-AR-4105                  | Code of Practice<br>VDE-AR-N 4105 |   |   | -                |
|        |          |                                                                                                    | AS4777                       | Standard AS4777                   |   |   |                  |
| 232.02 | GdVtgMin | n Lower minimum thresh-<br>old of line voltage for<br>voltage monitoring in V<br>(expert mode, pro-<br>tected by<br>SMA Grid Guard) | 172.50 V to<br>210.01 InvVt- | 230 V / 50 Hz                     | 1 | ✓ | 184.00<br>V      |
|        |          |                                                                                                    | gNom                         | 220 V / 60 Hz                     |   |   | 194.00<br>V      |

| No.           | Name     | Description                                                                          | Value                          | Explanation                                       | Ŧ | × | Default<br>Value |
|---------------|----------|--------------------------------------------------------------------------------------|--------------------------------|---------------------------------------------------|---|---|------------------|
| 232.03        | GdVtgMax | Upper maximum thresh-<br>old of line voltage for                                     | 210.01 InvVt-<br>gNom to       | 230 V / 50 Hz                                     | ✓ | 1 | 264.50<br>V      |
|               |          | voltage monitoring in V<br>(expert mode, pro-<br>tected by<br>SMA Grid Guard)        | 264.50 V                       | 220 V / 60 Hz                                     |   |   | 242.00<br>V      |
| 232.04 GdCurN | GdCurNom | Maximum current from<br>the utility grid in A (ex-<br>pert mode)                     | 0.0 A to 50.0 A                | 1 inverter<br>SI 3.0M / 4.4M (sin-<br>gle-phase)  | × | ~ | 16 A             |
|               |          |                                                                                      | 0.0 A to 50.0 A                | 1 inverter<br>SI 6.0H / 8.0H (sin-<br>gle-phase)  | × | 1 | 16 A             |
|               |          |                                                                                      | 0.0 A to 100.0 A               | 2 inverters<br>SI 6.0H / 8.0H (sin-<br>gle-phase) | × | 1 | 16 A             |
|               |          | (                                                                                    | 0.0 A to 150.0 A               | 3 inverters<br>SI 6.0H / 8.0H (sin-<br>gle-phase) | × | 1 | 16 A             |
|               |          |                                                                                      | 0.0 A to 50.0 A                | 3 inverters<br>SI 3.0M / 4.4M<br>(three-phase)    | × | 1 | 16 A             |
|               |          |                                                                                      | 0.0 A to 50.0 A                | 3 inverters<br>SI 6.0H / 8.0H<br>(three-phase)    | × | 1 | 16 A             |
| 232.05        | GdFrqNom | Nominal grid frequency<br>in Hz (expert mode,                                        | 232.05<br>GdFrqMin to          | 230 V / 50 Hz                                     | ✓ | ✓ | 50.00<br>Hz      |
|               |          | protected by SMA Grid<br>Guard)                                                      | GdFrqMax                       | 220 V / 60 Hz                                     |   |   | 60.00<br>Hz      |
| 232.06        | GdFrqMin | Lower minimum thresh-<br>old of power frequency                                      | 40.00 Hz to<br>232.04          | 230 V / 50 Hz                                     | ~ | 1 | 47.50<br>Hz      |
|               |          | for frequency monitor-<br>ing in Hz (expert mode,<br>protected by<br>SMA Grid Guard) | GdFrqNom                       | 220 V / 60 Hz                                     |   |   | 59.30<br>Hz      |
| 232.07        | GdFrqMax | Upper maximum thresh-<br>old of power frequency                                      | 232.4 GdFrqNo<br>m to 70.00 Hz | 230 V / 50 Hz                                     | ~ | 1 | 51.50<br>Hz      |
|               |          | for frequency monitor-<br>ing in Hz (expert mode,<br>protected by<br>SMA Grid Guard) |                                | 220 V / 60 Hz                                     | _ |   | 60.50<br>Hz      |

| No.            | Name                                       | Description                                                                               | Value                                                                                               | Explanation                                                                                                    | ħ | X     | Default<br>Value |
|----------------|--------------------------------------------|-------------------------------------------------------------------------------------------|----------------------------------------------------------------------------------------------------|----------------------------------------------------------------------------------------------------|---|-------|------------------|
| 232.08         | GdVldTm                                    | Minimum observation<br>time for line voltage                                              | 5 s to 900 s                                                                                        | VDE-AR-N 4105<br>AS4777                                                                                                    | ✓ | ✓     | 60 s             |
|                |                                            | permissible range for<br>connection in s (expert<br>mode, protected by<br>SMA Grid Guard) |                                                                                                    | 220 V / 60 Hz                                                                                                    |   |       | 300 s            |
| 232.09         | GdMod                                      | Type of reverse feeding<br>into the utility grid (ex-                                     | GridFeed                                                                                            | Charge and feed-<br>back on utility grid                                                                                   | ✓ | 1     | -                |
|                | pert mode, protected<br>by SMA Grid Guard) |                                                                                           | If <b>AppISel</b> was set to<br><b>OnGrid</b> in the QCG,<br>the value <b>GridFeed</b><br>is fixed. |                                                                                                    |   |       |                  |
|                |                                            | _                                                                                         |                                                                                                    | If <b>AppISel</b> was set to<br><b>OffGrid</b> in the QCG,<br><b>GridFeed</b> and<br><b>GridCharge</b> can be<br>selected. |   |       |                  |
|                |                                            |                                                                                           | GridCharge                                                                                          | Charge on utility grid                                                                                                    |   |       |                  |
| 232.10 GdRvPwr | Maximum grid reverse<br>power in W (expert | 0 W to 5000 W                                                                             | One Sunny Island or single-cluster system                                                           | ×                                                                                                    | ✓ | 100 W |                  |
|                |                                            | mode)                                                                                     | 0 W to 20000 W                                                                                      | Multicluster system                                                                                                    |   |       | 100 W            |
| 232.11         | GdRvTm                                     | Permissible time for<br>maximum grid reverse<br>power in s (expert<br>mode)               | 0 s to 60 s                                                                                         | -                                                                                                    | × | ~     | 5 s              |
| 232.12         | GdVtgMinDel                                | Lower voltage differ-                                                                     | 0.0 V to 20.0 V                                                                                     | VDE_AR_4105                                                                                                    | ✓ | ✓     | 11.5 V           |
|                |                                            | ence for valid grid con-<br>nection in V (expert                                          |                                                                                                    | AS4777                                                                                                    |   |       | 2.0 V            |
|                |                                            | mode, protected by<br>SMA Grid Guard)                                                     |                                                                                                    | Off-grid                                                                                                    |   |       | 2.0 V            |
|                |                                            | ons cond courty                                                                           |                                                                                                    | Other                                                                                                    |   |       | 2.0 V            |
|                |                                            |                                                                                           |                                                                                                    | 220 V / 60 Hz                                                                                                    |   |       | 2.0 V            |
| 232.13         | GdVt-                                      | Upper voltage differ-                                                                     | 0.0 V to 12.0 V                                                                                     | VDE_AR_4105                                                                                                    | ✓ | ✓     | 11.5 V           |
| gMaxDel        | gmaxDei                                    | nection in V (expert                                                                      |                                                                                                    | AS4777                                                                                                    |   |       | 2.0 V            |
|                |                                            | mode, protected by<br>SMA Grid Guard)                                                     |                                                                                                    | Off-grid                                                                                                    |   |       | 2.0 V            |
|                |                                            |                                                                                           |                                                                                                    | Other                                                                                                    |   |       | 2.0 V            |
|                |                                            |                                                                                           |                                                                                                    | 220 V / 60 Hz                                                                                                    |   |       | 2.0 V            |

| No.        | Name        | Description                                                                                                    | Value                 | Explanation                                                                                                    | Ŧ | X | Default<br>Value |
|------------|-------------|----------------------------------------------------------------------------------------------------|-----------------------|----------------------------------------------------------------------------------------------------|---|---|------------------|
| 232.14     | GdFrqMinDel | Lower frequency differ-<br>ence for valid grid con-<br>nection in Hz (expert<br>mode, protected by<br>SMA Grid Guard)                                       | 0.00 Hz to<br>2.50 Hz | -                                                                                                    | ~ | ✓ | 0.02 Hz          |
| 232.15     | GdFrqMaxDel | Upper frequency differ-<br>ence for valid grid con-                                                                                                    | 0.00 Hz to<br>2.50 Hz | VDE_AR_4105                                                                                                    | ~ | ✓ | 1.45 Hz          |
|            |             | nection in Hz (expert<br>mode, protected by<br>SMA Grid Guard)                                                                                              | 0.00 Hz<br>0.20 Hz    | 230 V / 50 Hz                                                                                                  |   |   | 0.02 Hz          |
|            |             | ·                                                                                                    | 0.00 Hz<br>0.20 Hz    | 220 V / 60 Hz                                                                                                  |   |   | 0.02 Hz          |
| 232.16     | GdAlSns     | Sensitivity of the anti-is-                                                                                                    | Low                   | Low                                                                                                    | ✓ | ✓ | Standard         |
|            |             | landing detection (ex-<br>pert mode, protected                                                                                                    | Medium                | Medium                                                                                                    |   |   |                  |
|            |             | by SMA Grid Guard)                                                                                                    | Standard              | Standard                                                                                                    |   |   |                  |
|            |             |                                                                                                    | High                  | High                                                                                                    |   |   |                  |
| 232.40 GdR | GdRtCurSrc  | Place of reactive current<br>compensation in grid<br>operation (expert<br>mode)                                                                             | External              | Sunny Island com-<br>pensates all reactive<br>currents.                                                        | 1 | × | External         |
|            |             |                                                                                                    | Inverter              | Sunny Island does<br>not compensate reac-<br>tive currents.                                                    |   |   |                  |
|            |             |                                                                                                    | Shared                | Sunny Island partially compensates reactive currents.                                                          |   |   |                  |
| 232.41     | P-WCtlHzMod | Operating mode of ac-                                                                                                    | Off                   | Disable                                                                                                    | ✓ | ✓ | _                |
|            |             | tive power reduction in<br>case of overfrequency<br>P(f) (expert mode, pro-<br>tected by<br>SMA Grid Guard)                                                 | WCtlHz                | Enable                                                                                                    |   |   |                  |
| 232.42     | P-HzStr     | Difference between<br>starting frequency and<br>grid frequency, linear<br>instantaneous power<br>gradient configuration<br>(protected by<br>SMA Grid Guard) | 0.0 Hz to 5.0 Hz      | This value defines<br>how many Hz above<br><b>210.02 InvFrqNom</b><br>the active power limi-<br>tation starts. | • | × | 0.2 Hz           |

| No.    | Name      | Description                                                                                                    | Value                                                               | Explanation                                                                                                    | ŧ | × | Default<br>Value |
|--------|-----------|----------------------------------------------------------------------------------------------------|---------------------------------------------------------------------|----------------------------------------------------------------------------------------------------|---|---|------------------|
| 232.43 | P-HzStop  | Difference between re-<br>set frequency and grid<br>frequency, linear instan-<br>taneous power gradient<br>configuration (protected<br>by SMA Grid Guard)          | 0.0 Hz to 5.0 Hz                                                    | This values defines<br>how many Hz above<br><b>210.02 InvFrqNom</b><br>the active power limi-<br>tation stops. | ✓ | × | 0.2 Hz           |
| 232.44 | P-WGra    | Active power gradient,<br>linear instantaneous<br>power gradient configu-<br>ration (expert mode,<br>protected by<br>SMA Grid Guard)                               | 10 <sup>%</sup> / <sub>Hz</sub> to 130 <sup>%</sup> / <sub>Hz</sub> | -                                                                                                    | 1 | ✓ | 40%/Hz           |
| 232.46 | WGraRecon | Power gradient follow-<br>ing grid error in % (ex-<br>pert mode, protected<br>by SMA Grid Guard)                                                                   | 1% to 100%                                                          | -                                                                                                    | ~ | ~ | 10 %             |
| 232.48 | Q-VArMod  | Operating mode of                                                                                                    | Off                                                                 | Disable                                                                                                    | ✓ | ✓ | -                |
|        |           | static voltage stability,<br>configuration of static<br>voltage stability (expert<br>mode, protected by<br>SMA Grid Guard)                                         | PFCnst                                                              | Constant displace-<br>ment power factor<br>cos φ                                                               |   |   |                  |
|        |           |                                                                                                    | PFCtlW                                                              | Automatic adaptation<br>of the displacement<br>power factor accord-<br>ing to the current ac-<br>tive power    |   |   |                  |
| 232.49 | PF-PF     | CosPhi setpoint, cosPhi<br>configuration, direct                                                                                                    | 0.8 to 1                                                            | Code of Practice<br>VDE-AR-N 4105                                                                              | 1 | ✓ | 0.9              |
|        |           | specitication (expert<br>mode, protected by<br>SMA Grid Guard)                                                                                                    |                                                                     | Norm AS-4777                                                                                                   |   |   | 1                |
| 232.50 | PF-PFExt  | CosPhi excitation type,                                                                                                    | OvExt                                                               | Lagging                                                                                                    | ✓ | ✓ | UnExt            |
|        |           | cosPhi configuration, di-<br>rect specification (ex-<br>pert mode, protected<br>by SMA Grid Guard)                                                                 | UnExt                                                               | Leading                                                                                                    |   |   |                  |
| 232.51 | PF-PFStr  | CosPhi of the start<br>point, configuration of<br>cos Phi(P) characteristic<br>curve, direct specifica-<br>tion (expert mode, pro-<br>tected by<br>SMA Grid Guard) | 0.8 to 1                                                            | _                                                                                                    | ✓ | 1 | 1                |

| No.    | Name             | Description                                                                                                    | Value                            | Explanation       | Ŧ | × | Default<br>Value |
|--------|------------------|----------------------------------------------------------------------------------------------------|----------------------------------|-------------------|---|---|------------------|
| 232.52 | PF-PFExtStr      | Excitation type of the                                                                                                    | OvExt                            | Lagging           | ✓ | ✓ | OvExt            |
|        |                  | start point, contigura-<br>tion of cos Phi(P) char-<br>acteristic curve, direct<br>specification (expert<br>mode, protected by<br>SMA Grid Guard)                        | UnExt                            | Leading           |   |   |                  |
| 232.53 | PF-WNomStr       | Active power of the<br>start point, configura-<br>tion of cos Phi(P) char-<br>acteristic curve, direct<br>specification (expert<br>mode, protected by<br>SMA Grid Guard) | 0% to 232.56 PF-<br>WNomStop     | -                 | • | • | 50 %             |
| 232.54 | PF-PFStop        | CosPhi of the end point,<br>configuration of<br>cos Phi(P) characteristic<br>curve, direct specifica-<br>tion (expert mode, pro-<br>tected by<br>SMA Grid Guard)         | 0.8 to 1.0                       | _                 | 1 | 1 | 0.9              |
| 232.55 | PF-PFExtStop     | Excitation type of the                                                                                                    | OvExt                            | Lagging           | ✓ | ✓ | UnExt            |
|        |                  | end point, contiguration<br>of cos Phi(P) character-<br>istic, direct specification<br>(expert mode, pro-<br>tected by<br>SMA Grid Guard)                                | UnExt                            | Leading           |   |   |                  |
| 232.56 | PF-WNomS-<br>top | Active power of the end<br>point, configuration of<br>cos Phi(P) characteristic<br>curve, direct specifica-<br>tion (expert mode, pro-<br>tected by<br>SMA Grid Guard)   | 232.52 PF-<br>WNomStr<br>to 100% | _                 | 1 | ~ | 100 %            |
| 232.58 | GdAlFac          | Anti-islanding factor in<br>current-controlled grid<br>operation with I-Loop<br>(expert mode)                                                                            | 0.00 to 3.00                     | _                 | 1 | ~ | 0.50             |
| 232.59 | MsPhSel          | Line conductor to which                                                                                                    | Ll                               | Line conductor L1 | ✓ | × | _                |
|        |                  | the Sunny Island is con-<br>nected (expert mode,                                                                                                    |                                  |                   |   |   |                  |
|        |                  | nected (expert mode,                                                                                                    | L2                               | Line conductor L2 |   |   |                  |

| No.    | Name   | Description                                                                      | Value                   | Explanation                                                                 | ħ |   | Default<br>Value |
|--------|--------|----------------------------------------------------------------------------------|-------------------------|-----------------------------------------------------------------------------|---|---|------------------|
| 232.60 | EZATyp | Type of PV system feed-<br>in (expert mode, pro-<br>tected by<br>SMA Grid Guard) | Symmetric<br>Asymmetric | Symmetric All PV inverters are<br>three-phase and feed<br>in symmetrically. | 1 | × | -                |
|        |        |                                                                                  | 7.07111101110           | verter is single-phase<br>and feeds in asym-<br>metrically.                 |   |   |                  |

# 233# Grid Start, for Off-Grid Systems Only

| No.    | Name          | Description                                                                                                    | Value                                         | Explanation | Ŧ | × | Default<br>Value |
|--------|---------------|----------------------------------------------------------------------------------------------------|-----------------------------------------------|-------------|---|---|------------------|
| 233.01 | GdSocEna      | Enable grid request based                                                                                                    | Disable                                       | Disable     | × | ✓ | Disable          |
|        |               | on battery state of charge<br>(expert mode)                                                                                                    | Enable                                        | Enable      |   |   |                  |
| 233.02 | GdSocTm 1 Str | Battery state of charge<br>limit for connection to the<br>utility grid in the standard<br>additional time period<br>in % (expert mode)<br>This is the valid threshold<br>without the additional time<br>period.         | 1% to <b>233.03</b><br>GdSocTm1Stp            | -           | × | • | 40 %             |
| 233.03 | GdSocTm1Stp   | Battery state of charge<br>limit for disconnection<br>from the utility grid in the<br>standard additional time<br>period as % (expert<br>mode)<br>This is the valid threshold<br>without the additional time<br>period. | <b>233.02</b><br>GdSocTm1Str to<br>95%        | -           | × | • | 80 %             |
| 233.04 | GdSocTm2Str   | Battery state of charge<br>limit for connection to the<br>utility grid in the additional<br>time period as % (expert<br>mode)                                                                                           | 1% to <b>233.05</b><br>GdSocTm2Stp            | -           | × | ✓ | 40 %             |
| 233.05 | GdSocTm2Stp   | Battery state of charge<br>limit for disconnection<br>from the utility grid in the<br>additional time period as<br>% (expert mode)                                                                                      | <b>233.04</b><br><b>GdSocTm2Str</b> to<br>95% | _           | × | ✓ | 80 %             |

| No.             | Name        | Description                                                                                      | Value                            | Explanation                        | Ŧ | × | Default<br>Value |
|-----------------|-------------|--------------------------------------------------------------------------------------------------|----------------------------------|------------------------------------|---|---|------------------|
| 233.06          | GdTm 1 Str  | Start of standard addi-<br>tional time period for grid<br>request in hh:mm:ss (ex-<br>pert mode) | 00:00:00 to<br>23:59:59          | -                                  | × | ~ | -                |
| 233.07          | GdTm2Str    | Start of additional time pe-<br>riod for grid request in h-<br>h:mm:ss (expert mode)             | 00:00:00 to<br>23:59:59          | _                                  | × | 1 | -                |
| 233.08 GdPwrEna | GdPwrEna    | Grid request based on                                                                            | Disable                          | Disable                            | × | ✓ | Disable          |
|                 |             | power (expert mode)                                                                              | Enable                           | Enable                             |   |   |                  |
| 233.09          | GdPwrStr    | Grid request for connec-<br>tion power limit in kW (ex-<br>pert mode)                            | <b>233.10 GdPwrStp</b> to 300 kW | _                                  | × | 1 | 4.0 kW           |
| 233.10          | GdPwrStp    | Grid request for discon-<br>nection power limit in kW<br>(expert mode)                           | 0 kW to<br>233.09 GdPwrStr       | -                                  | × | ✓ | 2.0 kW           |
| 233.11          | GdStrChrgMo | Grid request based on                                                                            | Off                              | Off                                | × | ✓ | Equal            |
|                 | d           | charge mode (expert<br>mode)                                                                     | Full                             | Full charge                        | - |   |                  |
|                 |             |                                                                                                  | Equal                            | Equalization<br>charge             |   |   |                  |
|                 |             |                                                                                                  | Both                             | Full and<br>equalization<br>charge |   |   |                  |

# 234# Gen Control

| No.    | Name     | Description                                                                                                    | Value                            | Explanation | Ħ | X | Default<br>Value |
|--------|----------|----------------------------------------------------------------------------------------------------|----------------------------------|-------------|---|---|------------------|
| 234.01 | GnVtgMin | Lower minimum threshold<br>of PV array voltage for<br>voltage monitoring in V<br>(expert mode)                                        | 172.5 V to<br>210.01 InvVtgNom   | -           | × | ✓ | 172.50 V         |
| 234.02 | GnVtgMax | Upper maximum thresh-<br>old of PV array voltage<br>for voltage monitoring<br>in V (expert mode, pro-<br>tected by<br>SMA Grid Guard) | 210.01 InvVt-<br>gNom to 264.5 V | _           | × | • | 250.0 V          |

| No.       | Name       | Description                                                                               | Value                          | Explanation                                    | Ħ | X | Default<br>Value                                                                                                    |
|-----------|------------|-------------------------------------------------------------------------------------------|--------------------------------|------------------------------------------------|---|---|----------------------------------------------------------------------------------------------------|
| 234.03    | GnCurNom   | Nominal generator cur-                                                                    | 0.0 A to 50.0 A                | 1 Sunny Island                                 | × | ✓ | 16.0 A                                                                                                    |
|           |            | rent in A                                                                                 | 0.0 A to 100.0 A               | Two Sunny Island<br>inverters, parallel        |   |   | <ul> <li>Default<br/>Value</li> <li>16.0 A</li> <li>16.0 A</li> <li>16.0 A</li> <li>16.0 A</li> <li>16.0 A</li> <li>16.0 A</li> <li>200.0 A</li> <li>200.0 A</li> <li>200.0 A</li> <li>435.0 A</li> <li>50.00 Hz</li> <li>60.00 Hz</li> <li>50.00 Hz</li> <li>50.00 Hz</li> <li>50.00 Hz</li> <li>70.00 Hz</li> </ul>                                                                                                    |
|           |            |                                                                                           | 0.0 A to 150.0 A               | Three Sunny Is-<br>land inverters,<br>parallel |   |   | 16.0 A                                                                                                    |
|           |            |                                                                                           | 0.0 A to 50.0 A                | Three-phase                                    |   |   | Default<br>Value         16.0 A         16.0 A         16.0 A         16.0 A         16.0 A         16.0 A         16.0 A         16.0 A         16.0 A         16.0 A         16.0 A         16.0 A         16.0 A         16.0 A         60.0 A         160.0 A         200.0 A         435.0 A         435.0 A         435.0 A         60.00 Hz         60.00 Hz         50.00 Hz         60.00 Hz         70.00 Hz         70.00 Hz         715 min         15 min         5 min |
|           |            |                                                                                           | 0.0 A to 80.0 A                | Multicluster-Box 6                             |   |   | 60.0 A                                                                                                    |
|           |            |                                                                                           | 0.0 A to 160.0 A               | Multicluster-Box<br>12 (MC-<br>BOX-12.3)       |   |   | <ul> <li>Default<br/>Value</li> <li>16.0 A</li> <li>16.0 A</li> <li>16.0 A</li> <li>16.0 A</li> <li>16.0 A</li> <li>16.0 A</li> <li>200.0 A</li> <li>200.0 A</li> <li>435.0 A</li> <li>200.0 Hz</li> <li>50.00 Hz</li> <li>60.00 Hz</li> <li>50.00 Hz</li> <li>50.00 Hz</li> <li>70.00 Hz</li> <li>70.00 Hz</li> <li>70.00 Hz</li> <li>70.00 Hz</li> <li>15 min</li> <li>15 min</li> <li>5 min</li> </ul>                                                                            |
|           |            |                                                                                           | 0.0 A to 200.0 A               | Multicluster-Box<br>12 (MC-<br>BOX-12.3-20)    |   |   | 200.0 A                                                                                                    |
|           |            |                                                                                           | 0.0 A to 500.0 A               | Multicluster-Box<br>36                         |   |   | 435.0 A                                                                                                    |
| 234.04 Gn | GnFrqNom   | Nominal generator fre-                                                                    | 234.05 GnFrqMin t              | 230 V / 50 Hz                                  | × | ✓ | 50.00 Hz                                                                                                    |
|           |            | quency under nominal<br>load in Hz (expert mode)                                          | o<br>234.06 GnFrqMax           | 220 V / 60 Hz                                  |   |   | 60.00 Hz                                                                                                    |
| 234.05    | GnFrqMin   | Lower minimum threshold<br>of generator frequency                                         | 40.00 Hz to<br>234.04 GnFrqNom | 230 V / 50 Hz                                  | × | 1 | 44.64 Hz                                                                                                    |
|           |            | tor trequency monitoring<br>in Hz (expert mode)                                           | 50.00 Hz to<br>234.04 GnFrqNom | 220 V / 60 Hz                                  |   |   | 50.00 Hz                                                                                                    |
| 234.06    | GnFrqMax   | Upper maximum thresh-<br>old of generator fre-                                            | 234.04 GnFrqNom<br>to 70.00 Hz | 230 V / 50 Hz                                  | × | ✓ | 60.00 Hz                                                                                                    |
|           |            | quency for frequency<br>monitoring in Hz (expert<br>mode, protected by<br>SMA Grid Guard) |                                | 220 V / 60 Hz                                  |   |   | 70.00 Hz                                                                                                    |
| 234.07    | GnStrMod   | Generator interface                                                                       | Manual                         | Manual                                         | × | ✓ | Autostart                                                                                                    |
|           |            |                                                                                           | Autostart                      | Automatic                                      |   |   |                                                                                                    |
| 234.08    | GnOpTmMin  | Minimum run time of gen-<br>erator in minutes                                             | 0 min to 360 min               | -                                              | × | ~ | 15 min                                                                                                    |
| 234.09    | GnStpTmMin | Minimum stop time of the generator in minutes                                             | 0 min to 360 min               | -                                              | × | 1 | 15 min                                                                                                    |
| 234.10    | GnCoolTm   | Cooling time of the gen-<br>erator in minutes                                             | 0 min to 60 min                | _                                              | × | 1 | 5 min                                                                                                    |

| No.             | Name            | Description                                                                                                    | Value                    | Explanation                                                | Ŧ | ×     | Default<br>Value |
|-----------------|-----------------|----------------------------------------------------------------------------------------------------|--------------------------|------------------------------------------------------------|---|-------|------------------|
| 234.11          | GnErrStpTm      | Idle time after generator<br>error in hours (expert<br>mode)                                                                           | 0 h to 24 h              | _                                                          | × | ~     | 1 h              |
| 234.12          | GnWarmTm        | Warm-up time in seconds                                                                                                    | 5 s to 900 s             | -                                                          | × | ✓     | 60 s             |
| 234.13 GnRvPwr  | GnRvPwr         | Maximum reverse power<br>for voltage monitoring of<br>generator in W (expert                                                           | 0 W to 5000 W            | One Sunny Island<br>or single-cluster<br>system            | × | 1     | 100 W            |
|                 | mode)           | 0 W to 20000 W                                                                                                    | Multicluster sys-<br>tem |                                                            |   | 100 W |                  |
| 234.14          | GnRvTm          | Time for reverse power<br>or reverse current for<br>voltage monitoring of<br>generator in s (expert<br>mode)                           | 0 s to 900 s             | _                                                          | × | ~     | 30 s             |
| 234.15 GnCtlMod | GnCtlMod        | Type of generator cur-<br>rent limitation (expert<br>mode)<br>The generator control<br>limits the consumption of<br>generator current. | Cur                      | Fixed threshold<br>for current limita-<br>tion             | × | •     | Cur              |
|                 |                 |                                                                                                    | CurFrq                   | Frequency-depen-<br>dent current limi-<br>tation           |   |       |                  |
| 234.20          | GnAlSns         | Anti-islanding Sensitivity<br>of the generator fault<br>recognition (expert<br>mode)                                                   | Low                      | Low                                                        | × | ✓     | Standard         |
|                 |                 |                                                                                                    | Medium                   | Medium                                                     |   |       |                  |
|                 |                 |                                                                                                    | Standard                 | Standard                                                   |   |       |                  |
|                 |                 |                                                                                                    | High                     | High                                                       |   |       |                  |
| 234.41          | GnCurCtlMo<br>d | Enable I-Loop in genera-<br>tor operation (expert<br>mode, only with                                                                   | Droop                    | Standard genera-<br>tor operation with-<br>out I-Loop      | × | 1     | Droop            |
|                 |                 | SI6.0H-11 and<br>SI8.0H-11)<br>I-Loop enables genera-<br>tors with inadequate volt-<br>age regulation to be<br>used in the system.     | CurCtl                   | Current-controlled<br>generator opera-<br>tion with I-Loop |   |       |                  |
| 234.42          | GnAlFac         | Anti-islanding factor in<br>current-controlled gener-<br>ator operation with I-<br>Loop (expert mode)                                  | 0.00 to 1.00             | -                                                          | × | ~     | 0.10             |

## 235# Gen Start

| No.    | Name        | Description                                                                                                    | Value                                         | Explanation | Ż | X | Default<br>Value |
|--------|-------------|----------------------------------------------------------------------------------------------------|-----------------------------------------------|-------------|---|---|------------------|
| 235.01 | GnAutoEna   | Automatic restart of gen-                                                                                                    | Off                                           | Disable     | × | ✓ | On               |
|        |             | erator in the event of dis-<br>turbance                                                                                                    | On                                            | Enable      |   |   |                  |
| 235.02 | GnAutoStr   | Number of attempts to<br>carry out automatic<br>restart of generator (ex-<br>pert mode)                                                                                                    | 0 to 10                                       | -           | × | ~ | 3                |
| 235.03 | GnSocTm1Str | Battery state of charge<br>limit for generator re-<br>quest in the standard ad-<br>ditional time period as %<br>This is the valid threshold<br>without the additional<br>time period.       | 1% to <b>235.04</b><br>GnSocTm1Stp            | _           | × | • | 40 %             |
| 235.04 | GnSocTm1Stp | Battery state of charge<br>limit for end of generator<br>request in the standard<br>additional time period as<br>%<br>This is the valid threshold<br>without the additional<br>time period. | <b>235.03</b><br><b>GnSocTm1Str</b> to<br>95% | _           | × | ✓ | 80 %             |
| 235.05 | GnSocTm2Str | Battery state of charge<br>limit for generator re-<br>quest in additional time<br>period as %                                                                                               | 1% to <b>235.06</b><br>GnSocTm2Stp            | -           | × | 1 | 40 %             |
| 235.06 | GnSocTm2Stp | Battery state of charge<br>limit for end of generator<br>request in the additional<br>time period as %                                                                                      | <b>235.05</b><br>GnSocTm2Str to<br>95%        | -           | × | • | 80 %             |
| 235.07 | GnTm 1 Str  | Start time of the standard<br>additional time period<br>for generator request in<br>hh:mm:ss; corresponds to<br>the end time of the addi-<br>tional time period                             | 00:00:00 to<br>23:59:59                       | -           | × | ✓ | 00:00:00         |
| 235.08 | GnTm2Str    | Start time of additional<br>time period for generator<br>request in hh:mm:ss                                                                                                    | 00:00:00 to<br>23:59:59                       | _           | × | 1 | 00:00:00         |
| 235.09 | GnPwrEna    | Generator request based                                                                                                    | Disable                                       | Disable     | × | ✓ | Enable           |
|        |             | on power (expert mode)                                                                                                    | Enable                                        | Enable      |   |   |                  |

| No.    | Name         | Description                                                                                                  | Value                                           | Explanation                       | £ | × | Default<br>Value |
|--------|--------------|----------------------------------------------------------------------------------------------------|-------------------------------------------------|-----------------------------------|---|---|------------------|
| 235.10 | GnPwrStr     | Load limit: Generator<br>start for generator re-<br>quest based on power in-<br>kW (expert mode)             | <b>235.11</b><br><b>GnPwrStp</b> to<br>300.0 kW | -                                 | × | • | 4.0 kW           |
| 235.11 | GnPwrStp     | Load limit: Generator<br>shutdown for end of gen-<br>erator request based on<br>power in kW (expert<br>mode) | 0.0 kW to <b>235.10</b><br>GnPwrStr             | -                                 | × | • | 2.0 kW           |
| 235.12 | GnPwrAvgTm   | Averaging time for load-<br>dependent generator re-<br>quest based on power<br>in s (expert mode)            | 1 s to 900 s                                    | _                                 | × | ~ | 60 s             |
| 235.13 | GnTmOpEna    | Time-controlled genera-                                                                                      | Disable                                         | Disable                           | × | ✓ | Disable          |
|        |              | for operation                                                                                                | Enable                                          | Enable                            |   |   |                  |
| 235.14 | GnTmOpStrDt  | Start date for time-con-<br>trolled generator opera-<br>tion in dd.mm.yyyy                                   | -                                               | -                                 | × | 1 | 2011-01-<br>01   |
| 235.15 | GnTmOpStrTm  | Time at the start of time-<br>controlled generator op-<br>eration in hh:mm:ss                                | 00:00:00 to<br>23:59:59                         | -                                 | × | 1 | 00:00:00         |
| 235.16 | GnTmOpRnDur  | Run time for time-con-<br>trolled generator opera-<br>tion in hh:mm:ss                                       | 00:00:00 to<br>99:59:00                         | -                                 | × | 1 | 00:00:00         |
| 235.17 | GnTmOpCyc    | Repeat cycle for time-                                                                                       | Single                                          | Once                              | × | 1 | Single           |
|        |              | controlled generator op-<br>eration                                                                          | Daily                                           | Daily                             |   |   |                  |
|        |              |                                                                                                    | Weekly                                          | Weekly                            |   |   |                  |
| 235.18 | GnStrChrgMod | Generator request in                                                                                         | Off                                             | Off                               | × | ✓ | Both             |
|        |              | (expert mode)                                                                                                | Full                                            | Full charge                       |   |   |                  |
|        |              |                                                                                                    | Equal                                           | Equalization<br>charge            |   |   |                  |
|        |              |                                                                                                    | Both                                            | Full and equal-<br>ization charge |   |   |                  |
| 235.19 | GnStrDigIn   | Generator request in re-                                                                                     | Disable                                         | Disable                           | × | ✓ | Disable          |
|        |              | sponse to signal on acti-<br>vated digital input (ex-<br>pert mode)                                          | Enable                                          | Enable                            |   |   |                  |

# 13.2.2.4 Relay (240#)

#### 241# General

| No.    | Name                 | Description                                                                               | Value                                                                                                    | Explanation                                                | ŧ | X | Default<br>Value |
|--------|----------------------|-------------------------------------------------------------------------------------------|----------------------------------------------------------------------------------------------------|------------------------------------------------------------|---|---|------------------|
| 241.01 | Rly1Op               | Operating mode of the multifunc-<br>tion relay 1                                          | Value and description see fol-<br>lowing table 241.01 Rly1Op:<br>Operating mode of the multi-<br>function relay 1 |                                                            | 1 | ~ | AutoGn           |
| 241.02 | Rly2Op               | Multifunction relay 2 function                                                            | Value and desc<br>lowing table 24<br>Operating mo<br>function relay                                               | ription see fol-<br>1.01 Rly1Op:<br>ode of the multi-<br>1 | ~ | ~ | AutoLod<br>Ext   |
| 241.07 | Ex-<br>tPwrDerMinTm  | Minimum time for<br><b>ExtPwrDer</b> of the multifunction<br>relays in minutes            | 0 min to 600 m                                                                                                    | in                                                         | 1 | 1 | 10 min           |
| 241.08 | Ex-<br>tPwrDerDltVtg | Voltage difference for the <b>ExtPwrDer</b> function of the multi-<br>function relay in V | 0 V to 0.40 V                                                                                                    |                                                            | ~ | 1 | 0.15 V           |
|        |                      | The voltage difference corre-<br>sponds to the cell voltage of the<br>battery.            |                                                                                                    |                                                            |   |   |                  |

## 241.01 Rly1Op: Operating mode of the multifunction relay 1

| Value       | Explanation                                                                                                    |
|-------------|----------------------------------------------------------------------------------------------------|
| Off         | Off; the multifunction relay is always in idle mode.                                                                                                    |
| On          | On; the multifunction relay is permanently activated.                                                                                                    |
| AutoGn      | Automatic generator request: the Sunny Island automatically requests the generator. In the event of a generator request, the multifunction relay is activated. |
| AutoLodExt  | 1-level load shedding                                                                                                    |
|             | When the generator is connected, the Sunny Island stops the load shedding. When the loads are to be shed, the multifunction relay is deactivated.              |
| AutoLod1Soc | 1-level load shedding or first level of 2-level load shedding                                                                                                  |
|             | When the upper SOC threshold is reached, the Sunny Island ends load shedding. When the loads are to be shed, the multifunction relay is deactivated.           |
| AutoLod2Soc | Second level of 2-level load shedding                                                                                                    |
|             | When the upper SOC threshold is reached, the Sunny Island ends load shedding. When the loads are to be shed, the multifunction relay is deactivated.           |
| Tm 1        | Timer 1                                                                                                    |
|             | The Sunny Island controls external processes time-dependently. When the set time <b>#243 Timer</b> is reached, the multifunction relay is activated.           |

| Value       | Explanation                                                                                                    |
|-------------|----------------------------------------------------------------------------------------------------|
| Tm2         | Timer 2<br>The Sunny Island controls external processes time-dependently. When the set time<br><b>#243 Timer</b> is reached, the multifunction relay is activated.                                              |
| ExtPwrDer   | Control of additional loads: the Sunny Island controls additional loads in order to put excess<br>energy to practical use. When excessive energy can be used, the multifunction relay is acti-<br>vated.        |
| GnRn        | Relay is activated when generator is running: When the generator is in operation, the multi-<br>function relay is activated.                                                                                    |
| ExtVfOk     | Relay is activated when external source is present: When the voltage and frequency of the external energy source are within the valid range for the connection, the multifunction relay is activated.           |
| GdOn        | Relay is activated when utility grid is present: When the utility grid is connected, the multifunc-<br>tion relay is activated.                                                                                 |
| Error       | Relay is deactivated during error: When an error message is pending, the multifunction relay is deactivated.                                                                                                    |
| Warn        | Relay is activated during warning: When a warning is pending, the multifunction relay is activated.                                                                                                    |
| Run         | Relay is activated when cluster is running: When the Sunny Island or the cluster is in opera-<br>tion, the multifunction relay is activated.                                                                    |
| BatFan      | Relay is activated when battery room fan is running: The Sunny Island controls the battery room fan for all clusters together. When the battery room is to be ventilated, the multifunction relay is activated. |
| AcdCir      | Relay is activated when the electrolyte pump is running: The Sunny Island controls the elec-<br>trolyte pump of the battery. When the electrolyte is to be circulated, the multifunction relay is<br>activated. |
| MccBatFan   | Relay is activated when battery room fan is running: The Sunny Island controls the battery room fan for all clusters together. When the battery room is to be ventilated, the multifunction relay is activated. |
| MccAutoLod  | Load shedding in a multicluster system                                                                                                    |
|             | When all batteries have reached the upper SOC threshold, the Sunny Island ends load shed-<br>ding. When the loads are to be shed, the multifunction relay is deactivated.                                       |
| CHPReq      | No function                                                                                                    |
| CHPAdd      | No function                                                                                                    |
| SiComRemote | Multifunction relay is controlled via ComSync.                                                                                                    |
| Overload    | When the Sunny Island limits its power, the multifunction relay is deactivated.                                                                                                    |
| GriSwt      | Triggering of contactors for grid disconnection in the battery backup system                                                                                                    |

## 241.01 Rly1Op: Operating mode of the multifunction relay 1

| 241.01   | kiyiOp: Oper   | anng mode of me moniforction relay 1                                                                                                    |                                      |       |       |                  |
|----------|----------------|----------------------------------------------------------------------------------------------------|--------------------------------------|-------|-------|------------------|
| Value    | E              | xplanation                                                                                                    |                                      |       |       |                  |
| GndSwt   | T              | riggering of the grounding in the battery ba                                                                                                    | ckup system                          |       |       |                  |
| GriRdtSw | /t 1           | riggering of redundant contactor for grid dis                                                                                                    | sconnection in the battery bo        | ickup | o sys | tem              |
| 242# Lo  | ad             |                                                                                                    |                                      |       |       |                  |
| No.      | Name           | Description                                                                                                    | Value                                | ŧ     | X     | Default<br>Value |
| 242.01   | Lod1SocTm15    | <ul> <li>Battery state of charge limit for start of<br/>load shedding 1 in the standard addi-<br/>tional time period as %</li> <li>This is the valid threshold without the<br/>additional time period.</li> </ul> | 1% to <b>242.02</b><br>Lod1SocTm1Stp | 1     | 1     | 30 %             |
| 242.02   | Lod1SocTm15    | <ul> <li>Battery state of charge limit for end of<br/>load shedding 1 in the standard addi-<br/>tional time period as %</li> <li>This is the valid threshold without the<br/>additional time period.</li> </ul>   | 242.01<br>Lod1SocTm1Str to 90%       | ✓     | 1     | 50 %             |
| 242.03   | Lod1SocTm2S    | itr Battery state of charge limit for start of<br>load shedding 1 in additional time pe-<br>riod as %                                                                                                    | 1% to <b>242.04</b><br>Lod1SocTm2Stp | 1     | 1     | 30 %             |
| 242.04   | Lod1SocTm2S    | tp Battery state of charge limit for end of<br>load shedding stop in additional time<br>period as %                                                                                                    | 242.03<br>Lod1SocTm2Str to 90%       | ✓     | 1     | 50 %             |
| 242.05   | Lod 1 Tm 1 Str | Start time of the standard additional<br>time period for load shedding 1 in<br>hh:mm:ss; corresponds to the end time<br>of the additional time period                                                             | 00:00:00 to 23:59:59                 | 1     | 1     | -                |
| 242.06   | Lod1Tm2Str     | Start time of the additional time period for load shedding 1 in hh:mm:ss                                                                                                    | 00:00:00 to 23:59:59                 | ~     | 1     | -                |
| 242.07   | Lod2SocTm1S    | itr Battery state of charge limit for start of<br>load shedding 2 in the standard addi-<br>tional time period as %<br>This is the valid threshold without the                                                     | 1% to <b>242.08</b><br>Lod2SocTm1Stp | 1     | 1     | 30 %             |
|          |                | additional time period.                                                                                                    |                                      |       |       |                  |
| 242.08   | Lod2SocTm1S    | to Battery state of charge limit for end of<br>load shedding 2 in the standard addi-<br>tional time period as %                                                                                                   | 242.07<br>Lod2SocTm1Str to 90%       | 1     | •     | 50 %             |
|          |                | This is the valid threshold without the additional time period.                                                                                                    |                                      |       |       |                  |
| 242.09   | Lod2SocTm2S    | itr Battery state of charge limit for start of<br>load shedding 2 in the standard addi-<br>tional time period as %                                                                                                | 1% to <b>242.10</b><br>Lod2SocTm2Stp | 1     | 1     | 30 %             |

# 241.01 Rly1Op: Operating mode of the multifunction relay 1

| No.    | Name          | Description                                                                                                    | Value                          | Ŧ | X | Default<br>Value |
|--------|---------------|----------------------------------------------------------------------------------------------------|--------------------------------|---|---|------------------|
| 242.10 | Lod2SocTm2Stp | Battery state of charge limit for end of<br>load shedding 2 in additional time pe-<br>riod as %                                                       | 242.09<br>Lod2SocTm2Str to 90% | 1 | 1 | 50 %             |
| 242.11 | Lod2Tm1Str    | Start time of the standard additional<br>time period for load shedding 2 in<br>hh:mm:ss; corresponds to the end time<br>of the additional time period | 00:00:00 to 23:59:59           | 1 | ~ | 00:00:00         |
| 242.12 | Lod2Tm2Str    | Start time of the additional time period<br>for load shedding 2 in hh:mm:ss; cor-<br>responds to the start time of the addi-<br>tional time period    | 00:00:00 to 23:59:59           | 1 | ✓ | 00:00:00         |

## 243# Timer

| No.    | Name           | Description                                                                                         | Value                   | Explanation | Ŧ   | × | Default<br>Value |
|--------|----------------|----------------------------------------------------------------------------------------------------|-------------------------|-------------|-----|---|------------------|
| 243.01 | RlyTmr 1 StrDt | Start date for timer 1 in<br>dd.mm.yyyy                                                             | -                       | -           | 1   | 1 | 2011-01-01       |
| 243.02 | RlyTmr 1 StrTm | Start time at which the mul-<br>tifunction relay is activated<br>for timer 1 in hh:mm:ss            | 00:00:00 to<br>23:59:59 | -           | ~   | 1 | -                |
| 243.03 | RlyTmr 1 Dur   | Duration for which the mul-<br>tifunction relay remains acti-<br>vated for timer 1 in hh:m-<br>m:ss | 00:00:00 to<br>99:59:00 | -           | ✓   | • | -                |
| 243.04 | RlyTmr 1 Cyc   | Repetition cycle time for<br>timer 1                                                                | Single                  | Once        | ✓ ✓ | ✓ | Single           |
|        |                |                                                                                                    | Daily                   | Daily       |     |   |                  |
|        |                |                                                                                                    | Weekly                  | Weekly      | -   |   |                  |
| 243.05 | RlyTmr2StrDt   | Start date timer 2                                                                                  | _                       | _           | ✓   | ✓ | 2011-01-01       |
| 243.06 | RlyTmr2StrTm   | Start time at which the mul-<br>tifunction relay is activated<br>for timer 2 in hh:mm:ss            | 00:00:00 to<br>23:59:59 | -           | ✓   | 1 | -                |
| 243.07 | RlyTmr2Dur     | Duration for which the mul-<br>tifunction relay remains acti-<br>vated for timer 2 in hh:m-<br>m:ss | 00:00:00 to<br>99:59:00 | -           | 1   | 1 | -                |
| 243.08 | RlyTmr2Cyc     | Repetition cycle time for<br>timer 2                                                                | Single                  | Once        |     | 1 | Single           |
|        |                |                                                                                                    | Daily                   | Daily       |     |   |                  |
|        |                |                                                                                                    | Weekly                  | Weekly      |     |   |                  |
### 244# Slave1

| No.    | Name           | Description                                                       | Value          | Explanation               | t | X | Default<br>Value |
|--------|----------------|-------------------------------------------------------------------|----------------|---------------------------|---|---|------------------|
| 244.01 | Rly1Op<br>Slv1 | Operating<br>mode of the<br>multifunction re-<br>lay 1 of slave 1 | Value and expl | anation see 241.01 Rly1Op | 1 | ~ | Off              |
| 244.02 | Rly2Op<br>Slv1 | Operating<br>mode of the<br>multifunction re-<br>lay 2 of slave 1 | Value and expl | anation see 241.01 Rly1Op | 1 | 1 | Off              |

#### 245# slave2

| No.    | Name           | Description                                                       | Value           | Explanation               | ŧ | × | Default<br>Value |
|--------|----------------|-------------------------------------------------------------------|-----------------|---------------------------|---|---|------------------|
| 245.01 | Rly1Op<br>Slv2 | Operating<br>mode of the<br>multifunction re-<br>lay 1 of slave 2 | Value and explo | anation see 241.01 Rly1Op | ~ | ~ | Off              |
| 245.02 | Rly2Op<br>Slv2 | Operating<br>mode of the<br>multifunction re-<br>lay 2 of slave 2 | Value and expl  | anation see 241.01 Rly1Op | 1 | ✓ | Off              |

## 13.2.2.5 System (250#)

| No.    | Name    | Description                             | Value     | Explanation                                | ŧ | X | Default<br>Value |
|--------|---------|-----------------------------------------|-----------|--------------------------------------------|---|---|------------------|
| 250.01 | AutoStr | Number of au-<br>tostarts               | 0 to 10   | 0 indicates that autostart is disabled.    | 1 | ✓ | 3                |
| 250.02 | Dt      | Date in dd.mm.yyyy                      | -         | -                                          | ✓ | ✓ | -                |
| 250.03 | Tm      | Time in hh:mm:ss                        | -         | -                                          | ✓ | ✓ | -                |
| 250.04 | BeepEna | Button sound                            | Off       | Disable                                    | ✓ | ✓ | ' On             |
|        |         |                                         | On Enable | Enable                                     |   |   |                  |
| 250.06 | ComBaud | Baud rate in Bd<br>This value cannot be | 1200      | Default value for RS485 communication.     | ~ | 1 | -                |
|        |         | changed with<br>Speedwire               | 4800      | -                                          |   |   |                  |
|        |         | opecawie.                               | 9600      | -                                          |   |   |                  |
|        |         |                                         | 19200     | -                                          | _ |   |                  |
|        |         |                                         | 115k      | Default value for Speedwire communication. |   |   |                  |

| No.    | Name      | Description                                                     | Value            | Explanation                                                                                                    | Ŧ | × | Default<br>Value |
|--------|-----------|-----------------------------------------------------------------|------------------|----------------------------------------------------------------------------------------------------|---|---|------------------|
| 250.09 | ComAdr    | Communication ad-<br>dress (non-ad-<br>justable)                | 0 to 65535       | -                                                                                                    | 1 | ✓ | 1                |
| 250.11 | AfraEna   | Automatic frequency                                             | Disable          | Disable                                                                                                    | × | ✓ | -                |
|        |           | synchronization<br>(AFRA) (expert<br>mode)                      | Enable           | Enable                                                                                                    |   |   |                  |
| 250.23 | Box       | Type of AC subdis-                                              | None             | None                                                                                                    | × | ✓ | -                |
|        |           | tribution: / Multiclus-<br>ter-Box                              | MC-Box-6-1x      | Multicluster-Box 6.3                                                                                                    | - |   |                  |
|        |           |                                                                 | MC-Box-9-1x      | Multicluster-Box 9.3                                                                                                    |   |   |                  |
|        |           |                                                                 | MC-<br>Box-12-1x | Multicluster-Box 12.3                                                                                                   | - |   |                  |
|        |           |                                                                 | MC-<br>Box-12-2x | Multicluster-Box 12.3 of the type MC-BOX-12.3-20                                                                        | - |   |                  |
|        |           |                                                                 | MC-<br>Box-36-1x | Multicluster-Box 36.3                                                                                                   | - |   |                  |
| 250.24 | ClstMod   | Cluster type (ad-                                               | SingleClst       | Single cluster                                                                                                    | ✓ | ✓ | _                |
|        |           |                                                                 | MainClst         | Main cluster                                                                                                    |   |   |                  |
|        |           |                                                                 | ExtnClst         | Extension cluster                                                                                                    | - |   |                  |
| 250.28 | ChrgCtlOp | Type: other DC<br>sources (expert                               | Auto             | AC sources and DC charge controllers                                                                                    | × | ✓ | Auto             |
|        |           | mode)                                                           | NoFrq            | Other DC charge controllers                                                                                             |   |   |                  |
|        |           |                                                                 |                  | The DC charge controllers<br>are not Sunny Is-<br>land Charger devices and<br>there are no AC sources in<br>the system. |   |   |                  |
|        |           |                                                                 | SMA              | Communicative coupled DC<br>charge controllers, e.g. Sun-<br>ny Island Charger<br>No AC sources in the sys-<br>tem.     | - |   |                  |
| 250.30 | RnMod     | nMod Run Mode<br>Behavior of the clus-<br>tor in the event of a |                  | In the event of a slave de-<br>vice error, the cluster re-<br>mains in operation                                        | 1 | 1 | RunAlwa<br>ys    |
|        |           | device fault                                                    | StopAlways       | In the event of a device er-<br>ror, the cluster stops opera-<br>tion                                                   |   |   |                  |

| No.    | Name        | Description                                                                           | Value                   | Explanation                                                                        | Ŧ |   | Default<br>Value |  |
|--------|-------------|---------------------------------------------------------------------------------------|-------------------------|------------------------------------------------------------------------------------|---|---|------------------|--|
| 250.31 | ChLstSel    | Selection of short or                                                                 | Short                   | Short                                                                              | ✓ | ✓ | Standard         |  |
|        |             | normal channel list<br>(expert mode)                                                  | Standard                | Standard                                                                           |   |   |                  |  |
|        |             | The length must be<br>compatible with the<br>communication de-<br>vice.               |                         |                                                                                    |   |   | Manual           |  |
| 250.32 | UpdMode     | Type of firmware up-<br>date                                                          | Manual                  | Update must be confirmed<br>on the Sunny Remote Con-<br>trol.                      | 1 | 1 | Manual           |  |
|        |             | -                                                                                     | Auto                    | Update will be performed automatically at the set time <b>250.33 UpdAutoTime</b> . |   |   |                  |  |
|        |             |                                                                                       | Never                   | Deactivation of all updates                                                        |   |   |                  |  |
| 250.33 | UpdAutoTime | Point in time for per-<br>forming the auto-<br>matic firmware up-<br>date in hh:mm:ss | 00:00:00 to<br>23:59:59 | -                                                                                  | 1 | × | 05:00:00         |  |

# 13.2.2.6 SlfCsmpBackup (#260)

#### 261# General

| No.    | Name          | Description                                                                                                    | Value   | Explanation                       | ŧ | X | Default<br>Value |
|--------|---------------|----------------------------------------------------------------------------------------------------|---------|-----------------------------------|---|---|------------------|
| 261.01 | SlfCsm-       | Increased self-con-<br>sumption                                                                                                    | Disable | Disable                           | ✓ | × | -                |
|        | pIncEna       |                                                                                                    | Enable  | Enable                            | ✓ | × |                  |
| 261.02 | SlfCsmpPosSel | Highest-yielding                                                                                                    | North   | Highest PV yield in June          | ✓ | × | -                |
|        |               | month tor battery uti-<br>lization range:                                                                                                    | South   | Highest PV yield in Decem-<br>ber | 1 | × |                  |
| 261.03 | Saisonenable  | enable Seasonal operation N                                                                                                    | No      | Disable                           | ✓ | × | Yes              |
|        |               | (expert mode)<br>Automatic adjust-<br>ment of the battery<br>depth of discharge:<br>In seasons with<br>fewer hours of sun-<br>light, the electric dis-<br>charge of the bat-<br>tery will be lower. | Yes     | Enable                            | • | × |                  |

| No.    | Name                | Description                                                                     | Value   | Explanation                                               | Ŧ   | X | Default<br>Value |
|--------|---------------------|---------------------------------------------------------------------------------|---------|-----------------------------------------------------------|-----|---|------------------|
| 261.04 | SlfCsmpSpnt         | Specification of the<br>control target at ac-<br>tive self-consumption<br>in W* | ≤0 W    | Negative value: grid feed-in                              | ✓   | × | 0 W              |
|        |                     |                                                                                 | 0 W     | No grid feed-in and pur-<br>chased electricity            | _   |   |                  |
|        |                     |                                                                                 | ≥0 W    | Positive value: purchased electricity                     |     |   |                  |
| 261.05 | SlfCsm-<br>pLodShed | n- Activation of load<br>hed shedding during<br>self-consumption.* <sup>-</sup> | Disable | Load shedding during self-<br>consumption is deactivated. | ✓ × |   | Enable           |
|        |                     |                                                                                 | Enable  | Load shedding during self-<br>consumption is activated.   | _   |   |                  |

\* The parameter is visible until firmware version 3.5 of the Sunny Island. Firmware version 3.5 of Sunny Island can only be used in multicluster systems with the Multicluster-Box 12 of device type MC-BOX-12.3-20.

#### 262# BatUsage

| No.    | Name       | Description                                                                                                    | Value      | Explanation                                     | Ŧ | × | Default<br>Value |
|--------|------------|----------------------------------------------------------------------------------------------------|------------|-------------------------------------------------|---|---|------------------|
| 262.01 | ProtResSOC | Lower limit of the<br>deep-discharge pro-<br>tection range for dis-<br>connection (%) of<br>the battery capacity<br>(expert mode)                          | 10% to 20% | Lead-acid batteries                             | ✓ | × | 10 %             |
| 262.02 |            |                                                                                                    | 3% to 20%  | Lithium-ion batteries                           | ✓ | × | 3 %              |
| 262.02 | BatResSOC  | Minimum width of<br>the deep-discharge<br>protection range (%)<br>of the battery ca-<br>pacity (expert<br>mode)                                            | 2% to 50%  | Lithium-ion battery, self-con-<br>sumption only | 1 | × | 2 %              |
|        |            |                                                                                                    |            | Lithium-ion battery, battery<br>backup system   | 1 | × | 10 %             |
|        |            |                                                                                                    |            | Lead-acid battery, self-con-<br>sumption only   | 1 | × | 30 %             |
|        |            |                                                                                                    |            | Lead-acid battery, battery<br>backup system     | 1 | × | 5 %              |
| 262.03 | BUResSOC   | Minimum width of<br>the backup power<br>supply range on the<br>longest day of the<br>year as a percent-<br>age of the battery<br>capacity (expert<br>mode) | 0% to 100% | -                                               | • | × | 0 %              |

| No.    | Name       | Description                                                                                                    | Value     | Explanation         | Ŧ | × | Default<br>Value |
|--------|------------|----------------------------------------------------------------------------------------------------|-----------|---------------------|---|---|------------------|
| 262.04 | PVResSOC   | Width of the range<br>for the maintenance<br>of the battery state<br>of charge (%) of the<br>nominal capacity<br>(expert mode)    | 4% to 20% | -                   | 1 | × | 5 %              |
| 262.05 | MinSlfCsm- | Minimum width of                                                                                                    | 0% to 91% | Lithium-ion battery | ✓ | × | 70 %*            |
|        | pSOC       | the selt-consumption<br>range on the short-<br>est day of the year<br>as a percentage of<br>the battery capacity<br>(expert mode) |           | Lead-acid battery   | ~ | × | 35 %**           |

\* The setting of the parameter **262.05 MinSlfCsmpSOC** to 70% for lithium-ion batteries corresponds to a discharge of 30% until the SOC is reached (see **120.01 BatSoc**).

\*\* The setting of the parameter **262.05 MinSlfCsmpSOC** to 35% for lead-acid batteries corresponds to a discharge of 65% until the SOC is reached (see **120.01 BatSoc**).

### 13.2.2.7 Authent (270#)

| No.    | Name      | Description                      | ħ | X |
|--------|-----------|----------------------------------|---|---|
| 270.01 | Auth.Code | Entry of the SMA Grid Guard code | ✓ | × |

## 13.2.3 Information (300#)

#### 13.2.3.1 Inverter (310#)

#### 311# Total

| No.    | Name      | Description                                         | Ŧ | × |
|--------|-----------|-----------------------------------------------------|---|---|
| 311.01 | EgyCntIn  | Energy consumed by the Sunny Island inverter in kWh | ✓ | ✓ |
| 311.02 | EgyCntOut | Energy supplied by the Sunny Island inverter in kWh | ✓ | ✓ |
| 311.03 | EgyCntTm  | Energy metering run time in hours                   | ✓ | ✓ |

#### 312# Device

| No.    | Name | Description    | Value<br>(Plain text no.) | Explanation | Ŧ | × |
|--------|------|----------------|---------------------------|-------------|---|---|
| 312.01 | Adr  | Device address | Master (1)                | Address     | ✓ | ✓ |
|        |      |                | Slave1 (2)                | Address     |   |   |
|        |      |                | Slave2 (3)                | Address     |   |   |

| No.    | Name      | Description                                                           | Value<br>(Plain text no.) | Explanation                                        | ŧ | X |
|--------|-----------|-----------------------------------------------------------------------|---------------------------|----------------------------------------------------|---|---|
| 312.03 | ApplSel   | Operating mode of the<br>Sunny Island (expert mode)                   | Offgrid                   | Sunny Island is operating in the stand-alone grid. | 1 | ✓ |
|        |           |                                                                       | OnGrid                    | Sunny Island is connected to the utility grid.     | - |   |
| 312.05 | SysFncSel | Selection of the on-grid sys-<br>tem (expert mode)                    | SelfConsOnly              | Increased self-consumption only                    | 1 | × |
|        |           |                                                                       | BackupOnly                | Battery backup only                                |   |   |
|        |           |                                                                       | SelfConsBackup            | Battery backup with increased self-consumption     |   |   |
| 312.06 | FwVer     | Firmware version of the cen-<br>tral processing unit of the<br>master | -                         | -                                                  | 1 | • |
| 312.07 | SN        | Serial number of the master                                           | -                         | -                                                  | ✓ | ✓ |
| 312.08 | OnTmh     | Operating hours                                                       | -                         | -                                                  | ✓ | ✓ |
| 312.09 | ClstCfgAt | Set configuration of cluster                                          | 1Phase 1                  | Single-phase, one Sunny Island                     | ✓ | ✓ |
|        |           |                                                                       | 1Phase2                   | Single-phase, two Sunny Island inverters           |   |   |
|        |           |                                                                       | 1Phase3                   | Single-phase, three Sunny Is-<br>land inverters    |   |   |
|        |           |                                                                       | 3Phase                    | Three-phase, three Sunny Is-<br>land inverters     |   |   |
| 312.10 | OpStt     | Operating state of the Sun-                                           | Operating (1)             | Operation                                          | ✓ | 1 |
|        |           | ny Island inverter                                                    | Warning (2)               | Warning                                            |   |   |
|        |           |                                                                       | Failure (3)               | Error                                              |   |   |
| 312.11 | CardStt   | SD memory card status mes-                                            | Off (1)                   | No SD memory card inserted                         | ✓ | ✓ |
|        |           | sage                                                                  | Operational (2)           | Ready for operation                                |   |   |
|        |           |                                                                       | Mount (3)                 | Initialization                                     |   |   |
|        |           |                                                                       | OutOfSpace (4)            | No storage space available                         |   |   |
|        |           |                                                                       | BadFileSys (5)            | No file system detected                            |   |   |
|        |           |                                                                       | Incomp (6)                | File system incompatible                           |   |   |
|        |           |                                                                       | Parameter (7)             | Parameter set write access                         |   |   |
|        |           |                                                                       | ParamFailed (8)           | Parameter set write access failed                  |   |   |
|        |           |                                                                       | WriteLogData (9)          | Log data write access                              |   |   |

| No.    | Name                  | Description                                                              | Value<br>(Plain text no.) | Explanation                                       | Ŧ | × |
|--------|-----------------------|--------------------------------------------------------------------------|---------------------------|---------------------------------------------------|---|---|
| 312.12 | FwVer2                | Firmware version of the logic<br>component (digital signal<br>processor) | -                         | -                                                 | 1 | 1 |
| 312.13 | FwVer3                | Boot loader of the operation control unit                                | -                         | -                                                 | 1 | 1 |
| 312.14 | FwVer4                | Boot loader of the digital sig-<br>nal processor                         | -                         | -                                                 | 1 | 1 |
| 312.18 | ComMod 1              | Type of interface in the inter-                                          | -                         | No interface inserted                             | × | ✓ |
|        |                       | tace slot SISysCan                                                       | SI-SysCan                 | SI-SYSCAN.BGx inserted (mul-<br>ticluster system) | - |   |
| 312.19 | ComMod2               | Mod2 Type of interface in the inter No interface inserted                |                           | No interface inserted                             | ✓ | ✓ |
|        |                       | tace slot SiComSma                                                       | SI-ComSma                 | SI-COMSMA.BGx inserted<br>(RS485)                 |   |   |
|        |                       |                                                                          | SI-SW-DM                  | SWDMSI-NR inserted (Speed-<br>wire)               | - |   |
| 312.21 | Mm-<br>cUpdFmVer      | OCU firmware version of the update file on the SD mem-<br>ory card       | -                         | -                                                 | 1 | 1 |
| 312.22 | Mm-<br>cUpdFmVer<br>2 | DSP firmware version of the<br>update file on the SD mem-<br>ory card    | -                         | _                                                 | 1 | 1 |
| 312.23 | MmcFileSys            | MmcFileSys File system of the SD mem-                                    | FAT16                     | -                                                 | ✓ | ✓ |
|        |                       | ory card                                                                 | FAT32                     | -                                                 | _ |   |

## 313# Slave1

| No.    | Name      | Description                                 | Value | Explanation          | 6 | × |
|--------|-----------|---------------------------------------------|-------|----------------------|---|---|
| 313.01 | FwVerSlv1 | Firmware version of slave 1                 | -     | -                    | ✓ | ✓ |
| 313.02 | SNSIv1    | Serial number of slave 1 (line conductor 2) | -     | -                    | 1 | 1 |
| 313.03 | OnTmhSlv1 | Operating hours of slave 1 in hours         | -     | -                    | ✓ | ✓ |
| 313.04 | PhSlv1    | Line conductor assignment of slave 1        | L1    | Line conductor<br>L1 | 1 | 1 |
|        |           |                                             | L2    | Line conductor<br>L2 | - |   |
|        |           |                                             | L3    | Line conductor<br>L3 | - |   |

| No.    | Name       | Description                                   | Value     | Explanation | 8 | X |
|--------|------------|-----------------------------------------------|-----------|-------------|---|---|
| 313.05 | OpSttSlv1  | Operating state of slave 1 (line conductor 2) | Operating | Operation   | ~ | ✓ |
|        |            |                                               | Warning   | Warning     |   |   |
|        |            |                                               | Failure   | Error       | • |   |
| 313.06 | FwVer2Slv1 | DSP firmware version of slave 1               | -         | -           | ✓ | ✓ |
| 313.07 | FwVer3Slv1 | OCU boot loader of slave 1                    | -         | -           | ✓ | ✓ |
| 313.08 | FwVer4Slv1 | DSP boot loader of slave 1                    | -         | -           | ✓ | ✓ |

## 314# Slave2

| No.    | Name       | Description                                                      | Value     | Explanation          | ħ | X |
|--------|------------|------------------------------------------------------------------|-----------|----------------------|---|---|
| 314.01 | FwVerSlv2  | Firmware version of slave 2                                      | -         | -                    | ✓ | ✓ |
| 314.02 | SNSIv2     | Serial number of slave 2 (line conductor 3)                      | -         | -                    | ✓ | ✓ |
| 314.03 | OnTmhSlv2  | Operating hours of slave 2 in hours                              | -         | -                    | ✓ | ✓ |
| 314.04 | PhSlv2     | Line conductor assignment of slave 2                             | Ll        | Line conductor<br>L1 | ✓ | 1 |
|        |            |                                                                  | L2        | Line conductor<br>L2 | _ |   |
|        |            |                                                                  | L3        | Line conductor<br>L3 | _ |   |
| 314.05 | OpSttSlv2  | Operating state of slave 2 (line conductor 3)                    | Operating | Operation            | ✓ | ✓ |
|        |            |                                                                  | Warning   | Warning              | - |   |
|        |            |                                                                  | Failure   | Error                | _ |   |
| 314.06 | FwVer2Slv2 | Firmware version of the digital signal proces-<br>sor of slave 2 | -         | -                    | 1 | ✓ |
| 314.07 | FwVer3Slv2 | Boot loader of the operation control unit of slave 2             | -         | -                    | 1 | ✓ |
| 314.08 | FwVer4Slv2 | Boot loader of the digital signal processor of slave 2           | -         | -                    | 1 | 1 |

## 13.2.3.2 Battery (320#)

| No.    | Name        | Description                                                                                                | ħ | X |
|--------|-------------|----------------------------------------------------------------------------------------------------|---|---|
| 320.01 | Soh         | Usable battery capacity (SOH) in %<br>Ratio of currently usable capacity to the rated value of the battery | 1 | ✓ |
| 320.02 | StatTm      | Run time of statistics counter in days                                                                     | ✓ | ✓ |
| 320.03 | ChrgFact    | Charging factor                                                                                            | ✓ | ✓ |
| 320.04 | BatEgyCntIn | Energy meter for battery charging in kWh                                                                   | 1 | ✓ |

| No.    | Name         | Description                                                                                                    | G | × |
|--------|--------------|----------------------------------------------------------------------------------------------------|---|---|
| 320.05 | BatEgyCntOut | Energy meter for battery discharging in kWh                                                                                                    | ✓ | ✓ |
| 320.06 | AhCntIn      | Battery charging counter in Ah                                                                                                    | 1 | ✓ |
| 320.07 | AhCntOut     | Battery discharging counter in Ah                                                                                                    | ✓ | ✓ |
| 320.08 | BatTmpPkMin  | Minimum battery temperature [°C]                                                                                                    | ✓ | ✓ |
| 320.09 | BatTmpPkMax  | Maximum battery temperature °C                                                                                                    | ✓ | ✓ |
| 320.10 | EquChrgCnt   | Number of equalization charges of the battery                                                                                                    | ✓ | ✓ |
| 320.11 | FulChrgCnt   | Number of full charges of the battery                                                                                                    | ✓ | ✓ |
| 320.12 | BatCurOfsErr | Estimated offset error of battery current in A (expert mode)                                                                                       | ✓ | ✓ |
| 320.13 | OcvPointCnt  | Open-circuit voltage points meter (expert mode)                                                                                                    | ✓ | ✓ |
| 320.15 | AhCntFul     | Relative battery discharging since the last full charge in $^{Ah}\!\!/_{_{100Ah}}$                                                                 | ✓ | ✓ |
| 320.16 | AhCntEqu     | Ampere-hour meter for battery discharging since the last equalization charge in $^{Ah\!/}_{100Ah}$                                                 | ~ | 1 |
| 320.17 | BatVtgPk     | Maximum battery voltage reached since the last start in V                                                                                          | ✓ | ✓ |
| 320.18 | BatCurPkIn   | Maximum battery current reached since the last start in charge direction in A                                                                      | ✓ | ✓ |
| 320.19 | BatCurPkOut  | Maximum battery current reached since the last start in discharge direction in A                                                                   | ~ | 1 |
| 320.20 | SocHgm100    | Percentage frequency distribution of state of charge (SOC) when SOC is in the range of 100% to and including 90%, based on time in % (expert mode) | 1 | 1 |
| 320.21 | SocHgm090    | Percentage frequency distribution of state of charge (SOC) when SOC is in the range of 90% to and including 80%, based on time in % (expert mode)  | 1 | 1 |
| 320.22 | SocHgm080    | Percentage frequency distribution of state of charge (SOC) when SOC is in the range of 80% to and including 70%, based on time in % (expert mode)  | 1 | 1 |
| 320.23 | SocHgm070    | Percentage frequency distribution of state of charge (SOC) when SOC is in the range of 70% to and including 60%, based on time in % (expert mode)  | 1 | 1 |
| 320.24 | SocHgm060    | Percentage frequency distribution of state of charge (SOC) when SOC is in the range of 60% to and including 50%, based on time in % (expert mode)  | 1 | 1 |
| 320.25 | SocHgm050    | Percentage frequency distribution of state of charge (SOC) when SOC is in the range of 50% to and including 40%, based on time in % (expert mode)  | 1 | 1 |
| 320.26 | SocHgm040    | Percentage frequency distribution of state of charge (SOC) when SOC is in the range of 40% to and including 30%, based on time in % (expert mode)  | 1 | 1 |
| 320.27 | SocHgm030    | Percentage frequency distribution of state of charge (SOC) when SOC is in the range of 30% to and including 20%, based on time in % (expert mode)  | ~ | 1 |
| 320.28 | SocHgm020    | Percentage frequency distribution of state of charge (SOC) when SOC is in the range of 20% to and including 10%, based on time in % (expert mode)  | ~ | 1 |
| 320.29 | SocHgm010    | Percentage frequency distribution of state of charge (SOC) when SOC is in the range of 10% to and including 0%, based on time in % (expert mode)   | 1 | 1 |

| No.    | Name                     | Description                                                                                                    | <b>F</b> | X |
|--------|--------------------------|----------------------------------------------------------------------------------------------------|----------|---|
| 320.30 | SocHgm000                | Frequency distribution of SOC in relation to time, when SOC is equal to 0%, in % (expert mode)                                                        | 1        | ✓ |
| 320.31 | SocVtgCal                | Recalibration of SOC based on open-circuit voltage only in % (expert mode)                                                                            | ✓        | ✓ |
| 320.32 | ErrSocVtgCal             | Estimated error of the voltage-calibrated state of charge in % (expert mode)                                                                          | ✓        | ✓ |
| 320.33 | SocChrgCal               | Recalibration of SOC based on full charge only in % (expert mode)                                                                                     | ✓        | ✓ |
| 320.34 | ErrSocChrgCal            | Estimated error of the full charge calibrated state of charge in % (expert mode)                                                                      | 1        | 1 |
| 320.35 | OcvGra                   | Gradient of the open-circuit voltage characteristic curve in $^{\mbox{\rm Ah}}\!\!\!\!\!\!\!\!\!\!\!\!\!\!\!\!\!\!\!\!\!\!\!\!\!\!\!\!\!\!\!\!\!\!\!$ | ✓        | ✓ |
| 320.36 | OcvMax                   | Maximum open-circuit voltage in V (expert mode)                                                                                                    | ✓        | ✓ |
| 320.37 | ExtBMSBatTyp             | External battery management: battery type                                                                                                    | ✓        | ✓ |
| 320.38 | Ex-<br>tBMSBatCpyN<br>om | External battery management: nominal battery capacity                                                                                                 | ✓        | 1 |
| 320.39 | ExtBMSFWVer              | External battery management: version number of software                                                                                               | ✓        | ✓ |
| 320.40 | ExtBMSManID              | External battery management: manufacturer identification                                                                                              | ✓        | ✓ |
|        |                          |                                                                                                    |          |   |

## 13.2.3.3 External (330#)

#### 331# Grid

| No.    | Name        | Description                                                                    | ħ | X |
|--------|-------------|--------------------------------------------------------------------------------|---|---|
| 331.01 | GdEgyCntIn  | Energy meter for grid feed-in in kWh                                           | ✓ | ✓ |
| 331.02 | GdEgyCntOut | Energy meter for purchased electricity in kWh                                  | ✓ | ✓ |
| 331.03 | GdEgyTmh    | Duration for which energy exchange with the utility grid is possible, in hours | ✓ | ✓ |
| 331.04 | GdOpTmh     | Operating hours counter for grid operation in hours                            | ✓ | ✓ |
| 331.05 | GdCtcCnt    | Number of grid connections                                                     | ✓ | ✓ |
| 331.06 | TotTmh      | Feed-in hours                                                                  | ✓ | ✓ |
| 331.07 | GdFailTms   | Power outage time (s)                                                          | ✓ | ✓ |

#### 332# Generator

| No.    | Name     | Description                                               | Ð | X |
|--------|----------|-----------------------------------------------------------|---|---|
| 332.01 | GnEgyCnt | Released energy from generator in kWh                     | × | ✓ |
| 332.02 | GnEgyTm  | Duration of energy measurement for the generator in hours | × | ✓ |
| 332.03 | GnOpTmh  | Operating hours counter for generator in hours            | × | ✓ |
| 332.04 | GnStrCnt | Number of generator starts                                | × | ✓ |

## 13.2.4 Report (400#)

#### 410# Error Active

Display of currently pending warnings and errors (see Section 10 "Troubleshooting", page 46).

#### 420# Error History

History of warnings and errors (see Section 10 "Troubleshooting", page 46).

#### 430# Event History

History of events (see Section 10 "Troubleshooting", page 46).

#### 440# Error Grid

History of the last five grid errors (see Section 10 "Troubleshooting", page 46).

## 13.2.5 Operation (500#)

### 13.2.5.1 Inverter (510#)

| No.    | Name         | Description                                                          | Value                   | Explanation    | Ŧ |   | Default<br>Value |
|--------|--------------|----------------------------------------------------------------------|-------------------------|----------------|---|---|------------------|
| 510.01 | InvRs        | Initiate device restart                                              | No                      | Do not restart | ✓ | ✓ | -                |
|        |              |                                                                      | Yes                     | Restart        |   |   |                  |
| 510.02 | InvTmOpEna   | Time-controlled inverter opera-                                      | Disable                 | Disable        | × | ✓ | Disable          |
|        |              | fion:                                                                | Enable                  | Enable         |   |   |                  |
| 510.03 | InvTmOpStrDt | Start date for time-controlled in-<br>verter operation in dd.mm.yyyy | -                       | -              | × | ✓ | -                |
| 510.04 | InvTmOpStrTm | Time for the start of time-con-<br>trolled operation in hh:mm:ss     | 00:00:00 to<br>23:59:59 | -              | × | 1 | -                |
| 510.05 | InvTmOpRnDur | Run time for time-controlled in-<br>verter operation in hh:mm:ss     | 00:00:00 to<br>99:59:00 | -              | × | 1 | -                |
| 510.06 | InvTmOpCyc   | Repetition cycle for time-con-                                       | Single                  | Once           | × | ✓ | Single           |
|        |              | trolled inverter operation                                           | Daily                   | Daily          |   |   |                  |
|        |              |                                                                      | Weekly                  | Weekly         | - |   |                  |

| No.    | Name       | Description                                               | Value    | Explanation                                       | £   | X | Default<br>Value |
|--------|------------|-----------------------------------------------------------|----------|---------------------------------------------------|-----|---|------------------|
| 510.07 | CntRs      | ntRs Delete energy meter<br>The value indicates which en- | Inv      | Sunny Island                                      | ✓   | ✓ | -                |
|        |            |                                                           | Bat      | Battery                                           |     |   |                  |
|        |            |                                                           | Gn       | Generator                                         |     |   |                  |
|        |            |                                                           | Gd       | Utility grid                                      | -   |   |                  |
|        |            |                                                           | All      | All<br>Energy meter                               | _   |   |                  |
|        |            |                                                           | Sic1     | Sunny Is-<br>land Charger 1                       | _   |   |                  |
|        |            |                                                           | Sic2     | Sunny Is-<br>Iand Charger 2                       | -   |   |                  |
|        |            |                                                           | Sic3     | Sunny Is-<br>Iand Charger 3                       | _   |   |                  |
|        |            |                                                           | Sic4     | Sunny Is-<br>land Charger 4                       |     |   |                  |
|        |            | -                                                         | SicAll   | All Sunny Island<br>Charger charge<br>controllers |     |   |                  |
| 510.08 | TstClstCom | Activation of communication                               | Off      | Off                                               | ×   | ✓ | _                |
|        |            | test between individual clusters<br>(expert mode)         | Transmit | Enable                                            | - * |   |                  |
| 510.09 | ClstComStt | Status of communication test<br>(expert mode)             | Wait     | Waiting                                           | ×   | ✓ | -                |
|        |            |                                                           | OK       | Completed                                         | ~ ~ |   |                  |

\* With firmware version 3.5, this parameter can also be set for systems connected to the utility grid. Firmware version 3.5 of Sunny Island can only be used in multicluster systems with the Multicluster-Box 12 of device type MC-BOX-12.3-20.

## 13.2.5.2 Battery (520#)

| No.    | Name                                                                       | Description | Valu<br>e                        | Explanation | ŧ | ×    | Default<br>value |
|--------|----------------------------------------------------------------------------|-------------|----------------------------------|-------------|---|------|------------------|
| 520.01 | ChrgSelMan Manual equalization charge Idle Waiting until condit<br>are met |             | Waiting until conditions are met | ✓           | ~ | Idle |                  |
|        |                                                                            |             | Start                            | Starting    |   |      |                  |
|        |                                                                            |             | Stop                             | Stop        |   |      |                  |

## 13.2.5.3 Generator (540#)

| No.    | Name     | Description                        | Valu<br>e | Explanation      | ŧ | × | Default<br>value |
|--------|----------|------------------------------------|-----------|------------------|---|---|------------------|
| 540.01 | GnManStr | Manual generator start             | Auto      | Automatic        | × | ✓ | Auto             |
|        |          |                                    | Start     | Starting         |   |   |                  |
|        |          |                                    | Stop      | Stop             |   |   |                  |
|        |          |                                    | Run 1 h   | Start for 1 hour |   |   |                  |
| 540.02 | GnAck    | Acknowledgment of generator errors | Ackn      | Acknowledge      | × | ✓ | -                |

## 13.2.5.4 MMC Card (550#)

| No.            | Name     | Description                  | Value       | Explanation                    | Ŧ                     | X |
|----------------|----------|------------------------------|-------------|--------------------------------|-----------------------|---|
| 550.01 ParaSto |          | Parameter Settings           | Set 1       | Parameter set 1                | <ul> <li>.</li> </ul> |   |
|                |          | save                         | Set2        | Parameter set 2                |                       |   |
| 550.02 ParaLod |          | Load parameter settings (ex- | Set 1       | Parameter set 1                |                       | ✓ |
|                |          | pert mode)                   | Set2        | Parameter set 2                | _                     |   |
|                |          |                              | Factory     | Load default settings          | _                     |   |
| 550.03         | CardFunc | Functions of the SD memory   | ForcedWrite | Forced write                   | ~                     | 1 |
|                |          | card                         | StoEvtHis   | Storing event memory           | _                     |   |
|                |          |                              | StoFailHis  | Save error log                 | _                     |   |
|                |          |                              | StoHis      | Storing event and fault memory |                       |   |

### 13.2.5.5 Grid (560#)

| No.                                                   | Name                        | Description              | Valu<br>e | Explanation | Ŧ    | X | Default<br>value |
|-------------------------------------------------------|-----------------------------|--------------------------|-----------|-------------|------|---|------------------|
| 560.01 GdManStr Manual connection to the utility grid | Auto                        | Automatic                | ×         | ✓           | Auto |   |                  |
|                                                       |                             | Visible if the parameter | Start     | Starting    |      |   |                  |
| 233.08 GdPw                                           | 233.08 GdPwrEna is enabled. | Stop                     | Stop      |             |      |   |                  |

## 14 Parameters in the Communication Product

Most parameters of the Sunny Island inverter can be called up and set on the communication product (e.g. Sunny Explorer or Sunny Portal). Links to additional information can be found at www.SMA-Solar.com.

| Document title and content                                                                                                    | Document type         |
|----------------------------------------------------------------------------------------------------|-----------------------|
| SUNNY EXPLORER<br>Call up and set the parameters in Sunny Portal                                                                | User Manual           |
| SUNNY HOME MANAGER in SUNNY PORTAL<br>Call up and set the parameters in Sunny Portal                                            | User Manual           |
| SUNNY ISLAND – Comparison of the same parameters for Speedwire (e.g. Sun-<br>ny Explorer) and RS485 (e.g. Sunny Remote Control) | Technical Information |

# 15 Menu Structure

## 15.1 User Mode

| Inverter     | Tot. Power<br>MC.Power<br>Timer Mode                                                                  |                   | Restart<br>Str. Date<br>Start Time<br>Run Time<br>Repetition<br>Timed Start |
|--------------|----------------------------------------------------------------------------------------------------|-------------------|-----------------------------------------------------------------------------|
| Battery      | State Of Charge<br>Voltage<br>Power Out<br>Mode<br>Remain Time<br>Next equal<br>Health (SOH)<br>Cycle |                   | Equalize                                                                    |
| Grid         | Power<br>Voltage<br>Freqeuncy                                                                         | $\longrightarrow$ | Mode                                                                        |
| Self Cnsmptn | Inc Power<br>Inc Today<br>Inc Energy<br>Energy                                                        |                   |                                                                             |
| Grid Cnsmptn | Power<br>Energy                                                                                       |                   |                                                                             |
| Grid Feed    | Power<br>Energy                                                                                       |                   |                                                                             |
| Loads        | Power<br>Energy<br>ConState                                                                           |                   |                                                                             |
| PV-System    | Power<br>Energy<br>ConState                                                                           |                   |                                                                             |
| System       | Type<br>Box Type<br>Device                                                                            |                   |                                                                             |
| Time         | Date<br>Time                                                                                          |                   | Date<br>Time                                                                |
| Identity     | Serial No.<br>Firmware                                                                                |                   |                                                                             |
| Password     | Level                                                                                                 | $\longrightarrow$ | Set<br>Runtime                                                              |

Figure 19: Menu structure: user mode

# 15.2 Installer Mode and Expert Mode

|      |               | •                                            |                                                                   |                                              |                                                                         |
|------|---------------|----------------------------------------------|-------------------------------------------------------------------|----------------------------------------------|-------------------------------------------------------------------------|
| 100# | Meters        | 110#<br>120#                                 | Inverter<br>Battery                                               | 111#<br>112#<br>113#                         | Total<br>Device<br>Slave 1<br>Slave 2                                   |
|      |               | 130#                                         | External                                                          | 131#<br>132#<br>133#<br>134#<br>135#<br>136# | Total<br>Grid State<br>Gen State<br>Device<br>Slave 1<br>Slave 2        |
|      |               | 140#<br>150#                                 | Charge Controller<br>Compact                                      | 141#<br>142#<br>143#<br>144#<br>145#         | SIC50 Total<br>SIC50 1<br>SIC50 2<br>SIC50 3<br>SIC50 4                 |
|      |               | 160#                                         | SlfCsmp                                                           | 161#<br>162#<br>163#                         | Power<br>Energy<br>State                                                |
|      |               | 170#                                         | Multicluster                                                      | 171#<br>172#                                 | Total<br>Ext.Cluster                                                    |
| 200# | Settings      | 210#                                         | Inverter                                                          |                                              |                                                                         |
|      | ŭ             | 220#                                         | Battery                                                           | 221#<br>222#<br>223#<br>224#<br>225#         | Property<br>Chargemode<br>Protection<br>BatSilentmode<br>Current Sensor |
|      |               | 230#                                         | External                                                          | 231#<br>232#<br>233#<br>234#<br>235#         | General<br>Grid Control<br>Grid Start<br>Gen Control<br>Gen Start       |
|      |               | 240#<br>250#                                 | Relay<br>System                                                   | 241#<br>242#<br>243#<br>244#<br>245#         | General<br>Load<br>Timer<br>Slave 1<br>Slave2                           |
|      |               | 260#<br>270#                                 | SelfCsmpBackup<br>Authent                                         | 261#<br>262#                                 | General<br>BatUsage                                                     |
| 300# | Information   | 310#<br>320#                                 | Inverter<br>Battery                                               | 311#<br>312#<br>313#<br>314#                 | Total<br>Device<br>Slave 1<br>Slave2                                    |
|      |               | 330#                                         | External                                                          | 331#<br>331#                                 | Grid<br>Generator                                                       |
| 400# | Report        | 410#<br>420#<br>430#<br>440#                 | Error active<br>Error history<br>Event history<br>Error Grid      |                                              |                                                                         |
| 500# | Operation     | 510#<br>520#<br>540#<br>550#<br>560#<br>570# | Inverter<br>Battery<br>Generator<br>MMC-Card<br>Grid<br>Inst Test |                                              |                                                                         |
| 600# | Direct Access |                                              |                                                                   |                                              |                                                                         |

700# Operator Level

Figure 20: Menu structure: installer mode and expert mode

# 16 Contact

If you have technical problems with our products, please contact the SMA Service Line. We require the following information in order to provide you with the necessary assistance:

- Sunny Island inverter type
- Sunny Island inverter serial number
- Sunny Island inverter firmware version
- Error message displayed
- Type of battery connected
- Nominal battery capacity
- Nominal battery voltage
- Type of the communication products connected
- Type and size of additional energy sources

In order to receive service assignments for the Sunny Island system, all system data must be recorded in the information sheet for Sunny Island systems during commissioning and made available to Service (for information sheet see www.SMA-Solar.com).

| Danmark                       | SMA Solar Technology AG                                                                                                    | Belgien                                        | SMA Benelux BVBA/SPRL                                  |
|-------------------------------|----------------------------------------------------------------------------------------------------|------------------------------------------------|--------------------------------------------------------|
| Deutschland                   | Niestetal                                                                                                    | Belgique                                       | Mechelen                                               |
| Österreich<br>Schweiz         | SMA Online Service Center:<br>www.SMA-Service.com<br>Sunny Boy, Sunny Mini Central,<br>Sunny Tripower: +49 561 9522-1499<br>Monitoring Systems (Kommunikation- | België<br>Luxemburg<br>Luxembourg<br>Nederland | +32 15 286 730                                         |
|                               | sprodukte): +49 561 9522-2499                                                                                                    | Česko                                          | SMA Service Partner TERMS a.s.                         |
|                               | Fuel Save Controller (PV-Diesel-Hy-<br>bridsysteme): +49 561 9522-3199                                                                                         | Magyarország<br>Slovensko                      | +420 387 6 85 111                                      |
|                               | Sunny Island, Sunny Backup, Hydro<br>Boy: +49 561 9522-399<br>Sunny Central: +49 561 9522-299                                                                  | Polska                                         | SMA Polska<br>+48 12 283 06 66                         |
| France                        | SMA France S.A.S.                                                                                                    | Ελλάδα                                         | SMA Hellas AE                                          |
|                               | Lyon                                                                                                    | Κύπρος                                         | Αθήνα                                                  |
|                               | +33 472 22 97 00                                                                                                    |                                                | +30 210 9856666                                        |
| España<br>Portugal            | SMA Ibérica Tecnología Solar, S.L.U.<br>Barcelona<br>+34 935 63 50 99                                                                                          | United Kingdom                                 | SMA Solar UK Ltd.<br>Milton Keynes<br>+44 1908 304899  |
| Bulgaria<br>Italia<br>România | SMA Italia S.r.l.<br>Milano<br>+39 02 8934-7299                                                                                                    |                                                |                                                        |
| United Arab<br>Emirates       | SMA Middle East LLC<br>Abu Dhabi<br>+971 2234 6177                                                                                                    | India                                          | SMA Solar India Pvt. Ltd.<br>Mumbai<br>+91 22 61713888 |

| ไทย          | SMA Solar (Thailand) Co., Ltd.<br>กรุงเทพฯ                                                                                    | 대한민국                                 | SMA Technology Korea Co., Ltd.<br>서울                                                                           |
|--------------|----------------------------------------------------------------------------------------------------|--------------------------------------|----------------------------------------------------------------------------------------------------|
|              | +66 2 670 6999                                                                                                    |                                      | +82-2-520-2666                                                                                                 |
| South Africa | SMA Solar Technology South Africa<br>Pty Ltd.<br>Cape Town<br>08600SUNNY (08600 78669)<br>International: +27 (0)21 826 0600   | Argentina<br>Brasil<br>Chile<br>Perú | SMA South America SPA<br>Santiago<br>+562 2820 2101                                                            |
| Australia    | SMA Australia Pty Ltd.<br>Sydney<br>Toll free for Australia: 1800 SMA AUS<br>(1800 762 287)<br>International: +61 2 9491 4200 | Other countries                      | International SMA Service Line<br>Niestetal<br>Toll free worldwide:<br>00800 SMA SERVICE<br>(+800 762 7378423) |

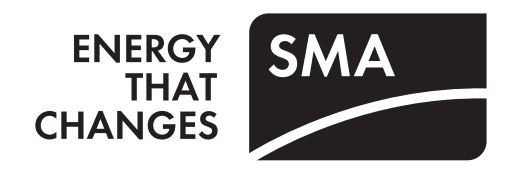